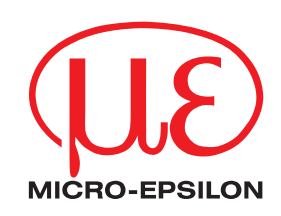

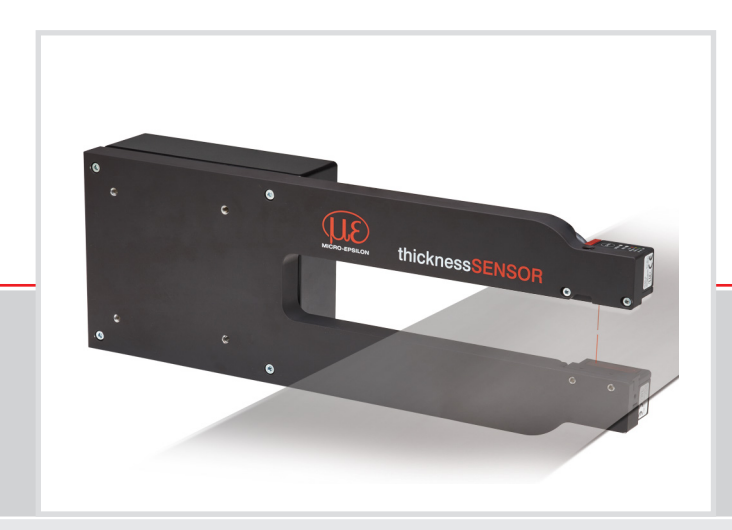

Betriebsanleitung thicknessSENSOR

10/20025/20010/40025/400

Sensor zur Dickenmessung

MICRO-EPSILON MESSTECHNIK GmbH & Co. KG Königbacher Strasse 15

94496 Ortenburg / Deutschland

Tel. +49 (0) 8542 / 168-0 Fax +49 (0) 8542 / 168-90 e-mail info@micro-epsilon.de www.micro-epsilon.de

# Inhalt

| 1.             | Sicherh            | leit                                                       | 5        |
|----------------|--------------------|------------------------------------------------------------|----------|
| 1.1            | Verwend            | ete Zeichen                                                | 5        |
| 1.2            | Viaminin           | weise                                                      |          |
| 1.0            |                    |                                                            |          |
| 1.5            | Bestimm            | ungsgemäße Verwendung                                      | 6        |
| 1.6            | Vorherse           | hbare Fehlanwendung                                        | 6        |
| 1.7            | Bestimm            | ungsgemäßes Umfeld                                         | 6        |
| 2.             | Lasersi            | cherheit                                                   | 7        |
| 3.             | Funktio            | nsprinzip                                                  |          |
| 3.1            | Grundrah           | hmen                                                       |          |
| 3.2            | Sensorer           | Ω                                                          | 9        |
| 3.3            | Kalibriert         | arget                                                      | 9        |
| 3.4            | Technisc           | he Daten                                                   | 10       |
| 4.             | Lieferur           | ng                                                         | 11       |
| 4.1            | Lieferum           | fang                                                       | 11       |
| 4.2            | Lagerung           | g                                                          | 11       |
| 5.             | Montag             | e                                                          | 12       |
| 5.1            | Allgemei           | n                                                          | 12       |
| 5.2            | Fehlerein          | ıflüsse                                                    | 12       |
|                | 5.2.1              | Fremdlicht                                                 |          |
|                | 5.2.2              | Farbunterschiede                                           |          |
|                | 5.2.3              | Demachenraunigkeiten                                       | 12       |
|                | 5.2.4<br>5.2.5     | Rewegungeunschärfen                                        | 21<br>12 |
|                | 526                | Ontimierung der Messgenauigkeit                            |          |
| 53             | Mechanis           | sche Befestigung Maßzeichnung                              |          |
| 5.4            | Bedien- u          | und Anzeigeelemente                                        |          |
| 5.5            | Elektrisch         | he Anschlüsse                                              |          |
|                | 5.5.1              | Anschlussmöglichkeiten                                     |          |
|                | 5.5.2              | Anschlussbelegung                                          | 19       |
|                | 5.5.3              | Versorgungsspannung                                        |          |
|                | 5.5.4              | Stromausgang                                               |          |
|                | 5.5.5              | Spannungsausgang                                           |          |
|                | 5.5.0              | Schaltausgänge                                             | 20       |
|                | 5.5.8              | Steckverbindung und Sensorkabel                            |          |
| 6.             | Betrieb.           |                                                            | 22       |
| 6.1            | Herstellu          | ng der Betriebsbereitschaft                                |          |
| 6.2            | Bedienur           | ng mittels Ethernet                                        | 22       |
|                | 6.2.1              | Voraussetzungen                                            | 22       |
|                | 6.2.2              | Zugriff über Ethernet                                      |          |
| ~ ~            | 6.2.3              | Messwertdarstellung mit Webbrowser                         |          |
| 0.3            | Menu Ho            | ortellungen                                                |          |
| 0.4            |                    | Snrachauswahl                                              | 21<br>27 |
|                | 642                | Sensoren                                                   | 27<br>27 |
|                | 6.4.3              | Messrate                                                   |          |
|                | 6.4.4              | Filter / Mittelung / Fehlerbehandlung im thicknessSENSOR   | 29       |
|                | 6.4.5              | Nullsetzen / Mastern                                       |          |
|                | 6.4.6              | Digitale Schnittstellen                                    | 32       |
|                |                    | 6.4.6.1 Auswahl digitale Schnittstellen                    |          |
|                |                    | 6.4.6.2 Datenauswahl                                       |          |
|                | 617                |                                                            |          |
|                | 0.4.7              | Analogausyaliye                                            |          |
|                | 648                | Digitale Fin- Ausgänge                                     |          |
|                | 51115              | 6.4.8.1 Digitaleingang                                     |          |
|                |                    | 6.4.8.2 Digitalausgänge                                    |          |
|                | 6.4.9              | Ausgabedatenrate                                           | 38       |
|                | 6.4.10             | Triggermodus                                               |          |
|                | 6.4.11             | Einstellungen laden/speichern.                             |          |
|                | 0.4.12             | Einstellungen auf PC verwalten                             |          |
|                | 0.4.13             | 64131 Sprache                                              | 43<br>10 |
|                |                    | 6 4 13 2 Werkseinstellungen                                | 43<br>ፈን |
|                |                    | 6.4.13.3 Reset des Controllers                             |          |
| 6.5            | Menü Me            | essung                                                     |          |
| 6.6            | Menü Hil           | ife, Infō                                                  |          |
| 7.             | Coffusor           |                                                            |          |
|                | Sollwar            | reunterstutzung mit MEDAQLID                               |          |
| 8.             | Haftung            | sausschluss                                                |          |
| 8.<br>9        | Haftung            | sausschluss                                                | 48<br>48 |
| 8.<br>9.<br>10 | Haftung<br>Service | eunterstutzung mit MEDAQLID<br>jsausschluss<br>, Reparatur |          |

# Anhang

| A 1                   | Zubehö             | r                                                                                                  | . 50 |
|-----------------------|--------------------|----------------------------------------------------------------------------------------------------|------|
| A 2                   | Werksei            | instellungen                                                                                       | . 51 |
| A 2.1                 | Home               |                                                                                                    | 51   |
| A 2.2                 | Sensorer           | 1                                                                                                  | 51   |
| A 2.3                 | Messrate           |                                                                                                    | 51   |
| A 2.4                 | Filter / Mi        | ttelung / Fehlerbehandlung im thicknessSENSOR                                                      | 51   |
| A 2.5                 | Nullsetze          | n/Mastern                                                                                          | 51   |
| A 2.6                 | Digitale S         | schnittstellen                                                                                     | 51   |
| A 2.7                 | Analoga            | Isgange                                                                                            | 51   |
| A 2.8                 | Digitale E         | in-, Ausgange                                                                                      | 52   |
| A 2.9                 | Ausgabe            |                                                                                                    | 52   |
| A 2.10                | Finstellur         | udus                                                                                               | 52   |
| Δ 2 12                | Entras             |                                                                                                    |      |
| <i>NL</i> .1 <i>L</i> | Extrao             |                                                                                                    | 02   |
| A 3                   | Anschlu            | issbelegung                                                                                        | . 53 |
| A 4                   | ASCII-K            | ommunikation mit Sensor                                                                            | 54   |
| A 4.1                 | Allgemeir          | ٦                                                                                                  | 54   |
| A 4.2                 | Datenpro           | tokoll                                                                                             | 54   |
| A 4.3                 | Ubersich           | t Befehle                                                                                          | 57   |
| A 4.4                 | Befehle            | <b>•</b> • • • • • • • • • • • • • • • • • •                                                       | 58   |
|                       | A 4.4.1            | Controllerinformation.                                                                             | 58   |
|                       | A 4.4.2            | Sensor succen                                                                                      | 58   |
|                       | A 4.4.3            | Sensorinormation                                                                                   | 50   |
|                       | A 4.4.4<br>A 4 4 5 |                                                                                                    | 50   |
|                       | Δ116               | Synchronisation                                                                                    | 50   |
|                       | A 4 4 7            | Controller booten                                                                                  |      |
|                       | A 4.4.8            | Triagerung                                                                                         |      |
|                       |                    | A 4.4.8.1 Triggerauswahl<br>A 4.4.8.2 Triggerpegel<br>A 4.4.8.3 Anzahl der auszugebenden Messwerte |      |
|                       |                    | A 4.4.8.4 Softwaretriggerimpuls                                                                    |      |
|                       | A 4.4.9            | Ethernet                                                                                           | 60   |
|                       | A 4.4.10           | Einstellung des Messwertservers                                                                    | 60   |
|                       | A 4.4.11           | Ubertragungsrate                                                                                   | 60   |
|                       | A 4.4.12           | Parameter speichern                                                                                | 60   |
|                       | A 4.4.13           | Parameter laden                                                                                    | 60   |
|                       | A 4.4.14           | Werkseinstellungen                                                                                 | 60   |
|                       | A 4.4.15           | Messmode                                                                                           | 01   |
|                       | A 4.4.10           | Messiale<br>Messivetmittelung Controller                                                           | 01   |
|                       | $\Delta 4.4.17$    | Messwertmittelung Sansor                                                                           | 61   |
|                       | A 4 4 19           | Mastern / Nullsetzen                                                                               | 61   |
|                       | A 4.4.20           | Auswahl Digitalausgang                                                                             | 61   |
|                       | A 4.4.21           | Ausgabe-Datenrate                                                                                  | 62   |
|                       | A 4.4.22           | Ausgabewerte skalieren                                                                             | 62   |
|                       | A 4.4.23           | Fehlerbehandlung                                                                                   | 62   |
|                       | A 4.4.24           | Datenauswahl für USB                                                                               | 62   |
|                       | A 4.4.25           | Datenauswahl für Ethernet                                                                          | 63   |
|                       | A 4.4.26           | Funktionsauswahl Multifunktionseingang                                                             | 63   |
|                       | A 4.4.27           | Fehlerausgang aktivieren, Schaltausgang 1                                                          | 63   |
|                       | A 4.4.28           | Fehlerausgang aktivieren, Schaltausgang 2                                                          | 63   |
|                       | A 4.4.29           | Grenzwerte                                                                                         | 64   |
|                       | A 4.4.30           |                                                                                                    |      |
|                       | A 4.4.31           |                                                                                                    | 04   |
|                       | A 4.4.32           | Zweipurikiskallerurig<br>Refehl an angesehlessenen Senser senden                                   | 04   |
|                       | A 4.4.33           | Leserabschaltung / Leserainschaltung                                                               | 00   |
|                       | Δ 4 4 35           | thicknessSENSOR finden                                                                             | 05   |
| A 4.5                 | Fehlerwe           | rte über USB                                                                                       | 65   |
| A 4.6                 | Fehlerwe           | rte über Ethernet                                                                                  | 65   |
| · · · •               |                    |                                                                                                    |      |

# 1. Sicherheit

Die Systemhandhabung setzt die Kenntnis der Betriebsanleitung voraus.

# 1.1 Verwendete Zeichen

In dieser Betriebsanleitung werden folgende Bezeichnungen verwendet.

|         | Zeigt eine gefährliche Situation an, die zu geringfügigen oder<br>mittelschweren Verletzungen führt, falls diese nicht vermieden<br>wird. |
|---------|----------------------------------------------------------------------------------------------------|
| HINWEIS | Zeigt eine Situation an, die zu Sachschäden führen kann, falls<br>diese nicht vermieden wird.                                             |
|         | Zeigt eine ausführende Tätigkeit an.                                                                                                    |
| i       | Zeigt einen Anwendertipp an.                                                                                                    |
| Messung | Zeigt eine Hardware oder eine(n) Schaltfläche/Menüeintrag in der<br>Software an.                                                          |
|         |                                                                                                    |

# 1.2 Warnhinweise

- Schließen Sie die Spannungsversorgung und das Anzeige-/Ausgabegerät nach den Sicherheitsvorschriften für elektrische Betriebsmittel an.
- > Verletzungsgefahr
- > Beschädigung oder Zerstörung der Sensoren, des Controllers

Versorgungsspannung darf angegebene Grenzen nicht überschreiten.

- > Verletzungsgefahr
- > Beschädigung oder Zerstörung der Sensoren, des Controllers

HINWEIS

Vermeiden Sie Stöße und Schläge auf die Sensoren, die Mechanik. > Beschädigung oder Zerstörung der Sensoren, des Controllers

Reinigen Sie die Schutzgläser der Sensoren nicht mit Wasser.

> Beschädigung der Schutzgläser

# 1.3 Hinweise zur CE-Kennzeichnung

Für den thicknessSENSOR gilt:

- EU-Richtlinie 2014/30/EU,
- EU-Richtlinie 2011/65/EU

Produkte, die das CE-Kennzeichen tragen, erfüllen die Anforderungen der zitierten EU-Richtlinien und der jeweils anwendbaren harmonisierten europäischen Normen (EN). Der Sensor ist ausgelegt für den Einsatz im Industriebereich.

Die EU-Konformitätserklärung und die technischen Unterlagen werden gemäß den EU-Richtlinien für die zuständigen Behörden bereit gehalten.

# 1.4 UKCA-Kennzeichnung

Für den thicknessSENSOR gilt:

- SI 2016 No. 1091:2016-11-16 The Electromagnetic Compatibility Regulations 2016
- SI 2012 No. 3032:2012-12-07 The Restriction of the Use of Certain Hazardous Substances in Electrical and Electronic Equipment Regulations 2012

Produkte, die das UKCA-Kennzeichen tragen, erfüllen die Anforderungen der zitierten Richtlinien und der jeweils anwendbaren Normen. Das Messsystem ist ausgelegt für den Einsatz im Industriebereich.

Die UKCA-Konformitätserklärung und die technischen Unterlagen werden gemäß der UKCA-Richtlinien für die zuständigen Behörden zur Verfügung gehalten.

# 1.5 Bestimmungsgemäße Verwendung

- Der thicknessSENSOR ist für den Einsatz im Industrie- und Laborbereich konzipiert. Er wird eingesetzt zur
  - Dickenmessung
  - Qualitätsüberwachung und Dimensionsprüfung
  - Profilmessung
- Der Sensor darf nur innerhalb der in den technischen Daten angegebenen Werte betrieben werden, siehe Kap. 3.4.
- Der Sensor ist so einzusetzen, dass bei Fehlfunktionen oder Totalausfall des Controllers keine Personen gefährdet oder Maschinen und andere materielle Güter beschädigt werden.
- Bei sicherheitsbezogener Anwendung sind zusätzlich Vorkehrungen für die Sicherheit und zur Schadensverhütung zu treffen.

# 1.6 Vorhersehbare Fehlanwendung

Ist der Messobjekt/Bandmaterialfluss gestartet, darf der Kalibrierteilhalter nicht eingefahren werden. Kollision Messobjekt/Bandmaterial mit Kalibrierteilhalter.

Während der Referenzmessung darf der Messobjekt/Bandmaterialfluss nicht gestartet werden. Kollision Messobjekt/Bandmaterial mit Kalibrierteilhalter.

### 1.7 Bestimmungsgemäßes Umfeld

- Schutzart: IP 65
- Betriebstemperatur: 0 ... 50 °C (nicht kondensierend)
- Lagertemperatur: -20 ... 70 °C (nicht kondensierend)
- Luftfeuchtigkeit: 5 95 % (nicht kondensierend)
- Umgebungsdruck: Atmosphärendruck
- Die Schutzart ist beschränkt auf Wasser (keine Bohremulsionen, Waschmittel oder
- I ähnlich aggressive Medien). Verwenden Sie bei dauernder Wassereinwirkung ein Schutzgehäuse.

Die Schutzart gilt nicht für optische Eingänge, da deren Verschmutzung zur Beeinträchtigung oder dem Ausfall der Funktion führt.

# 

Laserstrahlung. Irritation oder Verletzung der Augen möglich. Schließen Sie die Augen oder wenden Sie sich sofort ab, falls die Laserstrahlung ins Auge trifft.

# 2. Lasersicherheit

Die Sensoren des thicknessSENSORs arbeiten mit Halbleiterlaser der Wellenlänge 670 nm (sichtbar/rot).

Die Sensoren sind in die Laserklasse 2 eingeordnet. Die Laser werden gepulst betrieben, die maximale optische Leistung ist  $\leq 1$  mW. Die Pulsfrequenz hängt von der eingestellten Messrate ab (0,25 ... 4 kHz). Die Pulsdauer der Peaks wird abhängig von der Messrate und Reflektivität des Messobjektes geregelt und kann 0,3 ... 3999,6  $\mu$ s betragen.

Beachten Sie die Laserschutzvorschriften.

Beim Betrieb der Sensoren sind die einschlägigen Vorschriften nach DIN EN 60825-1 (VDE 0837, Teil 1 von 07/2015) und die in Deutschland gültige Unfallverhütungsvorschrift "Laserstrahlung" (BGV B2 von 1/97) zu beachten. Danach gilt:

- Bei Lasereinrichtungen der Klasse 2 ist das Auge bei zufälliger, kurzzeitiger Einwirkung der Laserstrahlung, d.h. Einwirkungsdauer bis 0,25 s, nicht gefährdet.
- Lasereinrichtungen der Klasse 2 dürfen Sie deshalb ohne weitere Schutzmaßnahmen einsetzen, wenn Sie nicht absichtlich länger als 0,25 s in den Laserstrahl oder in spiegelnd reflektierte Strahlung hineinschauen.
- Da vom Vorhandensein des Lidschlussreflexes in der Regel nicht ausgegangen werden darf, sollte man bewusst die Augen schließen oder sich sofort abwenden, falls die Laserstrahlung ins Auge trifft.

Laser der Klasse 2 sind nicht anzeigepflichtig und ein Laserschutzbeauftragter ist nicht erforderlich.

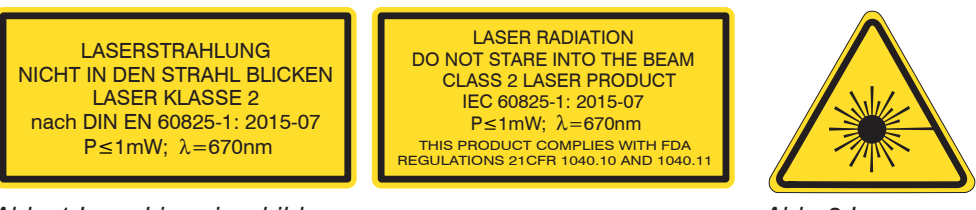

Abb. 1 Laserhinweisschilder

Abb. 2 Laserwarnschild

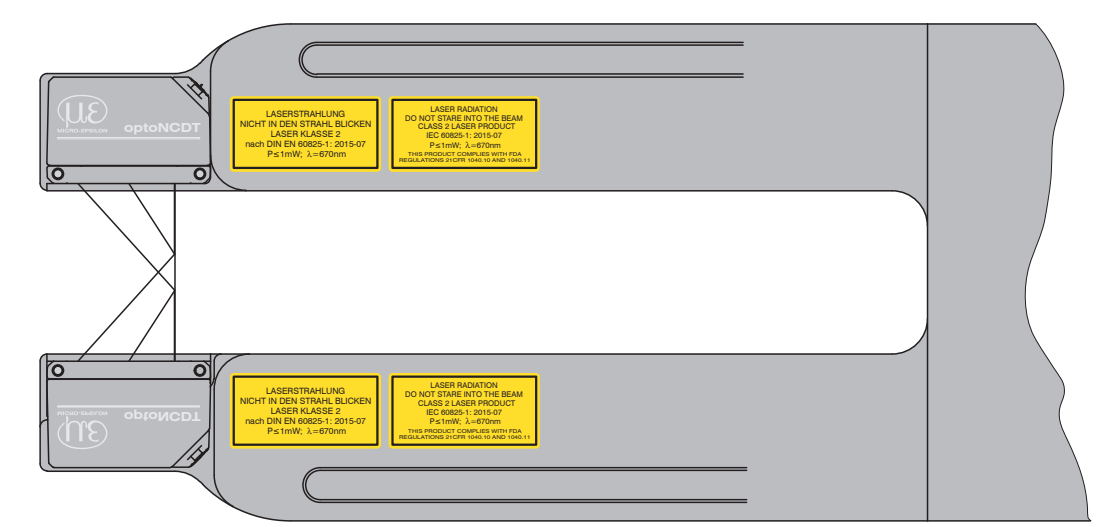

Abb. 3 Laserhinweisschilder am Sensor

 Wenn beide Hinweisschilder im angebauten Zustand verdeckt sind, muss der Anwender selbst f
ür zus
ätzliche Hinweisschilder an der Anbaustelle sorgen.

Der Betrieb des Lasers wird optisch durch die LED am Sensor angezeigt, siehe Kap. 5.4.

Die Gehäuse der laseroptischen Sensoren dürfen nur vom Hersteller geöffnet werden, siehe Kap. 8.

Für Reparatur und Service sind die Sensoren in jedem Fall an den Hersteller zu senden.

# 3. Funktionsprinzip

# 3.1 Grundrahmen

Ziel des Sensors ist die berührungslose Dickenmessung von nicht transparenten Bändern und Platten.

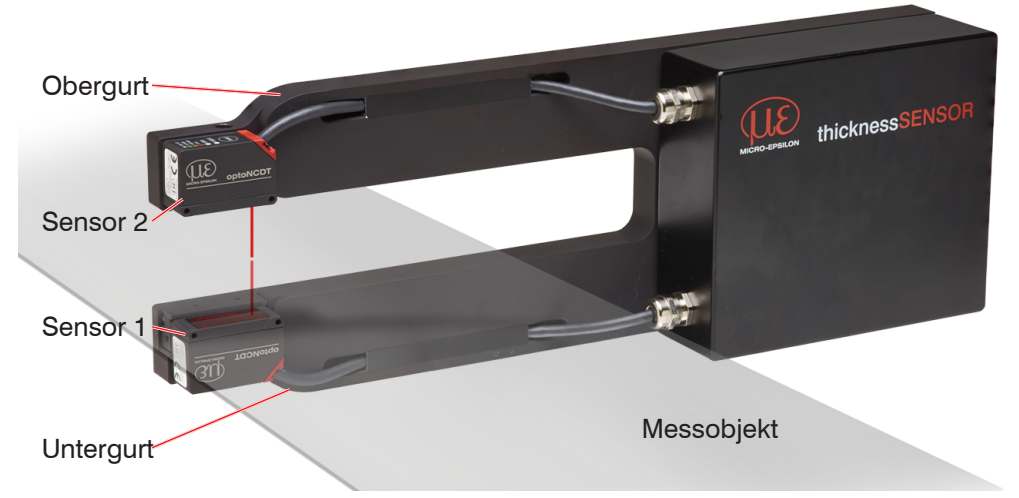

Abb. 4 Schematische Darstellung der Messmaschine

Das Messverfahren der Anlage basiert auf einer doppelseitigen Dickenmessung, bestehend aus zwei laseroptischen Sensoren, die gegenüberliegend auf das Messobjekt messen. Die Berechnung der Messobjektdicke erfolgt im integrierten Controller.

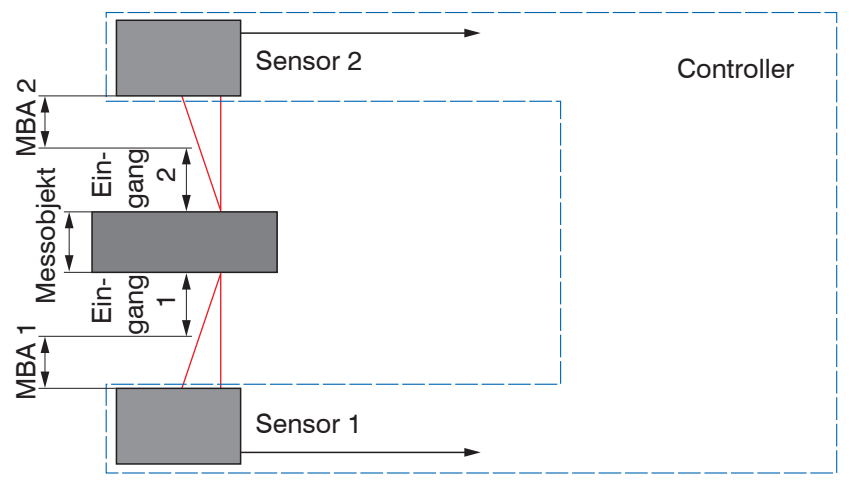

Abb. 5 Sensoranordnung zur Dickenmessung

Die Dickenbestimmung kommt ohne aufwendige Messobjektauflage aus. Der wesentliche Vorteil besteht darin, dass Schwingungen des Messobjekts nicht zu einer Messunsicherheit führen. Die Lagetoleranz des Messobjekts wird von dem Arbeitsspalt, Messbereichsanfang (MBA) und Messbereich (MB) der Laser-Sensoren bestimmt.

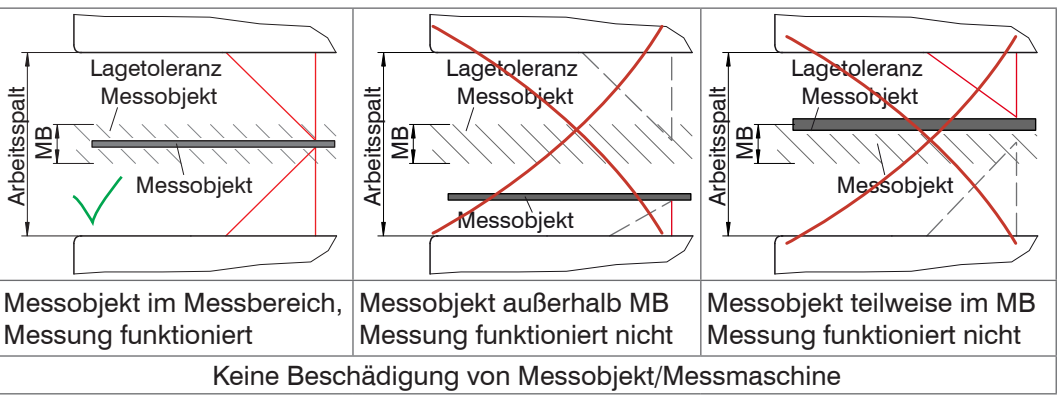

Abb. 6 Mögliche Positionen des Messgutes und Aussagen über die Durchführbarkeit einer Dickenmessung

# 

Laserstrahlung. Irritation oder Verletzung der Augen möglich. Schließen Sie die Augen oder wenden Sie sich sofort ab, falls die Laserstrahlung ins Auge trifft.

#### 3.2 Sensoren

.

Die beiden Lasersensoren messen berührungslos die Dicke der Bänder, während diese zwischen den beiden Ober-und Untergurten der Messmaschine vorbeilaufen, siehe Abb. 4.

Eine Luftspülung an den Sensoren verringert Ablagerungen von Staub usw. an den 1 Glasscheiben für den Laser und den Empfänger.

Laserstrahlaustritt

Abb. 7 Untergurt mit Lasersensor

#### 3.3 Kalibriertarget

Für eine Referenzmessung wird ein Kalibriertarget verwendet, um Abweichungen zu erfassen. Das Kalibriertarget ist 3,0 mm dick und wird bei Bedarf an den Obergurt eingehängt und ragt in den Messspalt des Sensors. Nach der Referenzmessung muss das Kalibriertarget wieder entfernt werden.

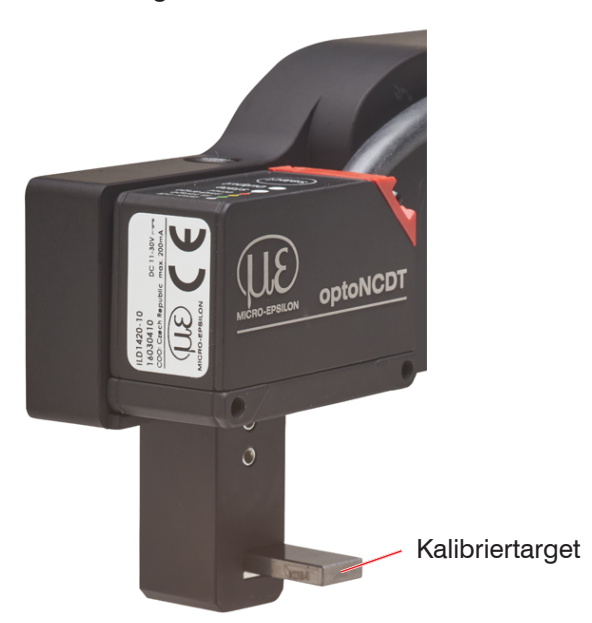

Abb. 8 Kalibriertarget am Obergurt

Eine Kalibriermessung ist nach Temperaturschwankungen, einer mechanischen Er-1 schütterung des thicknessSENSORs oder nach Wechsel des Messobjektmaterials empfehlenswert.

# 3.4 Technische Daten

| Modell                                      |            | thicknessSENSOR<br>10/200                                            | thicknessSENSOR<br>10/400                    | thicknessSENSOR<br>25/200               | thicknessSENSOR<br>25/400 |  |
|---------------------------------------------|------------|----------------------------------------------------------------------|----------------------------------------------|-----------------------------------------|---------------------------|--|
| Messbereich                                 |            | 10 mm                                                                | 10 mm                                        | 25 mm                                   | 25 mm                     |  |
| Arbeitsspalt                                |            | 46 mm                                                                | 46 mm                                        | 71 mm                                   | 71 mm                     |  |
| Messbreite                                  |            | 200 mm                                                               | 400 mm                                       | 200 mm                                  | 400 mm                    |  |
| Linearität (ko                              | mbiniert)  | ±10 µm                                                               | ±10 μm                                       | ±40 μm                                  | ±40 μm                    |  |
| Messrate                                    |            |                                                                      | 0,25 kHz / 0,5 kHz /                         | 1 kHz / 2 kHz / 4 kHz                   |                           |  |
| Lichtquelle                                 |            |                                                                      | Halbleiterlaser <1                           | mW, 670 nm (rot)                        |                           |  |
| Zulässiges F                                | remdlicht  |                                                                      | 20.0                                         | 00 lx                                   |                           |  |
| Lichtpunktdu                                | urchmesser | 65 x 6                                                               | 80 µm                                        | 80 x 9                                  | 70 µm                     |  |
| (±10 %)<br>Schutzart                        |            |                                                                      | IP                                           | 65                                      |                           |  |
| Laserschutz                                 | klasso     |                                                                      | Klasse 2 nach DIN F                          | -05<br>-N 60825-1 · 2015-07             |                           |  |
| Temperaturs                                 | tahilität  | + 0.03 % d M /°C                                                     |                                              |                                         |                           |  |
| Betriebstem                                 | peratur    | $0 \pm 50^{\circ}C$ (nicht kondensierend)                            |                                              |                                         |                           |  |
| Lagertempe                                  | ratur      | $-20 \dots +70 ^{\circ}\text{C}$ (nicht kondensierend)               |                                              |                                         |                           |  |
| Ein- und Aus<br>Steuerung                   | sgänge,    | 1 x Trigger in / 1 x Mastern / 2 x Schaltausgänge                    |                                              |                                         |                           |  |
|                                             |            | 0 - 5 V, 0 - 10 V, ±5 V, ±10 V, 4 - 20 mA                            |                                              |                                         |                           |  |
| Messwertau                                  | sgang      | Ethernet                                                             |                                              |                                         |                           |  |
| Vibration                                   |            | 2 g / 20 500 Hz (nach IEC 60068-2-6)                                 |                                              |                                         |                           |  |
| Schock                                      |            |                                                                      | 15 g / 6 ms / 3 Achsen (nach IEC 60068-2-29) |                                         |                           |  |
| Gewicht                                     |            | 3,3 kg                                                               | 4,3 kg                                       | 3,3 kg                                  | 4,3 kg                    |  |
| Anzoigon                                    | Sensor     |                                                                      | 3x Farb-LEDs für Power und Status            |                                         |                           |  |
| Anzeigen                                    | Controller |                                                                      | Powe                                         | er i.o.                                 |                           |  |
| Bedienung Webinterface                      |            | Wählbare Mittelungen / Datenreduktion / Setupverwaltung / Grenzwerte |                                              |                                         |                           |  |
| Versorgung                                  |            | 11 - 30 V DC, 24 V P < 5 W                                           |                                              |                                         |                           |  |
| Controller                                  |            | integrierter Signalprozessor, Verrechnungseinheit                    |                                              |                                         |                           |  |
| Elektromagnetische<br>Verträglichkeit (EMV) |            |                                                                      | EN 61 000-6-3 / DIN E<br>EN 61 000-6-2 /     | EN 61326-1 (Klasse B)<br>DIN EN 61326-1 |                           |  |

d. M. = des Messbereichs

Angaben gültig für weiße, diffus reflektierende Oberflächen (Micro-Epsilon Referenz-Keramik für ILD-Sensoren)

1) Lichtpunktdurchmesser mit linienförmigen Laser mit emulierter 90/10 Knife-Edge-Methode bestimmt

# 4. Lieferung

# 4.1 Lieferumfang

1 thicknessSENSOR

- 1 Betriebsanleitung
- x Prüfprotokoll(e) der ILD Sensoren
- Nehmen Sie die Teile des Sensors vorsichtig aus der Verpackung und transportieren Sie sie so weiter, dass keine Beschädigungen auftreten können.
- Prüfen Sie die Lieferung nach dem Auspacken sofort auf Vollständigkeit und Transportschäden.
- Wenden Sie sich bitte bei Schäden oder Unvollständigkeit sofort an den Hersteller oder Lieferanten.

Optionales Zubehör finden Sie im Anhang, siehe Kap. A 1.

# 4.2 Lagerung

- Lagertemperatur: -20 ... 70 °C (nicht kondensierend)
- Relative Luftfeuchtigkeit: 5 ... 95 %, nicht kondensierend

# 5. Montage

# 5.1 Allgemein

thicknessSENSOR erreicht eine Linearität im Mikrometerbereich. Aus diesem Grund sind Mechanik und Sensorik aufeinander abgestimmt. Soweit konstruktiv möglich, wurden mechanische Baugruppen und Einzelteile verwendet, die keiner Justage unterliegen. Solche, die funktionsbedingt einjustiert werden müssen, wurden von Micro-Epsilon eingestellt.

Die Inbetriebnahme erfordert keine Einstellarbeiten durch den Kunden. Der Kunde ist verantwortlich für eine Schutzvorrichtung, um eine Kollision zwischen dem Bandmaterial (Messobjekt) und dem thicknessSENSOR zu vermeiden.

# 5.2 Fehlereinflüsse

# 5.2.1 Fremdlicht

Die laseroptischen Sensoren besitzen durch ihr eingebautes optisches Interferenzfilter eine sehr gute Fremdlichtunterdrückung. Bei glänzenden Messobjekten und bei herabgesetzter Messrate kann es jedoch zu Störungen durch Fremdlicht kommen. In diesen Fällen empfiehlt sich das Anbringen von Abschirmungen gegen das Fremdlicht. Das gilt im Besonderen beim Messen in der Nähe von Schweißeinrichtungen.

# 5.2.2 Farbunterschiede

Farbunterschiede von Messobjekten wirken sich aufgrund der Intensitätsnachregelung auf das Messergebnis nur gering aus. Häufig sind aber diese Farbunterschiede auch mit unterschiedlichen Eindringtiefen des Laserlichtpunktes in das Material verbunden. Unterschiedliche Eindringtiefen wiederum haben scheinbare Veränderungen der Messfleckgröße zur Folge. Deshalb können Farbwechsel, verbunden mit Eindringtiefenveränderungen, zu Messunsicherheiten führen.

# 5.2.3 Oberflächenrauhigkeiten

Oberflächenrauhigkeiten in der Größenordnung 5  $\mu$ m und darüber, führen bei traversierenden Messungen zu einer scheinbaren Abstandsänderung (sog. Oberflächenrauschen). Sie können aber durch die Wahl eines größeren Mittelwertes, gedämpft werden.

# 5.2.4 Temperatureinflüsse

Bei Inbetriebnahme ist eine Einlaufzeit von mindestens 20 Minuten erforderlich, um eine gleichmäßige Temperaturausbreitung im Sensor zu erreichen. Wird im  $\mu$ m-Genauigkeitsbereich gemessen, ist auch die Wirkung der Temperaturschwankungen auf die Halterung des Sensors vom Anwender zu beachten. Schnelle Temperaturänderungen werden durch die dämpfende Wirkung der Wärmekapazität des Sensors nur verzögert erfasst.

# 5.2.5 Bewegungsunschärfen

Bei schnell bewegten Messobjekten und niedriger Messrate kann es auch zu Bewegungsunschärfen (Verwischen) kommen. Deshalb ist bei schnellen Vorgängen eine hohe Messrate zu wählen, um Fehler zu vermeiden.

# 5.2.6 Optimierung der Messgenauigkeit

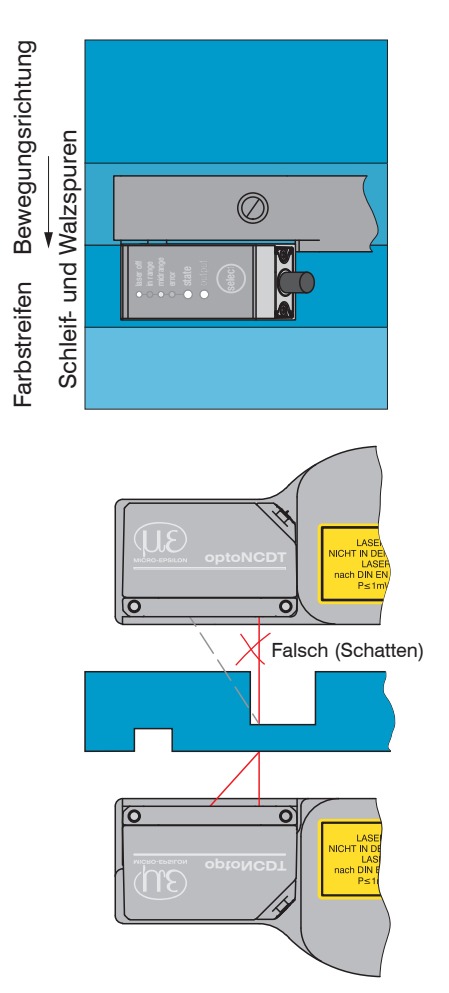

Bei gewalzten oder geschliffenen Metallen, die am Sensor vorbeibewegt werden, ist die Sensorebene in Richtung Walz- bzw. Schleifspuren anzuordnen. Die gleiche Anordnung ist bei Farbstreifen zu wählen.

Abb. 9 Sensoranordnung für geschliffene oder gestreifte Oberflächen

Bei Bohrungen, Sacklöchern und Kanten in der Oberfläche von bewegten Teilen ist der Sensor so anzuordnen, dass die Kante nicht den Laserpunkt verdeckt.

Abb. 10 Sensoranordnung bei Bohrungen und Kanten

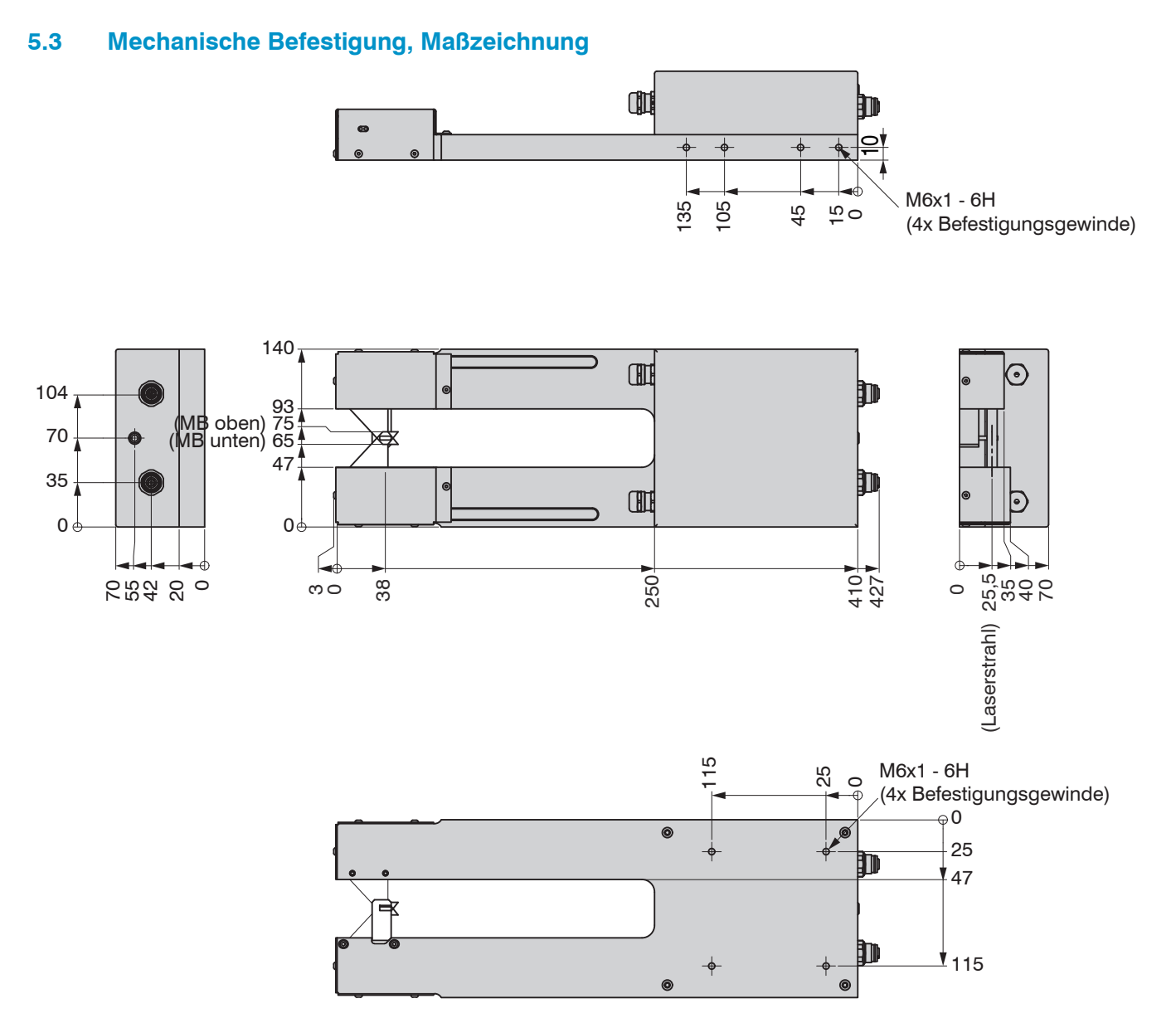

Abb. 11 Maßzeichnung thicknessSENSOR 10/200, Abmessungen in mm, nicht maßstabsgetreu

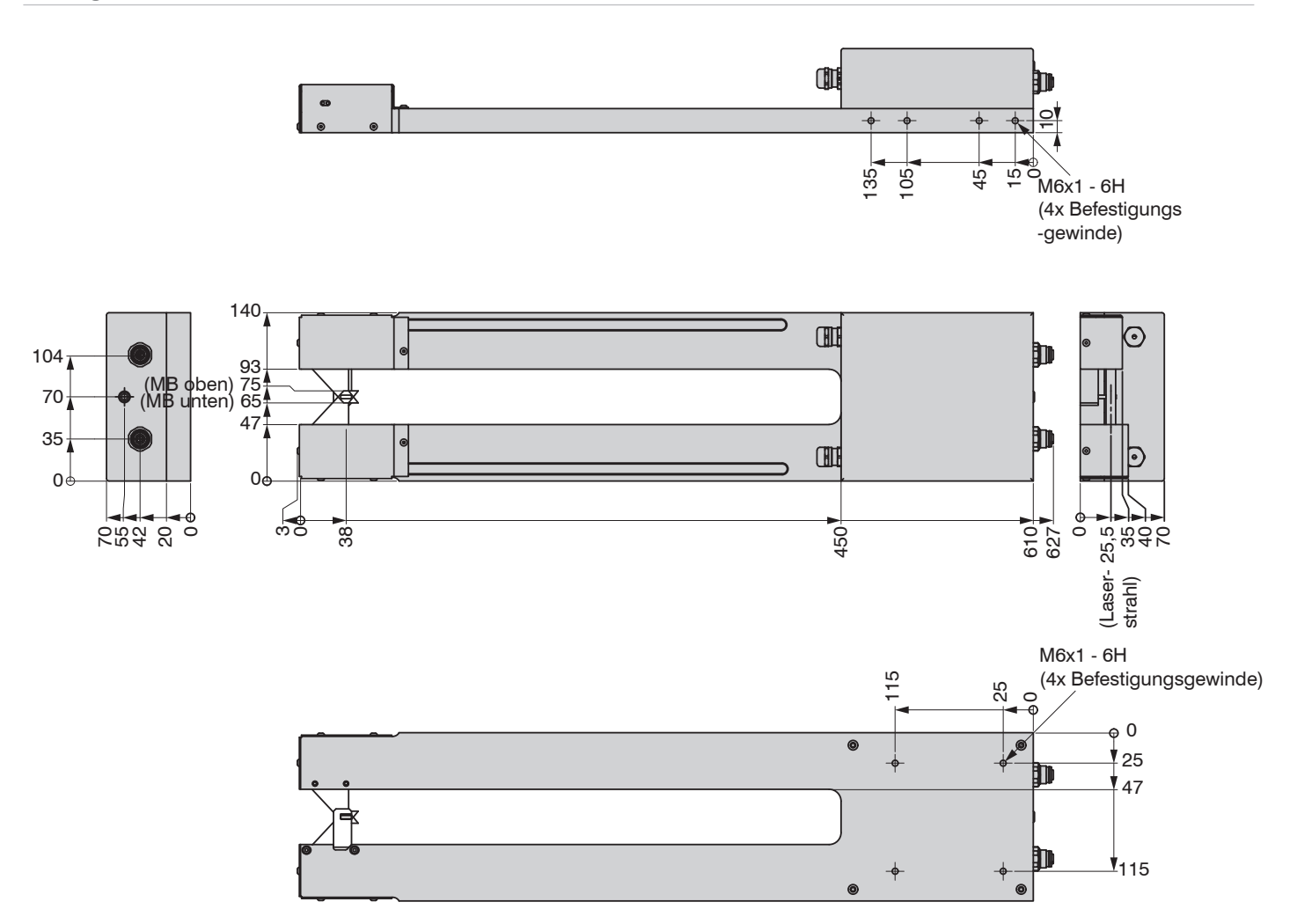

Abb. 12 Maßzeichnung thicknessSENSOR 10/400, Abmessungen in mm, nicht maßstabsgetreu

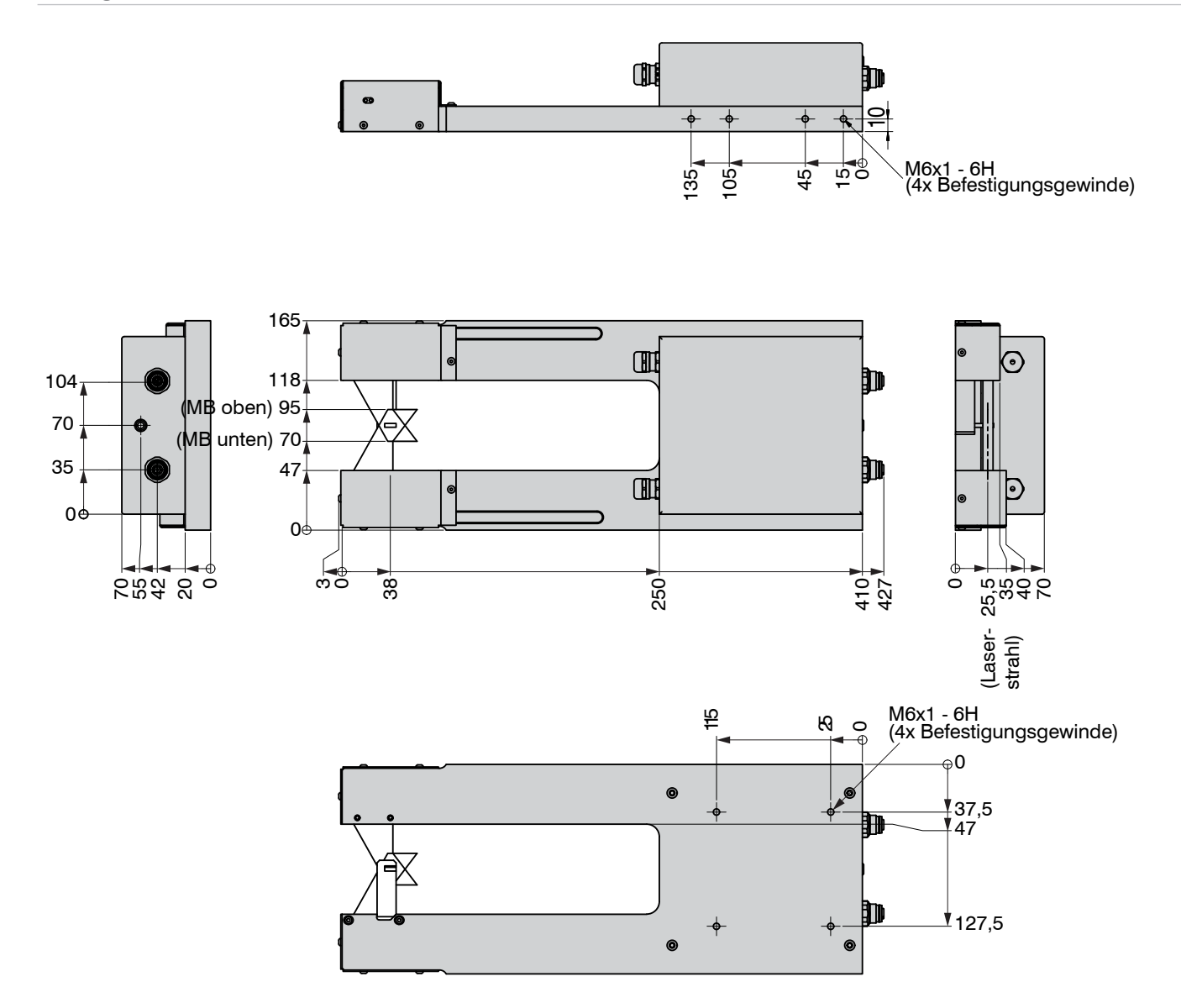

Abb. 13 Maßzeichnung thicknessSENSOR 25/200, Abmessungen in mm, nicht maßstabsgetreu

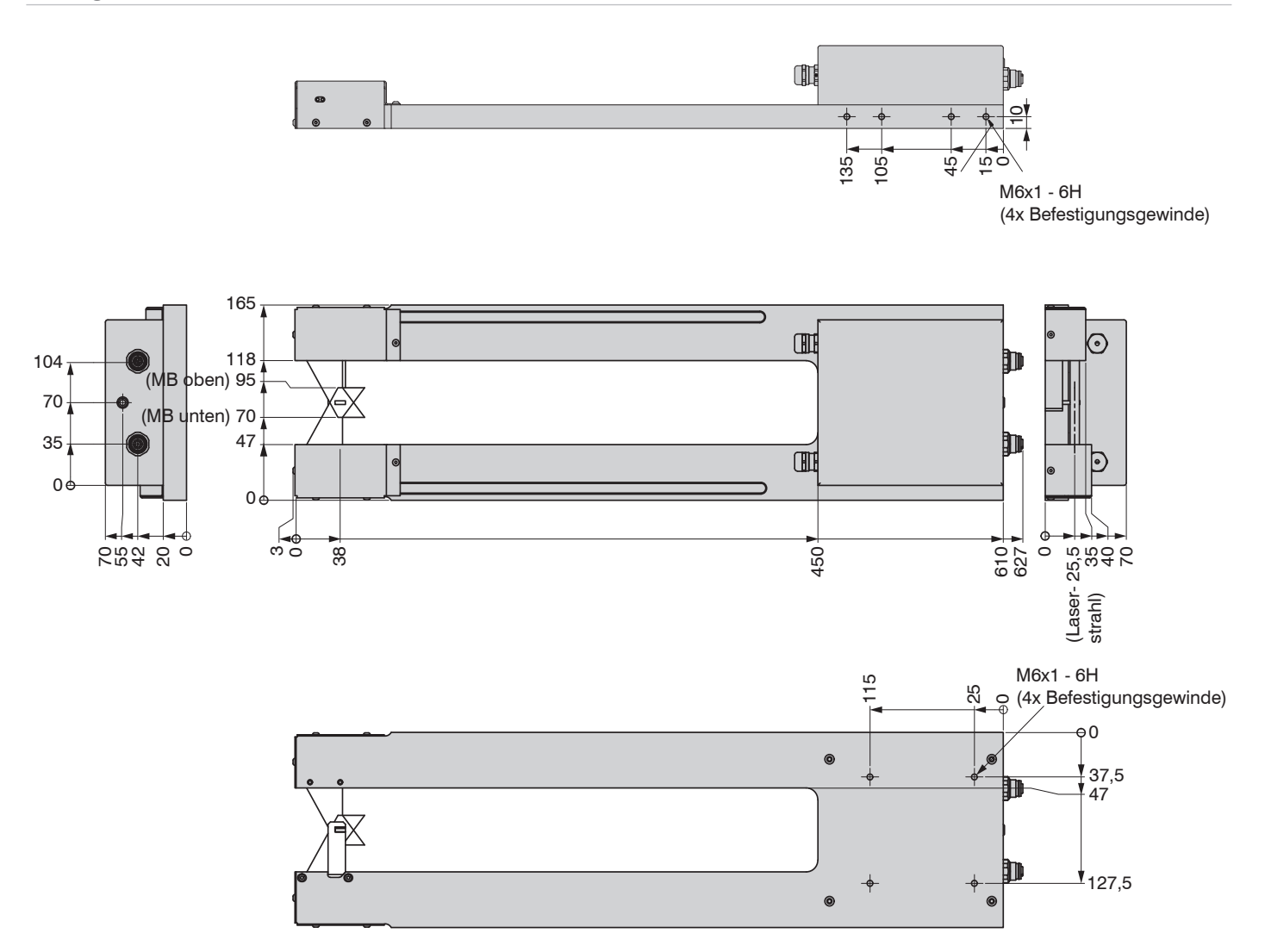

Abb. 14 Maßzeichnung thicknessSENSOR 25/400, Abmessungen in mm, nicht maßstabsgetreu

# 5.4 Bedien- und Anzeigeelemente

| LED State  | Bedeutung                                                                                                    |  |  |
|------------|----------------------------------------------------------------------------------------------------|--|--|
| grün       | Messobjekt im Messbereich                                                                                                    |  |  |
| gelb       | Messobjekt in Messbereichsmitte                                                                                                    |  |  |
| rot        | Fehler, z.B. Messobjekt außerhalb des<br>Messbereichs, zu niedrige Reflexion                                                                                     |  |  |
| aus        | Laser abgeschaltet                                                                                                    |  |  |
|            | <b>_</b>                                                                                                    |  |  |
| LED Output | Bedeutung                                                                                                    |  |  |
| grün       | Messwertausgang RS422                                                                                                    |  |  |
| gelb       | RS422 und Stromausgang sind abge-<br>schaltet. Die RS422 oder der Stromaus-<br>gang können zugeschaltet werden.<br>Das Webinterface kann zugeschaltet<br>werden. |  |  |
| rot        | Messwertausgang Strom 4 20 mA                                                                                                    |  |  |
| aus        | Sensor aus, keine Versorgung                                                                                                    |  |  |

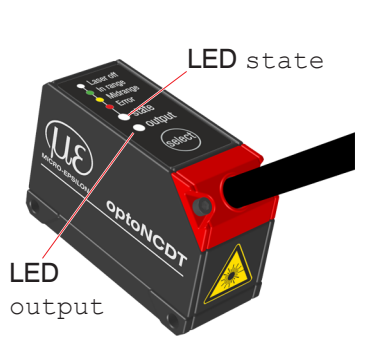

Die Taste Select ist gesperrt.

# 5.5 Elektrische Anschlüsse

# 5.5.1 Anschlussmöglichkeiten

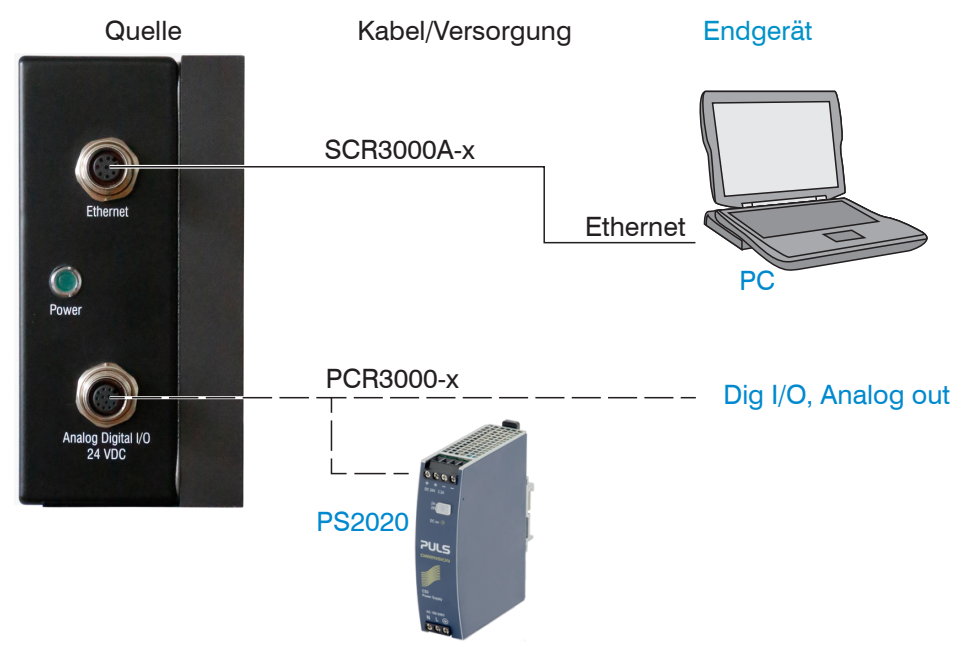

Abb. 15 Anschlussbeispiele am ILD 1420

An der 12-poligen Buchse Analog Digital I/O 24 VDC lassen sich verschiedene Peripheriegeräte, siehe Abb. 15, anschließen. Die Spannungsversorgung erfolgt z. B. durch das optional erhältliche Netzteil PS 2020, siehe Kap. A 1.

# 5.5.2 Anschlussbelegung

| Pin | Farbe Sen   | sorkabel, Erläuterung                        | Bemerkung                         |                       |
|-----|-------------|----------------------------------------------|-----------------------------------|-----------------------|
| 9   | rot         | Betriebsspannung                             | 11 30 VDC,<br>typ. 24 VDC, P< 5 W |                       |
| 2   | blau        | GND, Versorgung                              | Versorgungsmasse                  |                       |
| 3   | weiß        | Trigger-Eingang                              |                                   |                       |
| 4   | grün        | Mastereingang                                |                                   |                       |
| 5   | rosa        | Schaltausgang 1                              |                                   |                       |
| 6   | gelb        | Schaltausgang 2                              |                                   | (5)                   |
| 7   | schwarz     | GND, Schaltausgänge                          |                                   | l ötseite Kabelbuchse |
| 8   | grau        | Spannungsausgang 1                           |                                   |                       |
| 10  | violett     | Spannungsausgang 2                           |                                   |                       |
| 11  | grau-rosa   | GND, Analog                                  |                                   |                       |
| 1   | braun       | Stromausgang 1                               |                                   |                       |
| 12  | rot-blau    | Stromausgang 2                               |                                   |                       |
| Geh | äuse, Schir | äuse Schirm Mit Potentialausgleich verbinden |                                   |                       |

Abb. 16 Anschlussbelegung 12-pol Buchse "Analog Digital I/O 24 VDC"

Weitere Informationen entnehmen Sie bitte der Grafik Anschlussbelegung, siehe Kap. A 3.

### 5.5.3 Versorgungsspannung

Nennwert: 24 V DC (11 ... 30 V, P < 5 W).

- Schalten Sie das Netzteil erst nach Fertigstellung der Verdrahtung ein.
- Verbinden Sie die Eingänge "9" und "2" am Sensor mit einer 24 V-Spannungsversorgung.

Spannungsversorgung nur für Messgeräte, nicht gleichzeitig für Antriebe oder ähnliche Impulsstörquellen verwenden.

| S                          |            | o               | thickness  |          |  |
|----------------------------|------------|-----------------|------------|----------|--|
| 12-pol. M12<br>Kabelbuchse | Sensorkabe | 11 30           | ے۔۔۔۔<br>ا | SENSOR   |  |
| 9                          | rot        | +U <sub>B</sub> | VDC        | - I<br>2 |  |
| 2                          | blau       | GND             |            | ¢        |  |

MICRO-EPSILON empfiehlt die Verwendung des optional erhältlichen Netzteils PS2020 für den Sensor, siehe Kap. A 1.

Abb. 17 Anschluss Versorgungsspannung

### 5.5.4 Stromausgang

Der Sensor stellt einen Stromausgang 4 ... 20 mA zur Verfügung.

- Der Stromausgang darf nicht dauerhaft im Kurzschlussbetrieb ohne Lastwiderstand
- betrieben werden. Der Kurzschlussbetrieb führt dauerhaft zur thermischen Überlastung und damit zur automatischen Überlastabschaltung des Ausgangs.
- Verbinden Sie den Ausgang 1 bzw. 12 (braun bzw. rot-blau) und 11 (grau-rosa) am Sensor mit einem Messgerät.

| S                          | Sensor                 |                                        | 1/10 lout |                |
|----------------------------|------------------------|----------------------------------------|-----------|----------------|
| 12-pol. M12<br>Kabelbuchse | Sensorkabel            |                                        | SENSOR -  |                |
| 1 bzw. 12                  | braun bzw.<br>rot-blau | I <sub>out1</sub><br>I <sub>out2</sub> |           | <br> <br> <br> |
| 11                         | grau-rosa              | GND                                    | <br>      | . 1            |

Abb. 18 Beschaltung für Stromausgang

### 5.5.5 Spannungsausgang

Der Sensor stellt einen Spannungsausgang zur Verfügung. Varianten: 0 ... 5 V, 0 ... 10 V,  $\pm 5$  V,  $\pm 10$  V.

Verbinden Sie den Ausgang 8 bzw. 10 (grau bzw. violett) und 11 (schwarz) am Sensor mit einem Messgerät.

| S                          | Sensor               |                                        | <sup>-</sup> 1 <sub>2/10</sub> | Uout         |   |
|----------------------------|----------------------|----------------------------------------|--------------------------------|--------------|---|
| 12-pol. M12<br>Kabelbuchse | Sensorkabel          |                                        | SENSOR                         |              | 0 |
| 8 bzw. 10                  | grau bzw.<br>violett | U <sub>out1</sub><br>U <sub>out2</sub> |                                | 1<br>1<br>11 | ļ |
| 11                         | schwarz              | GND                                    | <br>                           | _1           |   |

Abb. 19 Beschaltung für Spannungsausgang

### 5.5.6 Funktionseingänge Triggern, Mastern

Die Eingänge an der 12-pol. M12 Kabelbuchse ermöglichen die Funktionen Triggerung und Nullsetzen/Mastern. Die Funktion hängt von der Programmierung des Eingangs ab.

- Pin 3 Trigger-Eingang
- Pin 4 Nullsetzen/Mastereingang

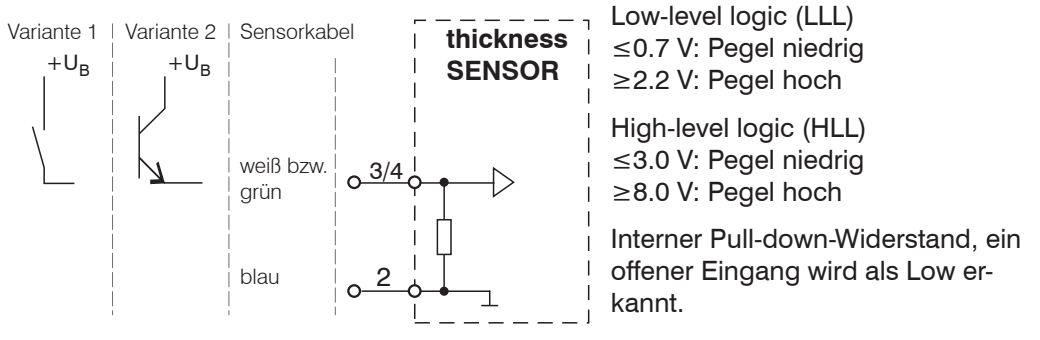

Abb. 20 Prinzipschaltung für die Funktionseingänge

Verbinden Sie den Eingang mit +U<sub>R</sub>, um die Funktion auszulösen.

### 5.5.7 Schaltausgänge

Das Schaltverhalten der Push-Pull Fehlerausgänge an der 12-pol. M12 Kabelbuchse hängt von der Programmierung ab.

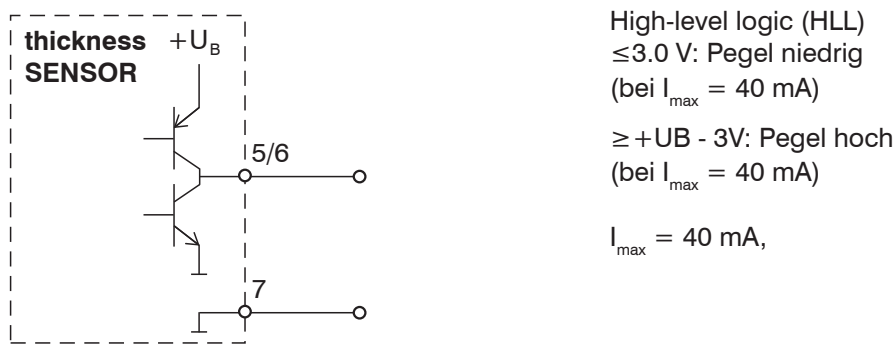

Abb. 21 Prinzipschaltung Fehlerausgang

| Schaltverhalten |                                        |                                             |  |  |
|-----------------|----------------------------------------|---------------------------------------------|--|--|
| Bezeichnung     | Ausgang aktiv<br>(Fehler)              | Ausgang passiv<br>(kein Fehler)             |  |  |
| Push-Pull       | + $U_{B}$ - 3V (bei $I_{max}$ = 40 mA) | $\leq$ 3.0 V (bei I <sub>max</sub> = 40 mA) |  |  |

Abb. 22 Schaltverhalten Fehlerausgang

Der Fehlerausgang wird z. B. aktiviert bei einem fehlenden Messobjekt, Messobjekt zu nah/zu fern oder wenn kein gültiger Messwert ermittelt werden kann.

### 5.5.8 Steckverbindung und Sensorkabel

- Unterschreiten Sie nicht den Biegeradius für das Sensorkabel von 30 mm (fest verlegt) bzw. 60 mm (dynamisch).
- Unbenutzte offene Kabelenden müssen zum Schutz vor Kurzschlüssen oder Fehlfunktionen des Sensors isoliert oder stumpf abgeschnitten werden.
- Vermeiden Sie übermäßigen Zug auf die Kabel. Sehen Sie Zugentlastungen in der Nähe der Stecker bei senkrecht frei hängenden Kabeln ab 5 m Länge vor.
- Verbinden Sie den Kabelschirm mit dem Potentialausgleich (PE, Schutzleiter) am Auswertegerät (Schaltschrank, PC-Gehäuse) und vermeiden Sie Masseschleifen.
- Verlegen Sie Signalleitungen nicht neben oder zusammen mit Netzleitungen oder impulsbelasteten Leitungen (z.B. für Antriebe und Magnetventile) in einem Bündel oder Kabelkanal, sondern verwenden Sie separate Kabelkanäle.

Empfohlener Adernquerschnitt für selbst hergestellte Anschlusskabel: ≥ 0,14 mm<sup>2</sup>.

# 6. Betrieb

# 6.1 Herstellung der Betriebsbereitschaft

- Montieren Sie den thicknessSENSOR entsprechend den Montagevorschriften, siehe Kap. 5.3
- Verbinden Sie den thicknessSENSOR mit nachfolgenden Anzeige- oder Überwachungseinheiten und der Stromversorgung.

Die Laserdiode in den Sensoren wird vom Controller aktiviert.

Nach dem Einschalten der Betriebsspannung durchläuft der thicknessSENSOR eine Initialisierungssequenz. Nach außen signalisiert der thicknessSENSOR dies durch ein kurzes Aktivieren aller LED's. Die Initialisierung dauert maximal 10 Sekunden.

Der thicknessSENSOR benötigt für reproduzierbare Messungen eine Einlaufzeit von typisch 20 min.

Ist die LED Output aus, dann fehlt die Betriebsspannung.

Ist die LED State aus, dann ist die Laserlichtquelle abgeschaltet.

 $\stackrel{\bullet}{l}$  Die Bedienung des Controllers ist nur über das Webinterface möglich. Die letzte Einstellung gilt.

# 6.2 Bedienung mittels Ethernet

Im thicknessSENSOR werden dynamische Webseiten erzeugt, die die aktuellen Einstellungen des thicknessSENSOR und der Peripherie enthalten. Die Bedienung ist nur so lange möglich, wie eine Ethernet-Verbindung zum thicknessSENSOR besteht.

### 6.2.1 Voraussetzungen

Sie benötigen einen aktuellen Webbrowser (zum Beispiel Google Chrome oder Mozilla Firefox) auf einem PC mit Netzwerkanschluss. Entscheiden Sie, ob der thicknessSEN-SOR an ein Netzwerk oder direkt an einen PC angeschlossen wird.

Der thicknessSENSOR wird standardmäßig mit einer festen IP-Adresse ausgeliefert. Falls Sie keine statische IP-Adresse wünschen, können Sie DHCP (Dynamic Host Configuration Protocol) als automatische IP-Adressvergabe aktivieren. Der thicknessSENSOR bekommt so von Ihrem DHCP-Server eine IP-Adresse zugewiesen, siehe Kap. 6.2.2.

Falls Sie Ihren Browser so eingestellt haben, dass er über einen Proxy-Server ins Internet zugreift, fügen Sie bitte in den Einstellungen des Browsers die IP-Adresse des thickness-SENSOR zu den IP-Adressen hinzu, die nicht über den Proxy-Server geleitet werden sollen.

| Parameter     | Beschreibung                                                                          |
|---------------|---------------------------------------------------------------------------------------|
| Adresstyp     | Statische IP-Adresse (Standard) oder dynamische IP-Adresse (DHCP)                     |
| IP-Adresse    | Statische IP-Adresse des Controllers (nur aktiv wenn kein DHCP aus-<br>gewählt wurde) |
| Sub-Netzmaske | Subnetz-Maske des IP-Subnetzes                                                        |
| Gateway       | Gateway zu anderen Subnetzen                                                          |
|               |                                                                                       |

Abb. 23 Grundeinstellungen Ethernet

Für die grafische Darstellung der Messergebnisse muss im Browser "Javascript" aktiviert sein.

# 6.2.2 Zugriff über Ethernet

| Direktverbindung mit PC, thickness                                                                                                    | Netzwerk                                                                                                    |                                                                                                    |
|----------------------------------------------------------------------------------------------------|----------------------------------------------------------------------------------------------------|----------------------------------------------------------------------------------------------------|
| PC mit statischer IP                                                                                                    | Controller mit dynamischer IP, PC mit DHCP                                                                                                    |                                                                                                    |
| Verbinden Sie den thicknessSI<br>PC durch eine Ethernet-Direkty<br>dazu ein LAN-Kabel mit 7pol-N<br>45-Stecker.                                                                                                    | Verbinden Sie den thicknessSENSOR<br>mit einem Switch durch eine Ethernet-<br>Direktverbindung (LAN). Verwenden<br>Sie dazu ein LAN-Kabel mit 7pol-M12<br>Kabelstecker und mit RJ-45-Stecker.                                                                                                    |                                                                                                    |
| <ul> <li>Für die Direktverbindung benötigt der thicknessSENSOR eine feste IP-Adresse.</li> <li>Starten Sie das Programm sensorTOOL.</li> <li>Dieses Programm finden Sie online unter https://www.micro-epsilon.de/fileadmin/download/software/sensorTool.exe.</li> <li>Klicken Sie auf die Schaltfläche Sensor. Wählen Sie nun den gewünschten Sensor aus</li> </ul> | <ul> <li>Warten Sie, bis Windows eine<br/>Netzwerkverbindung etabliert hat<br/>(Verbindung mit eingeschränkter<br/>Konnektivität).</li> <li>Starten Sie das Programm<br/>sensorTOOL.</li> <li>Dieses Programm finden Sie<br/>online unter https://www.micro-<br/>epsilon.de/fileadmin/download/<br/>software/sensorTool.exe.</li> <li>Klicken Sie auf die Schaltflä-<br/>che Sensor Wählen Sie nun</li> </ul> | <ul> <li>Tragen Sie den Sensor im DHCP-Server<br/>ein / melden den Sensor Ihrer IT-Abtei-<br/>lung.</li> <li>Der Sensor bekommt von Ihrem DHCP-<br/>Server eine IP-Adresse zugewiesen. Diese<br/>IP-Adresse können Sie mit dem Programm<br/>sensorTOOL abfragen.</li> <li>Starten Sie das Programm<br/>sensorTOOL.</li> <li>Dieses Programm finden Sie online unter<br/>https://www.micro-epsilon.de/fileadmin/<br/>download/softwaro/sensorTool.ave</li> </ul> |
| <ul> <li>den gewünschten Sensor aus<br/>der Liste aus.</li> <li>Klicken Sie auf die Schaltflä-<br/>che öffne Webseite, um<br/>den Sensor mit Ihrem Stan-<br/>dardbrowser zu verbinden.</li> </ul>                                                                                                    | <ul> <li>Che Sensor. Wahlen Sie nun<br/>den gewünschten Sensor aus<br/>der Liste aus.</li> <li>Klicken Sie auf die Schaltflä-<br/>che öffne Webseite, um<br/>den Sensor mit Ihrem Stan-<br/>dardbrowser zu verbinden.</li> </ul>                                                                                                    | <ul> <li>Klicken Sie auf die Schaltfläche Sen-<br/>sor. Wählen Sie nun den gewünschten<br/>Sensor aus der Liste aus.</li> <li>Klicken Sie auf die Schaltfläche öffne<br/>Webseite, um den Sensor mit Ihrem<br/>Standardbrowser zu verbinden.</li> </ul>                                                                                                    |

Im Webbrowser erscheinen nun interaktive Webseiten zur Einstellung von thicknessSENSOR und Peripherie.

| k sensorTOOL 1.9.2.68              |        |   |                                      | - 0                                                                    |
|------------------------------------|--------|---|--------------------------------------|------------------------------------------------------------------------|
|                                    |        |   |                                      | sensorTOOL                                                             |
|                                    |        |   |                                      | Deutsch                                                                |
| Verbindungen                       | 0      | 1 | Suchergebniss                        | se (1)                                                                 |
| Sensorgruppe                       |        |   | thicknessSENSOR                      | Ansicht Rohparameter                                                   |
| Any group                          | $\sim$ |   | Parameter                            | Ctasta Datanaufrahma                                                   |
| Sensortyp                          |        |   | Port Nummer: COM3                    | Starte Datenaumanme                                                    |
| thicknessSENSOR                    | ~      |   | Baudrate: 115200                     | Öffna Wahasita                                                         |
| Scanoptionen                       |        |   | Seriennummer Controller: 00319030003 | U Onne webseite                                                        |
| Suche auf seriellen Schnittstellen |        |   |                                      | Offnet die Webseite des Sensors<br>Konfiguriere serielle Schnittstelle |
| Schnelle Suche RS485               |        |   |                                      |                                                                        |
| Aktiviere Logging                  |        |   |                                      |                                                                        |
|                                    |        |   |                                      |                                                                        |
| Einzelsensor-Modus                 | ~      |   |                                      |                                                                        |
| Lade Sensor-Protokoll              | 0      |   |                                      |                                                                        |
| Bereit                             |        |   |                                      | mm V                                                                   |

Abb. 24 Hilfsprogramm sensorTOOL zur Sensorsuche und starten Webinterface

Die parallele Bedienung über Webbrowser und ASCII-Befehle ist möglich; die letzte Einstellung gilt. Vergessen Sie nicht zu speichern.

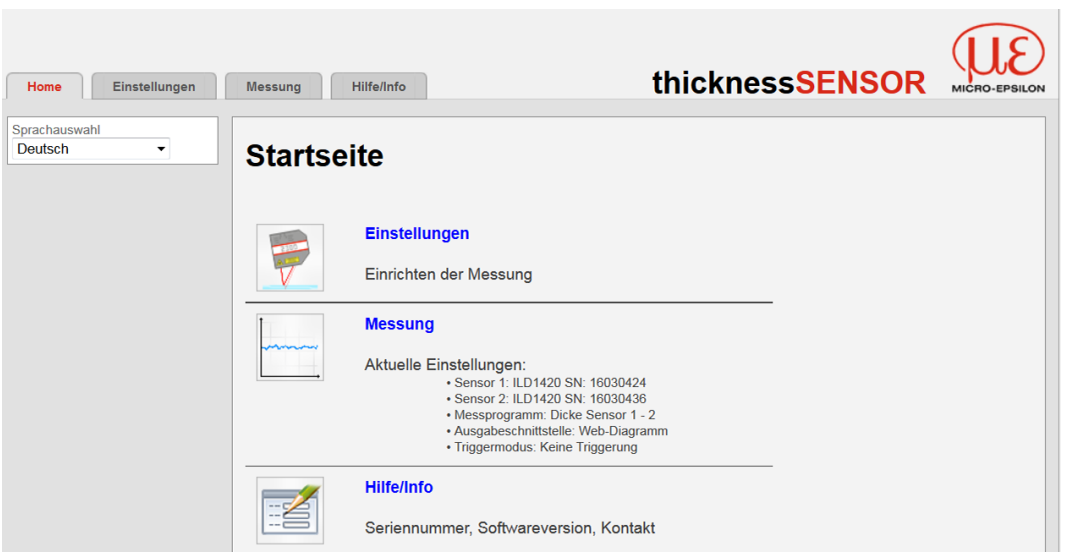

Abb. 25 Erste interaktive Webseite nach Aufruf der IP-Adresse

In der oberen Navigationsleiste sind weitere Hilfsfunktionen (Einstellungen, Messung und Hilfe/Info) erreichbar.

Alle Einstellungen in der Webseite werden sofort, nach Drücken der Schaltfläche Übernehmen, ausgeführt.

Das Aussehen der Webseiten kann sich abhängig von den Funktionen und der Peripherie ändern. Jede Seite enthält Beschreibungen der Parameter und damit Tipps zum Ausfüllen der Webseite.

Über die linke Navigationsspalte der Webseiten sind weitere Untermenüs zu erreichen, z. B. Messrate oder Triggermodus.

- Speichern Sie nach der Programmierung alle Einstellungen dauerhaft in einem
- l Parametersatz, damit sie beim nächsten Einschalten wieder zur Verfügung stehen.

| Home Einstellungen                                             | Messung Hilfe/Info                                                     | thicknessSENSOR                                                                                                    | MICRO-EPSILON |
|----------------------------------------------------------------|------------------------------------------------------------------------|----------------------------------------------------------------------------------------------------|---------------|
| Sensoren<br>Messrate                                           | Einstellungen > Einstellungen laden/speichern                          |                                                                                                    |               |
| Filter / Mittelung /<br>Fehlerbehandlung im<br>thicknessSENSOR | Einstellungen laden/sp                                                 | eichern                                                                                                    |               |
| Nullsetzen / Mastern                                           | Speichern in Setupnummer                                               | 1 V                                                                                                    |               |
| Digitale Schnittstellen                                        |                                                                        | Speichern                                                                                                    |               |
| Analogausgänge                                                 | Laden von Setunnummer                                                  |                                                                                                    |               |
| Digitale Ein-, Ausgänge                                        |                                                                        |                                                                                                    |               |
| Ausgabedatenrate                                               | Geladen werden                                                         | Alle Einstellungen                                                                                                    |               |
| Triggermodus                                                   |                                                                        | Laden                                                                                                    |               |
| Einstellungen laden/speichern                                  |                                                                        |                                                                                                    |               |
| Einstellungen auf PC verwalten                                 | Speichern                                                              |                                                                                                    |               |
| Extras                                                         | Ein Klick auf die Schaltfläch-<br>Laden Ein Klick auf die Schaltfläch- | a speichert die Einstellungen in die ausgewählte Setup-Datei.<br>e lädt die Einstellungen der ausgewählten Setup-Datei. |               |

Abb. 26 Menüstruktur im Bereich Einstellungen

### 6.2.3 Messwertdarstellung mit Webbrowser

Für die grafische Darstellung der Messergebnisse muss im Browser "Javascript" aktiviert sein.

Starten Sie die Messwert-Darstellung (Messung) in der horizontalen Navigationsleiste.

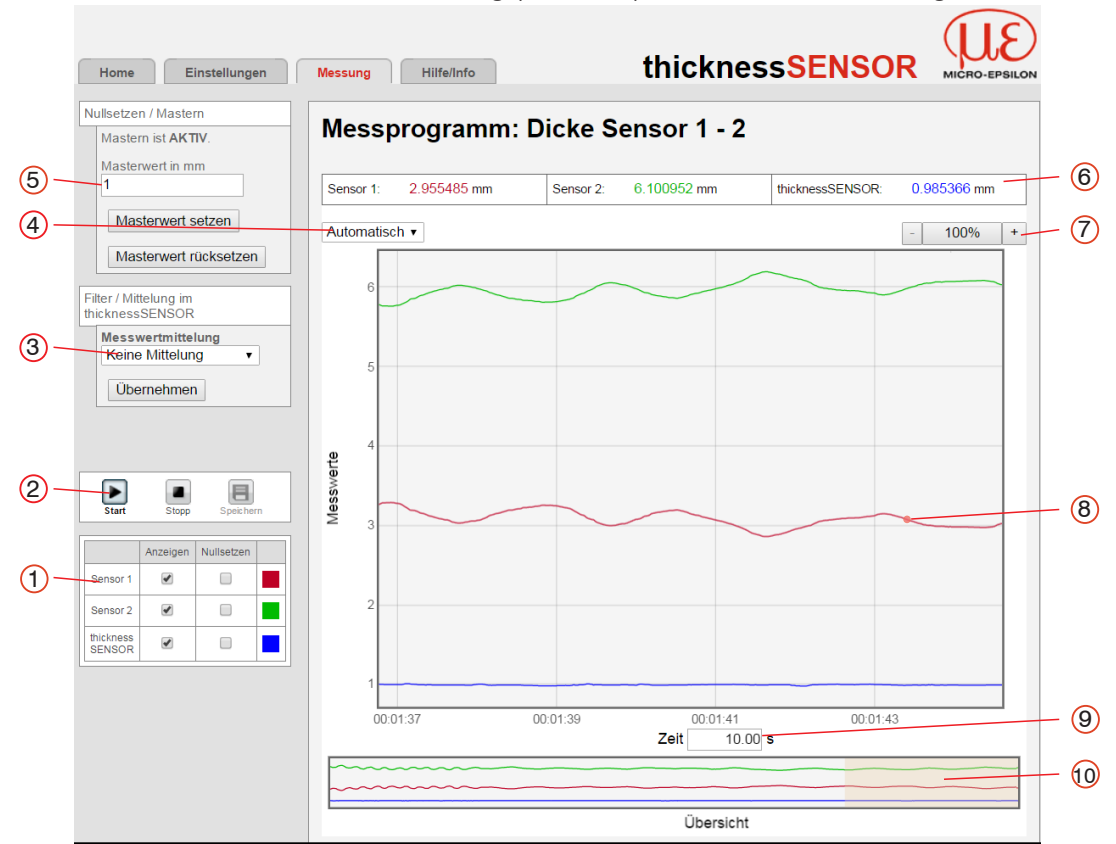

Abb. 27 Darstellung des Mess- und Rechenergebnisses

- 1 Jede Kurve kann mit der zugehörigen Checkbox (Häkchen) aus- und eingeschaltet werden. Die Funktion Nullsetzen startet bzw. beendet eine relative Messung für das Dickenergebnis.
- 2 Stop hält das Diagramm an; Datenauswahl und die Zoomfunktion sind weiterhin möglich. Speichern legt eine CSV-Datei (Trennung mit Semikolon) ab, um die letzten (ca. 50000 Messwerte) zu speichern. Die Datei enthält die aufgelaufenen Mess- und Rechenergebnisse inkl. Zeitinformation. Unter Windows finden Sie die Datei im Downloadbereich.
- 3 Die Mittelung wirkt ausschließlich auf das Dickenergebnis (Wert thicknessSEN-SOR); in den Lasersensoren findet keine Mittelung statt. Die Einstellung der Mittelung kann parallel auch im Menü Einstellungen erfolgen.
- 4 Für die Skalierung der Messwertachse (Y-Achse) der Grafik ist Auto (= Autoskalierung) oder Manuell (= manuelle Einstellung) möglich.

| Automatische Skalierung einschalten: | Wählen Sie Automatisch im Drop Down-Menü. |
|--------------------------------------|-------------------------------------------|
| Manuelle Skalierung einschalten:     | Wählen Sie Manuell im Drop Down- Menü.    |

Es erscheint automatisch der unterste und oberste Wert der Skalierung der y-Achse. Die Y-Achse kann manuell skaliert werden.

5 Mit dem Masterwert wird die Dicke eines Messobjektes vorgegeben. Verwenden Sie die Schaltfläche Masterwert setzen, um das Dickenergebnis auf Null zu setzen, falls Sie z. B. eine differentielle Messung vornehmen wollen. Die Funktion wird auch für eine Kalibriermessung genutzt, siehe Kap. 3.3.

- 6 In den Textboxen über der Grafik werden die aktuellen Werte der beiden Lasersensoren und der berechnete Dickenwert (Wert thicknessSENSOR) angezeigt.
- 7 Die Zoomfunktion skaliert die Zeitachse sowohl während der Messung als auch in der Offlineanalyse.
- 8 Mouseover-Funktion. Im gestoppten Zustand werden beim Bewegen der Maus über die Grafik Kurvenpunkte mit einem Kreissymbol markiert und die zugehörigen Werte in einer Textbox in der Grafik angezeigt.
- 9 Die Skalierung der x-Achse lässt sich mit einem Eingabefeld unter der Zeitachse definieren.
- 10 Skalierung der x-Achse: Bei laufender Messung kann mit dem linken Slider das Gesamtsignal vergrößert (gezoomt) werden. Ist das Diagramm gestoppt, kann auch der rechte Slider verwendet werden. Das Zoomfenster kann auch mit der Maus in der Mitte des Zoomfensters (Pfeilkreuz) verschoben werden.
- Wenn Sie die Diagrammdarstellung in einem separaten Tab oder Fenster des
- Browsers laufen lassen, müssen Sie die Darstellung nicht jedes Mal neu starten.

Falls die Sprache auf Deutsch eingestellt ist, werden die Messwerte mit einem Komma als Dezimaltrennzeichen abgespeichert, ansonsten mit einem Punkt.

HINWEIS

Es kann nur eine begrenzte Anzahl aufgenommener Messwerte gespeichert werden (etwa 50.000). Wenn mehr Messwerte aufgenommen werden, werden die ältesten Messwerte gelöscht.

- Bei hohen Datenraten wird nur eine reduzierte Anzahl von Messwerten im Dia-
- gramm angezeigt!

| Home Einstellungen         | Messung  | Hilfe/Info thicknessSENSOR                                                                                                    | MICRO-EPSILON |
|----------------------------|----------|----------------------------------------------------------------------------------------------------|---------------|
| Sprachauswahl<br>Deutsch - | Startsei | ite                                                                                                    |               |
|                            | <b></b>  | Einstellungen<br>Einrichten der Messung                                                                                                    |               |
|                            |          | Messung<br>Aktuelle Einstellungen:<br>• Sensor 1: ILD1420 SN: 16030424<br>• Sensor 2: ILD1420 SN: 16030436<br>• Messprogramm: Dicke Sensor 1 - 2<br>• Ausgabeschrittstelle: Web-Diagramm<br>• Triggermodus: Keine Triggerung |               |
|                            |          | Hilfe/Info<br>Seriennummer, Softwareversion, Kontakt                                                                                                    |               |

6.3 Menü Home

Abb. 28 Ansicht Startseite

Das Menü Home ist die erste interaktive Webseite nach Aufruf der IP-Adresse.

Hier können Sie auf der linken Seite im Drop Down Menü Sprachauswahl die Sprache auswählen, siehe Abb. 28. Die Sprachauswahl kann auch über das Menü Einstellungen > Extras > Sprache erfolgen, siehe Kap. 6.4.1.

In der oberen Navigationsleiste sind weitere Hilfsfunktionen (Einstellungen, siehe Kap. 6.4, Messung, siehe Kap. 6.5 und Hilfe/Info, siehe Kap. 6.6) erreichbar.

# 6.4 Menü Einstellungen

# 6.4.1 Sprachauswahl

**Gehen Sie in das Menü** Einstellungen > Extras > Sprache.

Dieser Menüpunkt erlaubt einen Wechsel der Sprache der interaktiven Webseiten

| Sprachauswahl | System / Englisch / | Sprache der interaktiven Webseiten |
|---------------|---------------------|------------------------------------|
|               | Deutsch             |                                    |

Die Sprachauswahl kann auch über das Menü Home > Sprachauswahl erfolgen, siehe Kap. 6.3.

### 6.4.2 Sensoren

**Gehen Sie in das Menü** Einstellungen > Sensoren.

| Sensoren | Sensor 1 /<br>Sensor 2     | Angeschlossener<br>Sensor                    | ILD1420 SN xxxxxxx                                                | Controller liest die<br>Seriennummern<br>der verwendeten<br>Sensoren aus. Eine<br>Auswahl ist nicht<br>möglich.                                                                                                    |
|----------|----------------------------|----------------------------------------------|-------------------------------------------------------------------|----------------------------------------------------------------------------------------------------|
|          |                            | Nach ange-<br>schlossenen<br>Sensoren suchen | Sensoren suchen                                                   | Ist kein Sensor<br>aufgeführt, besteht<br>die Möglichkeit,<br>nach Sensoren zu<br>suchen.                                                                                                    |
|          | Peakauswahl                | Verfügbare Peaks                             | Höchster Peak / erster<br>Peak / letzter Peak                     | Definiert, welches<br>Signal im Zeilen-                                                                                                    |
|          |                            |                                              | Peak übernehmen                                                   | signal für die Aus-<br>wertung verwendet<br>wird. Höchster<br>Peak: Standard,<br>Peak mit der höchs-<br>ten Intensität.<br>Erster Peak: Nächst-<br>liegender Peak<br>(Spitze) zum Sensor.<br>Letzter Peak: Ent-<br>ferntest liegender<br>Peak zum Sensor. |
|          | Auswahl der<br>Messaufgabe | Verfügbare<br>Messaufgaben                   | Standard / wechselnde<br>Oberflächen / Material<br>mit Eindringen | Die Auswahl einer<br>Messaufgabe lädt<br>eine vordefinierte<br>Sonsorkonfiguration                                                                                                    |
|          |                            |                                              | Messaufgabe über-<br>nehmen                                       | die für das gewählte<br>Material die besten<br>Ergebnisse erzielt.                                                                                                    |
|          | Laser                      | Laser ist AN.                                | Laser ausschalten                                                 | Schaltet die                                                                                                    |
|          |                            | Laser ist AUS.                               | Laser einschalten                                                 | Laserlichtquelle am<br>Sensor softwaresei-<br>tig ein oder aus.                                                                                                    |

Abb. 29 Ansicht Einstellungen - Sensoren

| Standard                | Geeignet für Materialien aus Keramik, Metall oder gefüll-<br>te Kunststoffe              |
|-------------------------|------------------------------------------------------------------------------------------|
| Wechselnde Oberflächen  | Geeignet z. B. für Leiterplatten (PCB) oder Hybridmate-<br>rialien                       |
| Material mit Eindringen | Geeignet für Kunststoffe (POM, Teflon), Materialien mit starker Eindringtiefe des Lasers |

Abb. 30 Übersicht Auswahl der Messaufgabe - Verfügbare Messaufgaben

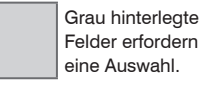

# 6.4.3 Messrate

➡ Gehen Sie in das Menü Einstellungen > Messrate.

Die Messrate gibt die Anzahl der Messungen pro Sekunde an.

| Home                                             | Einstellungen             | Messung Hilfe/Info       | thicknessSENSOR | MICRO-EPSILON |
|--------------------------------------------------|---------------------------|--------------------------|-----------------|---------------|
| Sensoren                                         |                           | Einstellungen > Messrate |                 |               |
| Messrate                                         |                           |                          |                 |               |
| Filter / Mittelu<br>Fehlerbehand<br>thicknessSEM | ung /<br>dlung im<br>NSOR | Messrate                 |                 |               |
| Nullsetzen / I                                   | Vlastern                  |                          |                 |               |
|                                                  |                           | Messrate                 | 2.0 kHz         |               |
| Digitale Schn                                    | nittstellen               |                          | Ülterrehmen     |               |
| Analogausgä                                      | inge                      |                          | Obernenmen      |               |
| Digitale Ein-,                                   | Ausgänge                  |                          |                 |               |
| Ausgabedate                                      | enrate                    | Auswahl der Messrate     |                 |               |
| Triggermodu                                      | S                         |                          |                 |               |

Wählen Sie die gewünschte Messfrequenz aus.

| Messrate 0,5 kHz / 1,0 kHz<br>2,0 kHz / 4 kHz | / Verwenden Sie eine hohe Messrate bei hellen und<br>matten Messobjekten. Verwenden Sie eine niedrige<br>Messrate bei dunklen oder glänzenden Messobjekten<br>(z. B. schwarz lackierte Flächen), um das Messergeb-<br>nis zu verbessern. |
|-----------------------------------------------|----------------------------------------------------------------------------------------------------|
|-----------------------------------------------|----------------------------------------------------------------------------------------------------|

Ab Werk ist die Messfrequenz auf 2 kHz eingestellt.

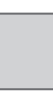

V

Grau hinterlegte Felder erfordern eine Auswahl.

| die Angabe eines | Nort | Dunkel umrandete<br>Felder erfordern |
|------------------|------|--------------------------------------|
| Wertes           | ven  | die Angabe eines<br>Wertes           |

# 6.4.4 Filter / Mittelung / Fehlerbehandlung im thicknessSENSOR

**Gehen Sie in das Menü** Einstellungen > Filter / Mittelung / Fehlerbehandlung im thicknessSENSOR.

| Home Einstellungen                                             | Messung Hilfe/Info                                  | thick                       | ness <mark>SENSOR</mark> | MICRO-EPSILON |
|----------------------------------------------------------------|-----------------------------------------------------|-----------------------------|--------------------------|---------------|
| Sensoren                                                       | Einstellungen > Filter / Mittelung / Fehlerbehandlu | ng im thicknessSENSOR       |                          |               |
| Messrate                                                       |                                                     |                             |                          |               |
| Filter / Mittelung /<br>Fehlerbehandlung im<br>thicknessSENSOR | Filter / Mittelung / Fe                             | hlerbehandlung im           | thicknessSENSO           | R             |
| Nullsetzen / Mastern                                           | Messwertmittelung                                   | Keine Mittelung             | •                        |               |
| Digitale Schnittstellen                                        | Fehlerbehandlung bei keinem<br>gültigen Messwert    | Fehlerausgabe, kein Messwer | •                        |               |
| Digitale Ein-, Ausgänge                                        |                                                     |                             |                          |               |
| Ausgabedatenrate                                               |                                                     | Übernehmen                  |                          |               |

Es stehen mehrere Filtertypen für die Messwerte zur Verfügung. Eine Filterung vermindert das Rauschen des Messsignals und sorgt somit für eine bessere Auflösung. Über die Filterbreite wird die Anzahl der Messwerte, auf die der Filter wirkt, eingestellt.

|  | Filter / Mittelung / | Messwertmittelung                                     | Keine Mittelung                                                                                                    |                                                                                                    |                                                                               |
|--|----------------------|-------------------------------------------------------|----------------------------------------------------------------------------------------------------|----------------------------------------------------------------------------------------------------|-------------------------------------------------------------------------------|
|  | im thicknessSEN-     | Gle<br>teh<br>We<br>siv<br>üb<br>/ M<br>üb            | Gleitender Mit-<br>telwert über N-                                                                                    | Anzahl Werte für glei-<br>tenden Mittelwert                                                                                                    | 2 / 4 /<br>8 / 16 /                                                           |
|  |                      |                                                       | werte / Rekur-<br>siver Mittelwert<br>über N-Werte                                                                    | Anzahl Werte für re-<br>kursiven Mittelwert                                                                                                    | 32 / 64<br>/ 128 /<br>256 /<br>512                                            |
|  |                      |                                                       | / Medianfilter<br>über N Werte                                                                                        | Anzahl Werte für<br>Medianfilter                                                                                                    |                                                                               |
|  |                      | Fehlerbehandlung<br>bei keinem gülti-<br>gen Messwert | Fehlerausgabe<br>kein Messwert /<br>letzten gültigen<br>Wert halten /<br>letzten gültigen<br>Wert unendlich<br>halten | Kann kein gültiger Mes<br>ermittelt werden, wird e<br>Fehlerwert ausgegeber<br>dies bei der Weitervera<br>tung hinderlich, kann a<br>nativ dazu der letzte gü<br>Messwert über eine be<br>te Anzahl von Messzyk<br>gehalten, d.h., wiederh<br>ausgegeben werden. | swert<br>ein<br>n. Ist<br>urbei-<br>ulter-<br>iltige<br>stimm-<br>den<br>nolt |

### **Gleitender Mittelwert:**

Über die wählbare Filterbreite N aufeinander folgender Messwerte wird der arithmetische Mittelwert Mgl gebildet und ausgegeben. Jeder neue Messwert wird hinzugenommen, der erste (älteste) Messwert aus der Mittelung wieder herausgenommen.

$$M_{gl} = \frac{\sum_{k=1}^{N} MW (k)}{N} \qquad \begin{array}{l} MW = Messwert, \\ N = Mittelungszahl, \\ k = Laufindex (im Feilow M_{ol} = Mittelwert bzw. \end{array}$$

... 0, 1, 
$$\underline{2, 2, 1, 3}_{4}$$
 ... 1, 2,  $\underline{2, 1, 3, 4}_{4}$  Messwerte  

$$\frac{2, 2, 1, 3}{4} = M_{gi} (n) \qquad \qquad \frac{2, 1, 3, 4}{4} = M_{gi} (n+1)$$
Ausgabewert

 Bei der gleitenden Mittelung im Controller des thicknessSENSORs sind für die Mittelungszahl N nur die Potenzen von 2 zugelassen. Die größte Mittelungszahl ist 1024.

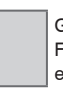

Grau hinterlegte Felder erfordern eine Auswahl.

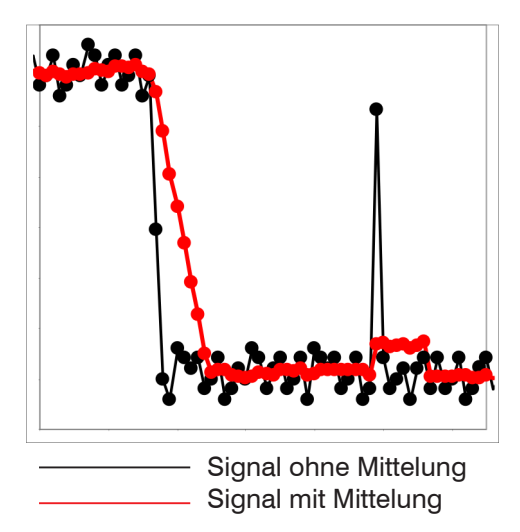

Abb. 31 Gleitendes Mittel, N = 8

### **Rekursiver Mittelwert:**

Formel:

$$MW = Messwert,$$

$$M_{rek} (n) = \frac{MW_{(n)} + (N-1) \times M_{rek (n-1)}}{N} \qquad N = Mittelungszahl, N = 1 ... 32768$$

$$n = Messwertindex$$

- -- - -

M<sub>rek</sub> = Mittelwert bzw. Ausgabewert

Jeder neue Messwert MW(n) wird gewichtet zum (n-1)-fachen des vorherigen Mittelwertes hinzugefügt.

Die rekursive Mittelung erlaubt eine sehr starke Glättung der Messwerte, braucht aber sehr lange Einschwingzeiten bei Messwertsprüngen. Der rekursive Mittelwert zeigt Tiefpassverhalten.

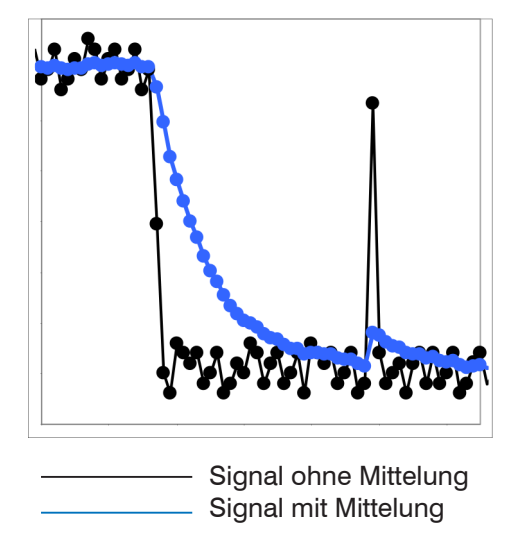

Abb. 32 Rekursives Mittel, N = 8

Anwendungshinweise

Anwendungshinweise

werte ohne Spikes

Glätten von Messwerten

Die Wirkung kann fein dosiert werden im Vergleich zur rekursiven Mittelung.
Bei gleichmäßigem Rauschen der Mess-

- Bei geringfügig rauer Oberfläche, bei der die Rauheit eliminiert werden soll.

 Auch f
ür Messwertspr
ünge geeignet bei relativ kurzen Einschwingzeiten.

- Erlaubt eine sehr starke Glättung der Messwerte. Lange Einschwingzeiten bei Messwertsprüngen (Tiefpassverhalten)
- Starke Glättung von Rauschen ohne große Spikes
- Für statische Messungen, um das Signalrauschen besonders stark zu glätten
- Für dynamische Messungen an rauen Messobjekt-Oberflächen, bei der die Rauheit eliminiert werden soll, z. B. Papierrauhigkeit an Papierbahnen
- Zur Eliminierung von Strukturen, z. B. Teile mit gleichmäßigen Rillenstrukturen, gerändelte Drehteile oder grob gefräste Teile
- Ungeeignet bei hochdynamischen Messungen

# Median:

Aus einer vorgewählten Filterbreite N von Messwerten wird der Median gebildet. Dazu werden die einlaufenden Messwerte nach jeder Messung neu sortiert. Der mittlere Wert wird danach als Median ausgegeben. Wird für die Filterbreite N ein gerader Wert gewählt, so werden die mittleren beiden Messwerte addiert und durch zwei geteilt.

Es werden 3, 5, 7 oder 9 Messwerte berücksichtigt. Damit lassen sich einzelne Störimpulse unterdrücken. Die Glättung der Messwertkurven ist jedoch nicht sehr stark.

### Beispiel: Median aus fünf Messwerten

| 0 1 | 2 4   | 5 - | 13  | $\rightarrow$ | Messwerte sortiert: 1 | 234   | 5 | Median $_{(n)} = 3$ |
|-----|-------|-----|-----|---------------|-----------------------|-------|---|---------------------|
| 1 2 | 2 4 5 | 1 3 | 3 5 | $\rightarrow$ | Messwerte sortiert: 1 | 3 4 5 | 5 | Median $(p+1) = 4$  |

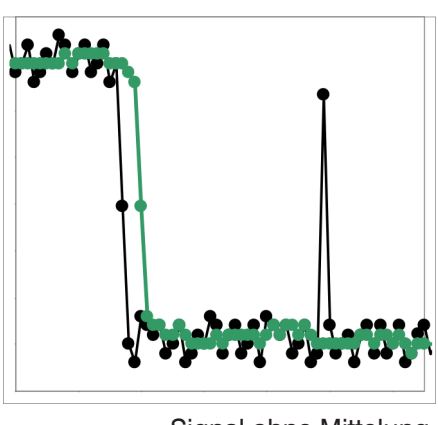

Signal ohne Mittelung
 Signal mit Mittelung

Abb. 33 Median, N = 7

Anwendungshinweise

- Glättung der Messwertkurve nicht sehr stark, eliminiert vor allem Ausreißer
- Unterdrückt einzelne Störimpulse
- Bei kurzen starken Signalpeaks (Spikes)
- Auch bei Kantensprüngen geeignet (nur geringer Einfluss)
- Bei rauer, staubiger oder schmutziger Umgebung, bei der Schmutzpartikel oder die Rauheit eliminiert werden sollen
- Zusätzliche Mittelung kann nach dem Medianfilter verwendet werden

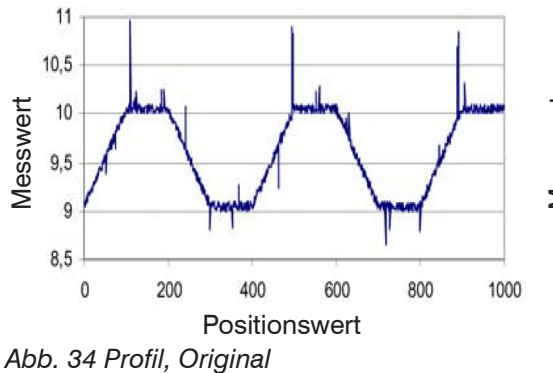

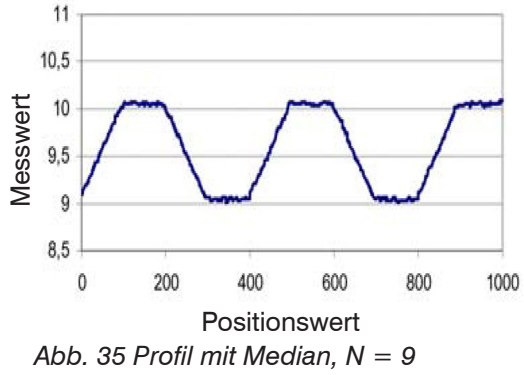

# 6.4.5 Nullsetzen / Mastern

Home Einstellungen Messung Hilfe/Info thicknessSENSOR

🗩 Gehen Sie in das Menü Einstellungen > Nullsetzen / Mastern.

| Linstendigen                                                                                                    | messarig milenno                                                                                           | thom                                                     | MICHO-EPSILON                                                                                         |
|----------------------------------------------------------------------------------------------------|----------------------------------------------------------------------------------------------------|----------------------------------------------------------|----------------------------------------------------------------------------------------------------|
| Sensoren<br>Messrate<br>Filter / Mittelung /<br>Fehlerbehandlung im<br>thicknessSENSOR<br>Nullsetzen / Mastern<br>Digitale Schnittstellen<br>Analogausgänge | Einstellungen > Nullsetzen / Mastern<br>Nullsetzen / Mastern<br>Mastern ist AKTIV.<br>Masterwert in mm     | 3<br>Masterwert setzen                                   |                                                                                                    |
| Digitale Ein-, Ausgange                                                                                                    |                                                                                                    | Maatanuart rüskraatzan                                   |                                                                                                    |
| Ausgabedatenrate                                                                                                    |                                                                                                    | Masterwert rucksetzen                                    |                                                                                                    |
| Triggermodus<br>Einstellungen laden/speichern<br>Extras                                                                                                    | Auslösen des Nullsetzen b:<br>Masterwert setzen<br>Auslösen des Nullsetzen b:<br>Aufheben des Nullsetzen b | w. Mastern. Wertebereich für das Mastern<br>zw. Mastern. | : von -1024 bis 1024 mm.                                                                              |
| Nullsetzen / Mas-<br>tern                                                                                                    | Mastern ist AKTIV                                                                                          | Masterwert<br>rücksetzen                                 | Aufheben des Nullsetzen<br>bzw. Mastern.                                                              |
|                                                                                                    | Mastern ist INAKTIV                                                                                        | Masterwert<br>setzen                                     | Auslösen des Nullsetzen<br>bzw. Mastern. Wertebe-<br>reich für das Mastern:<br>von -1024 bis 1024 mm. |
|                                                                                                    | Masterwert in mm                                                                                           | Wert                                                     |                                                                                                    |
|                                                                                                    |                                                                                                    | 1                                                        | 2                                                                                                    |

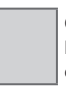

Grau hinterlegte Felder erfordern eine Auswahl.

Wert Dunkel umrandete Felder erfordern die Angabe eines Wertes. 3,1

# 6.4.6 Digitale Schnittstellen

# 6.4.6.1 Auswahl digitale Schnittstellen

Gehen Sie in das Menü Einstellungen > Digitale Schnittstellen > Auswahl digitale Schnittstellen.

| Home Einstellungen                                             | Messung Hilfe/Info thicknessSENSOR M                         | CRO-EPSILON |
|----------------------------------------------------------------|--------------------------------------------------------------|-------------|
| Sensoren                                                       | Einstellungen > Digitale Schnittstellen                      |             |
| Messrate                                                       |                                                              |             |
| Filter / Mittelung /<br>Fehlerbehandlung im<br>thicknessSENSOR | Digitale Schnittstellen                                      |             |
| Nullsetzen / Mastern                                           | Auswahl digitale Schnittstellen Ethernet-Transfer            |             |
| Digitale Schnittstellen                                        | Datenauswahi Zusammenstellung der Ausgabedaten               |             |
| Auswahl digitale Schnittstellen                                | Einstellungen Ethernet IP-Einstellungen und Messwerttransfer |             |
| Datenauswahl                                                   |                                                              |             |
| Einstellungen Ethernet                                         |                                                              |             |

| Digitale<br>Schnittstelllen | Auswahl<br>digitale<br>Schnittstel-<br>Ien | Genutzte Deaktiviert<br>Schnittstel-<br>le für die<br>Datenaus- | Deaktiviert                       | Es werden keine Mess-<br>werte über die digitale<br>Schnittstelle ausgege-<br>ben.                                                                                                    |
|-----------------------------|--------------------------------------------|-----------------------------------------------------------------|-----------------------------------|----------------------------------------------------------------------------------------------------|
|                             |                                            | gabe                                                            | Ethernet-Mess-<br>wertübertragung | Ethernet ermöglicht<br>eine schnelle, nicht<br>echtzeitfähige Daten-<br>übertragung (Paketba-<br>sierter Datentransfer).<br>Die Konfiguration des<br>Messgerätes kann über<br>die Weboberfläche oder<br>durch ASCII-Befehle über<br>ein Terminalprogramm<br>erfolgen, siehe Kap. A 4.<br>Gehe zu Einstellungen<br>Ethernet, siehe 6.4.6.3. |
|                             |                                            |                                                                 | Web-Diagramm                      | Die aufgenommenen<br>Messwerte werden in<br>einem Diagramm auf der<br>Webseite Messung ange-<br>zeigt, siehe Kap. 6.5.                                                                                                    |

• Für eine Messwertausgabe mit nachfolgender Analyse ohne unmittelbare Prozess-Steuerung wird die Ethernet-Schnittstelle empfohlen. Ist für eine Prozess-Steuerung die Messwertausgabe in Echtzeit notwendig, sollten die analogen Schnittstellen verwendet werden.

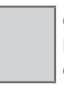

Grau hinterlegte Felder erfordern eine Auswahl.

# 6.4.6.2 Datenauswahl

Gehen Sie in das Menü Einstellungen > Digitale Schnittstellen > Datenauswahl.

| Home                                             | Einstellungen           | Messung            | Hilfe/Info           |                                | thickness <mark>SE</mark> I | NSOR | MICRO-EPSILON |
|--------------------------------------------------|-------------------------|--------------------|----------------------|--------------------------------|-----------------------------|------|---------------|
| Sensoren                                         |                         | Einstellungen > Di | gitale Schnittstelle | n > Datenauswahl               |                             |      |               |
| Messrate                                         |                         |                    |                      |                                |                             |      |               |
| Filter / Mittelu<br>Fehlerbehand<br>thicknessSEN | ng /<br>Ilung im<br>SOR | Datenau            | swahl                |                                |                             |      |               |
| Nullsetzen / M                                   | astern                  |                    |                      | Daten                          | Ethernet                    |      |               |
| Digitale Schni                                   | ttstellen               |                    |                      | Sensor 1: Messwert             |                             |      |               |
| Auswahl di                                       | gitale Schnittstellen   |                    |                      | Sensor 1: Intensität           |                             | ]    |               |
| Datenaus                                         | wahl                    |                    |                      | Sensor 1: Belichtungszeit      |                             |      |               |
| Einstellung                                      | en Ethernet             |                    |                      | Sensor 1: Reflektivität        |                             |      |               |
| Analogausgär                                     | nge                     |                    |                      | Sensor 2: Messwert             |                             | -    |               |
| Digitale Ein-, /                                 | Ausgänge                |                    |                      | Sensor 2: Intensität           |                             | -    |               |
| Ausgabedater                                     | nrate                   |                    |                      | Sensor 2: Belichtungszeit      |                             | -    |               |
| Triggermodus                                     | ;                       |                    |                      | Sensor 2: Reflektivität        |                             | -    |               |
| Finstellungen                                    | laden/speichern         |                    |                      | thicknessSENSOR: Messwert      |                             | -    |               |
| Extras                                           |                         |                    |                      | thicknessSENSOR: Messwertzähle | er 📃                        |      |               |
|                                                  |                         |                    |                      | thicknessSENSOR: Zeitstempel   |                             | 1    |               |
|                                                  |                         |                    |                      | thicknessSENSOR: Digitalwert   |                             | -    |               |
|                                                  |                         |                    |                      | Übernel                        | hmen                        | 1    |               |

Abb. 36 Ansicht Digitale Schnittstellen - Datenauswahl

Hier lassen sich die Daten auswählen, die über die digitalen Schnittstellen übertragen werden sollen.

Aus der Summe aller zur Verfügung stehenden Daten können diejenigen ausgewählt werden, die für die weitere Verarbeitung benötigt werden. Diese werden anschließend in fester Reihenfolge nacheinander ausgegeben. Informationen zum Datenformat, der Ausgabereihenfolge und weitere Erläuterungen finden Sie in der Bedienungsanleitung MEDAQLib von MICRO-EPSILON, siehe Kap. 7.

Die Darstellung und Speicherung der Zusatzwerte ist im Webdiagramm nicht möglich.

Bitte benützen Sie dazu das thicknessSENSOR-Tool, das wir Ihnen auf Anfrage zur Verfügung stellen.

### 6.4.6.3 Einstellungen Ethernet

Gehen Sie in das Menü Einstellungen > Digitale Schnittstellen > Einstellungen Ethernet.

| Home Einstellungen                                             | Messung Hilfe/Info                                | thickness <mark>SENSOR</mark> | MICRO-EPSILON |
|----------------------------------------------------------------|---------------------------------------------------|-------------------------------|---------------|
| Sensoren                                                       | Einstellungen > Digitale Schnittstellen > Einstel | lungen Ethernet               |               |
| Messrate                                                       |                                                   |                               |               |
| Filter / Mittelung /<br>Fehlerbehandlung im<br>thicknessSENSOR | Einstellungen Etherr                              | net                           |               |
| Nullsetzen / Mastern                                           |                                                   |                               |               |
|                                                                | IP-Einstellungen                                  |                               |               |
| Digitale Schnittstellen                                        | Adresstvo                                         | Statische IP Adresse          |               |
| Auswahl digitale Schnittstellen                                | / diesstyp                                        | Statistile II -Adresse        |               |
| Datenauswahl                                                   | IP-Adresse                                        | 169.254.168.150               |               |
| Einstellungen Ethernet                                         | Subpotz Maska                                     |                               |               |
| Analogausgänge                                                 | Subhetz-maske                                     | 255.255.0.0                   |               |
| Digitale Ein-, Ausgänge                                        | Default Gateway                                   | 169.254.1.1                   |               |
| Ausgabedatenrate                                               |                                                   |                               |               |
| Triggermodus                                                   |                                                   | IP Einstellungen übernehmen   |               |
| Einstellungen laden/speichern                                  |                                                   | • · · · · · ·                 |               |
| Extras                                                         | Einstellungen der Ethernet N                      | lesswertubertragung           |               |
|                                                                | Übertragungstyp                                   | Server/TCP                    |               |
|                                                                | Port                                              | 1024                          |               |
|                                                                |                                                   | Datenport übernehmen          |               |

Abb. 37 Ansicht Einstellungen Ethernet

| Einstellungen | IP-Einstellun-                                            | Adresstyp            | Statische IP-Adresse | e / DHCP                                                                                                    |
|---------------|-----------------------------------------------------------|----------------------|----------------------|----------------------------------------------------------------------------------------------------|
| Ethernet      | gen                                                       | IP-Adresse           | Wert                 | Werte für IP-Ad-                                                                                                    |
|               |                                                           | Subnetz-<br>Maske    | Wert                 | resse / Gateway /<br>Subnetz-Maske.                                                                                     |
|               |                                                           | Default<br>Gateway   | Wert                 | scher IP-Adresse                                                                                                    |
|               | Einstellungen<br>der Ethernet<br>Messwertüber-<br>tragung | Übertragungs-<br>typ | Server/TCP           | Der thickness-<br>SENSOR stellt<br>die Messwerte<br>selbst als Server<br>bereit (Über-<br>tragungs-Typ:<br>Server/TCP). |
|               |                                                           | Port                 | Wert                 |                                                                                                    |

Der thicknessSENSOR stellt die Messwerte selbst als Server bereit (Übertragungs-Typ: Server/TCP). Als Client kann ein selbst erstelltes Programm oder ein Tool wie ICONNECT eingesetzt werden. Die Dokumentation des Datenformats finden Sie in der Bedienungsanleitung MEDAQLib von MICRO-EPSILON, siehe Kap. 7.

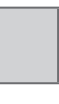

Grau hinterlegte Felder erfordern eine Auswahl.

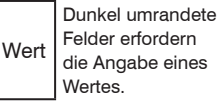

### 6.4.7 Analogausgänge

🗩 Gehen Sie in das Menü Einstellungen > Analogausgänge.

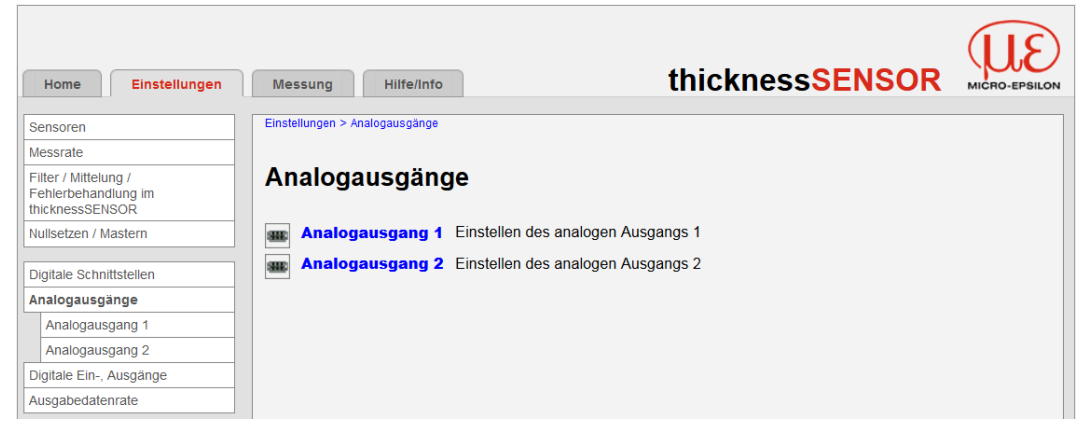

### 6.4.7.1 Analogausgang 1 und 2

| Home Einstellungen                                             | Messung Hilfe/Info                             | thickn                      | ess <mark>SENSOR</mark> | MICRO-EPSILON |
|----------------------------------------------------------------|------------------------------------------------|-----------------------------|-------------------------|---------------|
| Sensoren                                                       | Einstellungen > Analogausgänge > Analogausgang | 1                           |                         |               |
| Messrate                                                       |                                                |                             |                         |               |
| Filter / Mittelung /<br>Fehlerbehandlung im<br>thicknessSENSOR | Analogausgang 1                                |                             |                         |               |
| Nullsetzen / Mastern                                           | Ausgabesignal                                  | thicknessSENSOR: Messwert - |                         |               |
| Digitale Schnittstellen                                        | Es kann nur ein Messwert übertragen we         | rden.                       |                         |               |
| Analogausgänge                                                 | Ausgabebereich                                 | 0V 10V 🔻                    |                         |               |
| Analogausgang 1                                                | -                                              |                             |                         |               |
| Analogausgang 2                                                | Skalierung                                     | Standardskalierung •        |                         |               |
| Digitale Ein-, Ausgänge                                        |                                                | Übernehmen                  |                         |               |
| Ausgabedatenrate                                               |                                                | obeniennien                 |                         |               |
|                                                                |                                                |                             |                         |               |

Abb. 38 Ansicht Einstellungen - Analogausgänge

In dieser Ansicht können Sie das Ausgabesignal, den Ausgabewert, den Ausgabebereich und die Skalierung einstellen. Sobald Sie im Menü Messwertmittelung, siehe Kap. 6.4.4, keine Mittelung eingestellt haben, können Sie im Menü Analogausgänge > Ausgabesignal zwischen Fester Ausgabewert, Sensor 1 Messwert und Sensor 2 Messwert wählen, siehe Abb. 39.

Sobald Sie im Menü Messwertmittelung, siehe Kap. 6.4.4, eine Mittelungsart oder den Medianfilter eingestellt haben, müssen Sie unter Analogausgang > Ausgabesignal den thicknessSENSOR: Messwert einstellen, siehe Abb. 39.

| Fester Ausgabewert        |
|---------------------------|
| Sensor 1: Messwert        |
| Sensor 1: Intensität      |
| Sensor 1: Belichtungszeit |
| Sensor 1: Reflektivität   |
| Sensor 2: Messwert        |
| Sensor 2: Intensität      |
| Sensor 2: Belichtungszeit |
| Sensor 2: Reflektivität   |
| thicknessSENSOR: Messwert |
|                           |

Abb. 39 Ausschnitt Drop Down-Menü Analogausgang - Ausgabesignal

Im Menü Einstellungen > Analogausgänge > Analogausgang > Ausgabebereich können Sie zwischen Analogausgang, Strom oder Spannung wählen, siehe Abb. 40. Inaktiv

0V ... 5V 0V ... 10V

-5V ... 5V -10V ... 10V

4mA ... 20mA

### Abb. 40 Ausschnitt Drop Down-Menü Analogausgang - Ausgabebereich

Im Menü Einstellungen > Analogausgänge > Analogausgang > Skalierung können Sie zwischen Standardskalierung oder Zweipunktskalierung wählen, siehe Abb. 41.

Standardskalierung

Zweipunktskalierung

Abb. 41 Ausschnitt Drop Down-Menü Analogausgang - Skalierung

| Analog-<br>ausgang<br>1/2 | alog- Ausgabesig-<br>sgang nal <sup>1</sup> | Fester Ausgabewert                       | Ausgabe-<br>wert                                                                                                 | Min<br>bis<br>Max -<br>Wert<br>in V<br>bzw.<br>mA | Datenquelle kann<br>ein Sensorsignal,<br>das Ergebnis der<br>C-Box/2A des<br>thicknessSEN-<br>SORs oder ein fes-<br>ter Wert innerhalb<br>des Ausgabebe- |  |  |
|---------------------------|---------------------------------------------|------------------------------------------|----------------------------------------------------------------------------------------------------|---------------------------------------------------|----------------------------------------------------------------------------------------------------|--|--|
|                           |                                             | Sensor 1/2: Messwer                      | t                                                                                                    |                                                   | reichs sein.                                                                                                    |  |  |
|                           |                                             | Sensor 1/2: Intensität                   |                                                                                                    |                                                   |                                                                                                    |  |  |
|                           |                                             | Sensor 1/2: Belichtun                    | gszeit                                                                                                    |                                                   |                                                                                                    |  |  |
|                           |                                             | Sensor 1/2: Reflektivit                  | ät                                                                                                    |                                                   |                                                                                                    |  |  |
|                           |                                             | thicknessSENSOR: M                       | esswert                                                                                                    |                                                   |                                                                                                    |  |  |
|                           | Ausgabebe-<br>reich                         | Inaktiv / 0V 5V / 0V<br>-10V 10V / 4mA 2 | Spezifikation des<br>Analogausgan-<br>ges, Strom oder<br>Spannung mit<br>auswählbarem<br>Wertebereich.           |                                                   |                                                                                                    |  |  |
|                           | Skalierung                                  | Standardskalierung                       | Bei der Stan-<br>dardskalierung<br>wird der ganze<br>Messbereich<br>des Sensors/<br>Controllers aus-<br>gegeben. |                                                   |                                                                                                    |  |  |
|                           |                                             | Zweipunktskalierung                      |                                                                                                    |                                                   | Die Zweipunkt-                                                                                                    |  |  |
|                           | Zweipunkt-<br>skalierung                    | Bereichsanfang in mm                     | nfang in Wert skalierung dert die An                                                                             |                                                   | skalierung erfor-<br>dert die Angabe                                                                                                    |  |  |
|                           | (Verschie-<br>bung und<br>Faktor)           | Bereichsende in<br>mm                    | Wert                                                                                                    |                                                   | <ul> <li>von Bereichsan-<br/>fang und -ende;<br/>Wertebereich:<br/>von -1024 bis<br/>1024 mm.</li> </ul>                                                 |  |  |

1) Es kann nur ein Messwert übertragen werden.

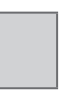

Grau hinterlegte Felder erfordern eine Auswahl.

# 6.4.8 Digitale Ein-, Ausgänge

🗈 Gehen Sie in das Menü Einstellungen > Digitale Ein-, Ausgänge.

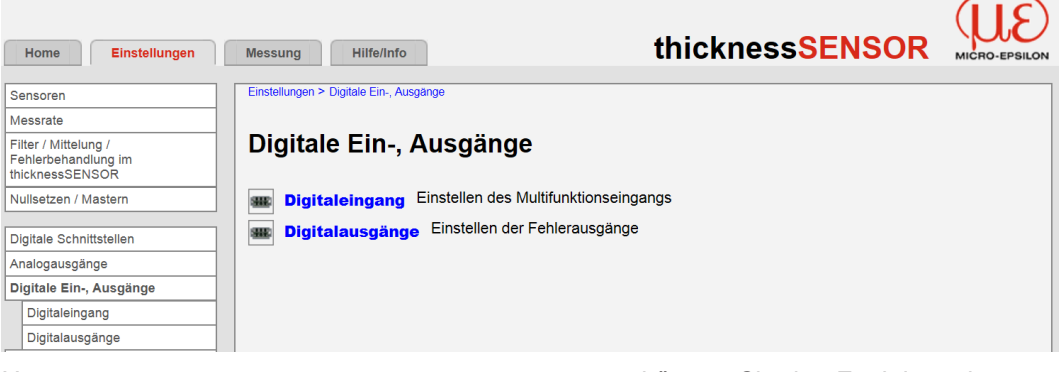

Unter Digitaleingang, siehe Kap. 6.4.8.1, können Sie den Funktionseingang einstellen.

Unter Digitalausgänge, siehe Kap. 6.4.8.2, können Sie die Fehlerausgänge einstellen.

# 6.4.8.1 Digitaleingang

Der Digitaleingang kann zum Mastern der thicknessSENSOR Messwerte verwendet werden.

| Home Einstellungen                                             | Messung Hilfe/II              | nfo                        |               | thicknes                     | SENSOR                                     | MICRO-EPSILON   |
|----------------------------------------------------------------|-------------------------------|----------------------------|---------------|------------------------------|--------------------------------------------|-----------------|
| Sensoren                                                       | Einstellungen > Digitale Ein- | , Ausgänge > Digitaleingan | 9             |                              |                                            |                 |
| Messrate                                                       |                               |                            |               |                              |                                            |                 |
| Filter / Mittelung /<br>Fehlerbehandlung im<br>thicknessSENSOR | Digitaleinga                  | ng                         |               |                              |                                            |                 |
| Nullsetzen / Mastern                                           | Logik für Digitaleinga        | ng                         | Low-level log | ic 🗸                         |                                            |                 |
| Digitale Schnittstellen                                        |                               | -                          |               |                              |                                            |                 |
| Analogausgänge                                                 |                               |                            | Ube           | ernehmen                     |                                            |                 |
| Digitale Ein-, Ausgänge                                        |                               |                            |               |                              |                                            |                 |
|                                                                |                               |                            |               |                              |                                            |                 |
| Digitaleingang                                                 | Logik für<br>Digitaleingang   | Low-level                  | logic         | Auswahl der<br>Logik für den | $\leq$ 0.7 V: Pegel<br>$\geq$ 2.2 V: Pegel | niedrig<br>hoch |

High-level logic

Digitaleingang

≤3.0 V: Pegel niedrig

≥8.0 V: Pegel hoch

### 6.4.8.2 Digitalausgänge

| Home Einstellungen                                             | Messung Hilfe/Info                                     | thickness <mark>SENSOR</mark> | MICRO-EPSILON |
|----------------------------------------------------------------|--------------------------------------------------------|-------------------------------|---------------|
| Sensoren                                                       | Einstellungen > Digitale Ein-, Ausgänge > Digitalausgä | nge                           |               |
| Messrate                                                       |                                                        |                               |               |
| Filter / Mittelung /<br>Fehlerbehandlung im<br>thicknessSENSOR | Digitalausgänge                                        |                               |               |
| Nullsetzen / Mastern                                           |                                                        |                               |               |
|                                                                | Fehlerausgang 1                                        |                               |               |
| Digitale Schnittstellen                                        |                                                        |                               |               |
| Analogausgänge                                                 | Тур                                                    | Pegel niedrig                 |               |
| Digitale Ein-, Ausgänge                                        |                                                        | Feblerausgang 1 übernehmen    |               |
| Digitaleingang                                                 |                                                        | Tenierausgang Tuberneninen    |               |
| Digitalausgänge                                                | Fehlerausgang 2                                        |                               |               |
| Ausgabedatenrate                                               | r chieradagang z                                       |                               |               |
|                                                                | Тур                                                    | Pegel niedrig                 |               |
| Triggermodus                                                   |                                                        |                               |               |
| Einstellungen laden/speichern                                  |                                                        | Fehlerausgang 2 übernehmen    |               |
| Extras                                                         |                                                        |                               |               |

Wählen Sie die Funktion der Fehlerausgänge aus.

|                      |                        | I   | -                              |                                                                                                    |
|----------------------|------------------------|-----|--------------------------------|----------------------------------------------------------------------------------------------------|
| Digitalaus-<br>gänge | Fehleraus-<br>gang 1/2 | Тур | Sensor 1/2: Fehlerausgang 1/2  | Der Wert des ausge-<br>wählten Fehleraus-<br>gangs des ausge-<br>wählten Sensors wird<br>ausgegeben.                                                                                           |
|                      |                        |     | Sensor 1/2: Messwert           | Gibt das Ergebnis der<br>Bereichsprüfung für<br>den Messwert / für den                                                                                                    |
|                      |                        |     | Sensor 1/2: Intensität         | Intensitätswert / für die<br>Belichtungszeit / für<br>den Reflektivitätswert /                                                                                                    |
|                      |                        |     | Sensor 1/2: Belichtungszeit    | des ausgewählten Sen-<br>sors aus. Der gültige<br>Bereich wird durch die                                                                                                    |
|                      |                        |     | Sensor 1/2: Reflektivität      | Eingabefelder Oberer-<br>bzw. Unterer Grenzwert<br>festgelegt.                                                                                                    |
|                      |                        |     | thicknessSENSOR: Messwert      | Gibt das Ergebnis der<br>Bereichsprüfung für<br>den thicknessSENSOR<br>Messwert aus. Der gül-<br>tige Bereich wird durch<br>die Eingabefelder<br>Oberer- bzw. Unterer<br>Grenzwert festgelegt. |
|                      |                        |     | Pegel niedrig                  | Am Fehlerausgang<br>liegt immer der Pegel<br>niedrig an.                                                                                                    |
|                      |                        |     | Pegel hoch                     | Am Fehlerausgang liegt<br>immer der Pegel hoch<br>an.                                                                                                    |
|                      |                        |     | Fehlerausgang 1 / 2 übernehmen |                                                                                                    |

# 6.4.9 Ausgabedatenrate

▶ Gehen Sie in das Menü Einstellungen > Ausgabedatenrate.

| Home Einstellungen                                             | Messung Hilfe/Info                            | thickness <mark>SENSOR</mark> | MICRO-EPSILON |
|----------------------------------------------------------------|-----------------------------------------------|-------------------------------|---------------|
| Sensoren                                                       | Einstellungen > Ausgabedatenrate              |                               |               |
| Messrate                                                       |                                               |                               |               |
| Filter / Mittelung /<br>Fehlerbehandlung im<br>thicknessSENSOR | Ausgabedatenrate                              |                               |               |
| Nullsetzen / Mastern                                           | Jeder1 -te Messwert wird ausge                | geben (1=jeder, 21000).       |               |
| Digitale Schnittstellen                                        | Reduzierung gilt für folgende Schnittstellen: |                               |               |
| Analogausgänge                                                 | Analog                                        |                               |               |
| Digitale Ein-, Ausgänge                                        | Ethomet Mesouvertübertreevung                 |                               |               |
| Ausgabedatenrate                                               |                                               |                               |               |
| Triggermodus                                                   |                                               | Jbernehmen                    |               |

Abb. 42 Ansicht Einstellungen - Ausgabedatenrate

Die Reduktion der Ausgaberate bewirkt, dass nur jeder n-te Messwert ausgegeben wird. Die anderen Messwerte werden verworfen. Eine evtl. gewünschte Mittelung über n Werte muss gesondert eingestellt werden, siehe Kap. 6.4.4.

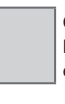

Grau hinterlegte Felder erfordern eine Auswahl.

# 6.4.10 Triggermodus

🗈 Gehen Sie in das Menü Einstellungen > Triggermodus.

| Home                                              | Einstellungen          | Messung             | Hilfe/Info                                            |                                                                                                    |                                                |                                                                                                    |
|---------------------------------------------------|------------------------|---------------------|-------------------------------------------------------|----------------------------------------------------------------------------------------------------|------------------------------------------------|----------------------------------------------------------------------------------------------------|
| Sensoren                                          |                        | Einstellungen > Tri | ggermodus                                             |                                                                                                    |                                                |                                                                                                    |
| Messrate                                          |                        |                     |                                                       |                                                                                                    |                                                |                                                                                                    |
| Filter / Mittelut<br>Fehlerbehand<br>thicknessSEN | ng /<br>lung im<br>SOR | Triggerr            | nodus                                                 |                                                                                                    |                                                |                                                                                                    |
| Nullsetzen / N                                    | lastern                | Gewählter Mo        | dus                                                   |                                                                                                    | Keine Triggerun                                | ng 🗸                                                                                                    |
| Digitale Schni                                    | ttstellen              |                     |                                                       |                                                                                                    | 0                                              |                                                                                                    |
| Analogausgär                                      | nge                    |                     |                                                       |                                                                                                    | Ubern                                          | lenmen                                                                                                    |
| Digitale Ein-, /                                  | Ausgänge               |                     |                                                       |                                                                                                    |                                                |                                                                                                    |
| Ausgabedater                                      | nrate                  |                     |                                                       |                                                                                                    |                                                |                                                                                                    |
| Triggermodu                                       | S                      |                     | gel-Triggerun<br>Es erfolgt<br>Einstellba             | g<br>t eine kontinuierliche<br>ar ist ein Triggern au                                                                         | e Messwertausgabe<br>If Pegel hoch / Pege      | , solange der gewählte Pegel anliegt. Danach stoppt die Datenausgabe.<br>el niedrig.                                                                                                    |
| Einstellungen                                     | laden/speichern        |                     |                                                       |                                                                                                    |                                                |                                                                                                    |
| Extras                                            |                        | Fla                 | nken-Trigger<br>Nach den<br>Messwert<br>ftware Trigge | ung<br>n Triggerereignis git<br>tausgabe. Einstellba<br>rung                                                                  | ot der Sensor die vo<br>Ir ist ein Triggern au | inher eingestellte Anzahl von Messwerten aus oder startet eine kontinuierliche<br>if die steigende Flanke / fallende Flanke.<br>Lein Softwarehefebl ausnahlet wird. Der Trönserzeitnunkt ist ungenauer                                                                                                    |
|                                                   |                        |                     | definiert.<br>kontinuier                              | Nach dem Triggerei<br>rliche Messwertauso                                                                                     | reignis gibt der Sens<br>gabe.                 | sor die vorher eingestellte Anzahl von Messwerten aus oder startet eine                                                                                                    |
|                                                   |                        | AK                  | Der Logik                                             | klevel legt fest, ab w                                                                                                    | elcher Schwelle der                            | r Trigger umschaltet:                                                                                                    |
|                                                   |                        |                     | Low-leve<br>≤<br>≥;<br>High-leve<br>≤                 | el logic (LLL)<br>0.7 V: Pegel niedrig<br>2.2 V: Pegel hoch<br>el logic (HLL)<br>3.0 V: Pegel niedrig<br>8.0 V: Pegel niedrig |                                                |                                                                                                    |
|                                                   |                        | An                  | zahl der Mess<br>116382<br>16383: S                   | swerte<br>: Anzahl der auszug<br>tart einer unendliche                                                                        | jebenden Messwert<br>en Messwertausgab         | te nach einem Triggerereignis<br>e nach einem Triggerereignis                                                                                                    |
|                                                   |                        | Hir                 | 0: Stoppe                                             | en des Triggers und                                                                                                    | Beenden der unend                              | dlichen Messwertausgabe                                                                                                    |
|                                                   |                        |                     | Bel allen<br>Synchron                                 | isation nicht möglic                                                                                                    | s beachtet werden,<br>h ist.                   | dass die Kombination von Pegel- bzw. Flanken-Triggerung und externer                                                                                                    |
| Trigge                                            | rmodus                 | Gewählter           | Keir                                                  | ne Triggei                                                                                                    | rung                                           |                                                                                                    |
|                                                   |                        | Modus               | Peg                                                   | el-Triggel                                                                                                    | rung                                           | Es erfolgt eine kontinuierliche Mess-<br>wertausgabe, solange der gewählte<br>Pegel anliegt. Danach stoppt die<br>Datenausgabe. Einstellbar ist ein Trig-<br>gern auf Pegel hoch / Pegel niedrig.                                                                                                    |
|                                                   |                        |                     | Flan                                                  | ken-Trigg                                                                                                    | gerung                                         | Nach dem Triggerereignis gibt<br>der Sensor die vorher eingestellte<br>Anzahl von Messwerten aus oder<br>startet eine kontinuierliche Mess-<br>wertausgabe. Einstellbar ist ein<br>Triggern auf die steigende Flanke<br>/ fallende Flanke.                                                                  |
|                                                   |                        |                     | Soft                                                  | ware Trig                                                                                                    | gerung                                         | Es wird eine Messwertausgabe<br>gestartet, sobald ein Softwarebe-<br>fehl ausgelöst wird. Der Trigger-<br>zeitpunkt ist ungenauer definiert.<br>Nach dem Triggerereignis gibt<br>der Sensor die vorher eingestellte<br>Anzahl von Messwerten aus oder<br>startet eine kontinuierliche Mess-<br>wertausgabe. |

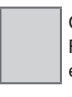

Grau hinterlegte Felder erfordern eine Auswahl.

| Gewählter<br>Modus | Keine Triggerung         |                         |                      |                            |                           |  |
|--------------------|--------------------------|-------------------------|----------------------|----------------------------|---------------------------|--|
|                    | Pegel-Triggerung         | Messwert-<br>ausgabe    | Pegel hoch           |                            | High-level logic<br>(HLL) |  |
|                    |                          | bei                     | Pegel niedrig        | Aktiver<br>Logikle-<br>vel | Low-level logic<br>(LLL)  |  |
|                    | Flanken-Trigge-<br>rung  |                         | Steigender<br>flanke |                            | High-level logic<br>(HLL) |  |
|                    |                          |                         | Fallender<br>Flanke  |                            | Low-level logic<br>(LLL)  |  |
|                    | Software Trigge-<br>rung | Anzahl der<br>Messwerte | Wert                 |                            |                           |  |

# **Aktiver Logiklevel**

Der Logiklevel legt fest, ab welcher Schwelle der Trigger umschaltet:

# Low-level logic (LLL)

≤0.7 V Pegel niedrig

≥2.2 V Pegel hoch

High-level logic (LLL)

≤0.7 V Pegel niedrig

≥8.0 V Pegel hoch

# Anzahl der Messwerte

| 1   | 16382:                | Anzahl der auszugebenden Messwerte nach einem Triggerereignis                                                                           |
|-----|-----------------------|----------------------------------------------------------------------------------------------------|
| 163 | 883:                  | Start einer unendlichen Messwertausgabe nach einem Triggerereignis                                                                      |
| 0:  |                       | Stoppen des Triggers und Beenden der unendlichen Messwertausgabe                                                                        |
| i   | Bei alleı<br>bzw. Fla | n Messaufgaben muss beachtet werden, dass die Kombination von Pegel<br>anken-Triggerung und externer Synchronisation nicht möglich ist. |

# 6.4.11 Einstellungen laden/speichern

Gehen Sie in das Menü Einstellungen > Einstellungen laden/speichern.

| Home Einstellungen                                             | Messung Hilfe/Info                                                                     | thickness <mark>SENSOR</mark>                                                                                         | MICRO-EPSILON |
|----------------------------------------------------------------|----------------------------------------------------------------------------------------|----------------------------------------------------------------------------------------------------|---------------|
| Sensoren                                                       | Einstellungen > Einstellungen laden/speichern                                          |                                                                                                    |               |
| Messrate                                                       |                                                                                        |                                                                                                    |               |
| Filter / Mittelung /<br>Fehlerbehandlung im<br>thicknessSENSOR | Einstellungen laden/sp                                                                 | eichern                                                                                                    |               |
| Nullsetzen / Mastern                                           | Speichern in Setupnummer                                                               | 1 ~                                                                                                    |               |
| Digitale Schnittstellen                                        |                                                                                        | Speichern                                                                                                    |               |
| Analogausgänge                                                 | Laden von Setupnummer                                                                  |                                                                                                    |               |
| Digitale Ein-, Ausgänge                                        |                                                                                        |                                                                                                    |               |
| Ausgabedatenrate                                               | Geladen werden                                                                         | Alle Einstellungen                                                                                                    |               |
| Triggermodus                                                   |                                                                                        | Laden                                                                                                    |               |
| Einstellungen laden/speichern                                  |                                                                                        |                                                                                                    |               |
| Einstellungen auf PC verwalten                                 |                                                                                        |                                                                                                    |               |
| Extras                                                         | Speichern<br>Ein Klick auf die Schaltfläche<br>Laden<br>Ein Klick auf die Schaltfläche | speichert die Einstellungen in die ausgewählte Setup-Datei.<br>I ladt die Einstellungen der ausgewählten Setup-Datei. |               |

Abb. 43 Ansicht Einstellungen - Einstellungen laden/speichern

Alle Einstellungen am Controller, z.B. angeschlossene Sensoren und Rechenfunktionen, können in Anwenderprogrammen, so genannten Setups, dauerhaft im Controller gespeichert werden.

- Nach der Programmierung sind alle Einstellungen unter einer Setup-Nr.
   (1 / 2 / 3 ... 8) dauerhaft im Controller zu speichern, damit sie beim näch
  - (1 / 2 / 3 ... 8) dauerhaft im Controller zu speichern, damit sie beim nächsten Einschalten des thicknessSENSOR wieder zur Verfügung stehen.

Grau hinterlegte Felder erfordern eine Auswahl.

| Einstellungen<br>laden/speichern | Speichern in<br>Setupnummer | 1/2/3 8                         | Ein Klick auf die<br>Schaltfläche speichert<br>die Einstellungen<br>in die ausgewählte<br>Setup-Datei. |
|----------------------------------|-----------------------------|---------------------------------|----------------------------------------------------------------------------------------------------|
|                                  | Laden von<br>Setupnummer    | 1/2/38                          | Ein Klick auf die<br>Schaltfläche lädt die<br>Einstellungen der<br>ausgewählten Setup-<br>Datei.       |
|                                  | Geladen<br>werden           | Alle Einstellungen              | Alle Einstellungen                                                                                     |
|                                  |                             | Nur Schnittstelleneinstellungen | Schnittstelleneinstel-<br>lungen beinhalten die<br>Netzwerkeigenschaf-<br>ten.                         |
|                                  |                             | Nur Messeinstellungen           | Nur Messeinstellun-<br>gen                                                                             |

# 6.4.12 Einstellungen auf PC verwalten

Dieses Menü ermöglicht Ihnen, eine Sicherheitskopie der Einstellungen auf PC zu speichern, oder gespeicherte Einstellungen wieder in den Controller einzulesen.

- Speichern Sie die Einstellungen im Controller, bevor Sie Daten exportieren oder importieren, siehe Kap. 6.4.11.
- Gehen Sie in das Menü Einstellungen > Einstellungen laden/speichern > Einstellungen auf PC verwalten.

| Home Einstellungen                                             | Messung Hilfe/Info                                                                                                    | thickness <mark>SENSOR</mark>                                                                                                    | MICRO-EPSILON |
|----------------------------------------------------------------|----------------------------------------------------------------------------------------------------|----------------------------------------------------------------------------------------------------|---------------|
| Sensoren                                                       | Einstellungen > Einstellungen laden/speichern                                                                                | > Einstellungen auf PC verwalten                                                                                                    |               |
| Messrate                                                       |                                                                                                    |                                                                                                    |               |
| Filter / Mittelung /<br>Fehlerbehandlung im<br>thicknessSENSOR | Einstellungen expo                                                                                                    | ortieren                                                                                                    |               |
| Nullsetzen / Mastern                                           |                                                                                                    | Einstellungen exportieren                                                                                                    |               |
| Digitale Schnittstellen                                        | Einstellungen impo                                                                                                    | ortioron                                                                                                    |               |
| Analogausgänge                                                 | Einstenungen impo                                                                                                    | Jueren                                                                                                    |               |
| Digitale Ein-, Ausgänge                                        |                                                                                                    | Einstellungsdatei auswählen                                                                                                    |               |
| Ausgabedatenrate                                               |                                                                                                    |                                                                                                    |               |
| Triggermodus                                                   | Ethernet Einstellungen                                                                                                    | importieren                                                                                                    |               |
| Einstellungen laden/speichern                                  |                                                                                                    | Einstellungen importieren                                                                                                    |               |
| Einstellungen auf PC<br>verwalten                              |                                                                                                    |                                                                                                    |               |
| Extras                                                         |                                                                                                    |                                                                                                    |               |
|                                                                | Einstellungen importieren<br>Die Einstellungen di<br>Achtung: Nur passe<br>Einstellungen exportieren<br>Alle Einstellungen d | es thicknessSENSORs werden aus einer Datei gelesen und an den thicknessSENSOF<br>de Einstellungen werden importiert.<br>es thicknessSENSORs werden in einer Datei gespeichert. | R gesendet.   |

Abb. 44 Ansicht Einstellungen - Einstellungen auf PC verwalten

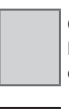

Grau hinterlegte Felder erfordern eine Auswahl.

### Einstellungen exportieren

Wenn Sie Einstellungen speichern wollen, drücken Sie die Schaltfläche Einstellungen exportieren, siehe Abb. 44.

Es öffnet sich der Windows-Dialog Öffnen von thicknessSENSOR\_Settings.txt.

| Öffnen von thicknessSENSOR_Settings.txt              |
|------------------------------------------------------|
| Sie möchten folgende Datei öffnen:                   |
| thicknessSENSOR_Settings.txt                         |
| Vom Typ: Text Document (4,0 KB)                      |
| Von: blob:                                           |
| Wie soll Firefox mit dieser Datei verfahren?         |
| ○ <u>Ö</u> ffnen mit Editor (Standard)               |
| Datei speichern                                      |
| Eür Dateien dieses Typs immer diese Aktion ausführen |
|                                                      |
| OK Abbrechen                                         |

Abb. 45 Windows Dialog Öffnen von thicknessSENSOR Settings.txt

▶ Wählen Sie Datei speichern.

- Die Datei wird unter Ihren Downloads gespeichert.
- Speichern Sie diesen Download (Ihre Einstellungsdatei) unter einem von Ihnen beliebig gewählten Pfad ab.

Alle Einstellungen des thicknessSENSOR sind nun in dieser Datei gespeichert und können jederzeit wieder geladen werden.

#### Einstellungen importieren

- Wenn Sie Einstellungen laden bzw. importieren wollen, drücken Sie unter Einstellungen importieren die Schaltfläche Einstellungsdatei auswählen, siehe Abb. 44.
- Der Windows-Dialog Choose file to upload öffnet sich.
- Wählen Sie die passende Parametersatzdatei (\*.txt) in ihrem beim Exportieren beliebig gewählten Pfad aus und bestätigen Sie mit öffnen.

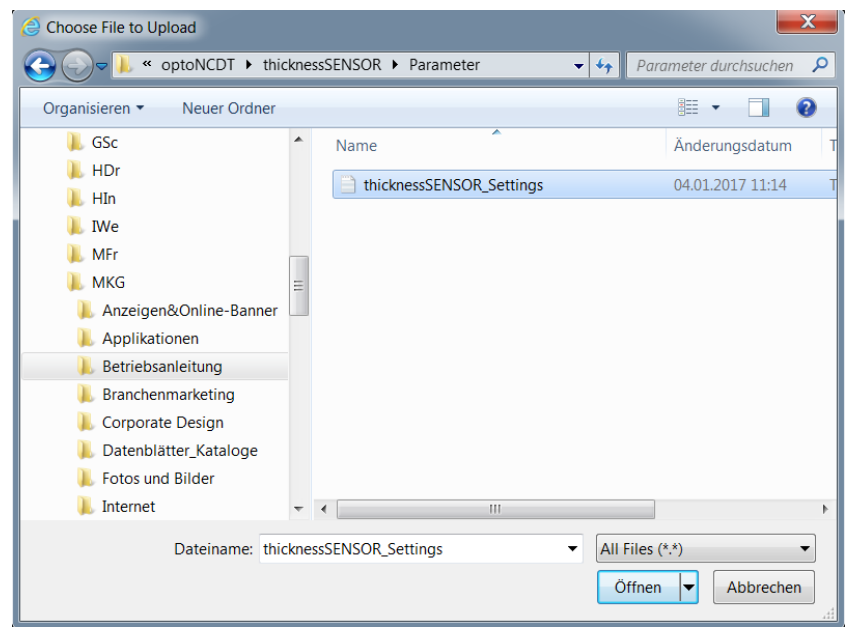

Abb. 46 Windowsdialog Choose file to upload

Die Einstellungen des thicknessSENSOR werden aus der (\*.txt) - Datei gelesen und an den thicknessSENSOR gesendet.

### 6.4.13 Extras

# 6.4.13.1 Sprache

🗩 Gehen Sie in das Menü Einstellungen > Extras > Sprache.

| Home Einstellungen                                             | Messung Hilfe/Info      | thickness <mark>SENSOR</mark> | MICRO-EPSILON |
|----------------------------------------------------------------|-------------------------|-------------------------------|---------------|
| Sensoren                                                       | Einstellungen > Extras  |                               |               |
| Messrate                                                       |                         |                               |               |
| Filter / Mittelung /<br>Fehlerbehandlung im<br>thicknessSENSOR | Extras                  |                               |               |
| Nullsetzen / Mastern                                           | 🚽 🚽 Sprache             |                               |               |
| Digitale Schnittstellen                                        | werkseinstellungen      |                               |               |
| Analogausgänge                                                 | 🔯 Reset des Controllers |                               |               |
| Digitale Ein-, Ausgänge                                        |                         |                               |               |
| Ausgabedatenrate                                               |                         |                               |               |
| Triggermodus                                                   |                         |                               |               |
| Einstellungen laden/speichern                                  |                         |                               |               |
| Extras                                                         |                         |                               |               |
| Sprache                                                        |                         |                               |               |
| Werkseinstellungen                                             |                         |                               |               |
| Reset des Controllers                                          |                         |                               |               |

Abb. 47 Ansicht Einstellungen - Extras

Folgende Menüauswahl steht Ihnen zur Verfügung:

| Extras S | Sprache | Sprachaus-<br>wahl | System   | Gilt nur für die  |
|----------|---------|--------------------|----------|-------------------|
|          |         |                    | Englisch | Anzeige in dieser |
|          |         |                    | Deutsch  | webobernache.     |

Die Sprachauswahl kann auch über das Menü Home > Sprachauswahl erfolgen, siehe Kap. 6.2.3.

### 6.4.13.2 Werkseinstellungen

➡ Gehen Sie in das Menü Einstellungen > Extras > Werkseinstellungen.

| Home Einstellungen                                             | Messung Hilfe/Info                                                                                 | thickness <mark>SENSOR</mark>                                                    | MICRO-EPSILON     |
|----------------------------------------------------------------|----------------------------------------------------------------------------------------------------|----------------------------------------------------------------------------------|-------------------|
| Sensoren<br>Messrate                                           | Einstellungen > Extras > Werkseinstellungen                                                        |                                                                                  |                   |
| Filter / Mittelung /<br>Fehlerbehandlung im<br>thicknessSENSOR | werksemstenungen                                                                                   |                                                                                  |                   |
| Nullsetzen / Mastern                                           | Nur aktuelles Setup zurücksetzen                                                                   |                                                                                  |                   |
| Digitale Schnittstellen                                        | Schnittstelleneinstellungen beibehalten                                                            |                                                                                  |                   |
| Analogausgänge                                                 |                                                                                                    |                                                                                  |                   |
| Digitale Ein-, Ausgänge                                        | Alle Setups werden überschrieben.                                                                  |                                                                                  |                   |
| Ausgabedatenrate                                               |                                                                                                    |                                                                                  |                   |
| Triggermodus                                                   |                                                                                                    | Werkseinstellungen                                                               |                   |
| Einstellungen laden/speichern                                  |                                                                                                    |                                                                                  |                   |
| Extras                                                         |                                                                                                    |                                                                                  |                   |
| Sprache                                                        | Der Sensor wird in die Werkseinstellung                                                            | zurückgesetzt. Es werden alle Setups gelöscht und die Default-Paramete           | r geladen.        |
| Werkseinstellungen                                             | Nur aktuelles Setup zurücksetzen                                                                   | alösset und die Default-Parameter geladen                                        |                   |
| Reset des Controllers                                          | Schnittstelleneinstellungen beibehalte<br>Es werden alle Setups gelöscht u<br>bleiben unverändert. | n<br>n<br>nd die Default-Parameter geladen. Die Einstellungen für Sprache, Passw | vort und Ethernet |

Der Sensor wird in die Werkseinstellung zurückgesetzt. Es werden alle Setups gelöscht und die Default-Parameter geladen.

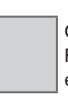

Grau hinterlegte Felder erfordern eine Auswahl.

Treffen Sie bei den Werkseinstellungen folgende Auswahl:

| Vorhaben                                     | Check-<br>box                              | Bedeutung                                                                                                    |
|----------------------------------------------|--------------------------------------------|----------------------------------------------------------------------------------------------------|
| Nur aktuelles Setup zurücksetzen             | <b>v</b>                                   | Es wird nur das aktuelle Setup                                                                                 |
| Schnittstelleneinstellungen beibe-<br>halten | gelöscht und die Default-Param<br>geladen. |                                                                                                    |
| Nur aktuelles Setup zurücksetzen             | <b>V</b>                                   | Aktuelles Setup außer den Schnittstel-                                                                         |
| Schnittstelleneinstellungen beibe-<br>halten | <b>V</b>                                   | leneinstellungen wird zurückgesetzt.                                                                           |
| Nur aktuelles Setup zurücksetzen             |                                            | Es werden alle Setups gelöscht und                                                                             |
| Schnittstelleneinstellungen beibe-<br>halten |                                            | die Default-Parameter geladen. Die<br>Einstellungen für Sprache, Passwort<br>und Ethernet bleiben unverändert. |
| Alle Setups löschen und Schnitt-             |                                            | Es werden alle Setups gelöscht und                                                                             |
| stellenparameter zurücksetzen                |                                            | die Schnittstellenparameter zurückgi<br>setzt.                                                                 |

Bestätigen Sie die Auswahl, indem Sie die Schaltfläche Werkseinstellungen drücken.

# 6.4.13.3 Reset des Controllers

➡ Gehen Sie in das Menü Einstellungen > Extras > Reset des Controllers.

| Home Einstellungen                                             | Messung Hilfe/Info thicknessSENSOR                                                                                                    |
|----------------------------------------------------------------|----------------------------------------------------------------------------------------------------|
| Sensoren                                                       | Einstellungen > Extras > Reset des Controllers                                                                                            |
| Messrate                                                       |                                                                                                    |
| Filter / Mittelung /<br>Fehlerbehandlung im<br>thicknessSENSOR | Reset des Controllers                                                                                                    |
| Nullsetzen / Mastern                                           | Angeschlossene Sensoren ebenfalls                                                                                                    |
| Digitale Schnittstellen                                        |                                                                                                    |
| Analogausgänge                                                 | Es wird nur der Controller zurückgesetzt.                                                                                                 |
| Digitale Ein-, Ausgänge                                        |                                                                                                    |
| Ausgabedatenrate                                               |                                                                                                    |
| Triggermodus                                                   | Reset                                                                                                    |
| Einstellungen laden/speichern                                  |                                                                                                    |
| Extras                                                         | Der Reset-Button funrt einen Neustart des Controllers durch. Die Messung wird unterbrochen, nicht gespeicherte Anderungen genen verloren. |
| Sprache                                                        |                                                                                                    |
| Werkseinstellungen                                             |                                                                                                    |
| Reset des Controllers                                          |                                                                                                    |

Treffen Sie beim Reset des Controllers folgende Auswahl:

| Vorhaben                                            | Check-<br>box | Bedeutung                                                             |
|-----------------------------------------------------|---------------|-----------------------------------------------------------------------|
| Angeschlossene Sensoren eben-<br>falls zurücksetzen |               | Es wird nur der Controller zurückgesetzt.                             |
| Angeschlossene Sensoren eben-<br>falls zurücksetzen |               | Controller und alle angeschlossenen<br>Sensoren werden zurückgesetzt. |

Bestätigen Sie die Auswahl, indem Sie die Schaltfläche Reset drücken.

Die Schaltfläche Reset führt einen Neustart des Controllers durch. Die Messung wird unterbrochen, nicht gespeicherte Änderungen gehen verloren.

#### thicknessSENSOR Home Einstellungen Messung Hilfe/Info Nullsetzen / Mastern Messprogramm: Dicke Sensor 1 - 2 Mastern ist AKTIV Masterwert in mm 6 (5) 1 2.955485 mm 6.100952 mm thicknessSENSOR: 0.985366 mm Sensor 1: Sensor 2: (4) Masterwert setzen 7 Automatisch 🔻 - 100% +-Masterwert rücksetzen Filter / Mittelung im thicknessSENSOR Messwertmittelung Keine Mittelung 3 • Übernehmen Messwerte 2 Start 8 8 Anzeigen Nullsetzen 1 Sensor 1 1 Sensor 2 1 thickness SENSOR 1 00:01:37 00:01:39 00:01:43 9 00:01:41 Zeit 10.00 **S** 10 Übersicht

#### 6.5 Menü Messung

🗩 Gehen Sie in das Menü Messung.

Abb. 48 Ansicht Menü Messung - Messprogramm

Das linke Fenster zeigt folgende Funktionen:

| 1 | Jede Kurve kann mit der zugehörigen Checkbox (Häkchen) aus- und eingeschaltet werden. Die Funktion Nullsetzen startet bzw. beendet eine relative Messung für das Dickenergebnis.                                                                                                    |                                                                                          |  |
|---|----------------------------------------------------------------------------------------------------|------------------------------------------------------------------------------------------|--|
| 2 | Stopp hält das Diagramm an; Datenauswahl und die Zoomfunktion sind weiterhin<br>möglich. Speichern legt eine CSV-Datei (Trennung mit Semikolon) ab, um die<br>letzten ca. 50000 Werte zu speichern. Die Datei enthält die aufgelaufenen Mess-<br>und Rechenergebnisse inkl. Zeitinformation. Unter Windows finden Sie die Datei im<br>Downloadbereich |                                                                                          |  |
| 3 | Anzeige, welche Messwertmittelung gewählt wurde, siehe Kap. 6.4.4. Sie können die Messwertmittelung aber auch hier verändern mit Übernehmen bestätigen. Die Mittelungsart wird automatisch im Menü Filter / Mittelung / Fehlerbehandlung im thicknessSENSOR aktualisiert.                                                                             |                                                                                          |  |
| 4 | Für die Skalierung der Messwertachse (Y-Achse) der Grafik ist Auto (= Autoskal rung) oder Manual (= manuelle Einstellung) möglich.                                                                                                    |                                                                                          |  |
|   | Automatische Skalierung einschalten:                                                                                                    | Wählen Sie Automatisch im Drop Down-Menü.                                                |  |
|   | Manuelle Skalierung einschalten:                                                                                                    | Wählen Sie Manuell im Drop<br>Down-Menü.                                                 |  |
|   |                                                                                                    | Es erscheint automatisch der unterste<br>und oberste Wert der Skalierung der<br>y-Achse. |  |
|   |                                                                                                    | Die Y-Achse kann manuell skaliert wer-<br>den.                                           |  |
| 5 | Mit dem Masterwert wird die Dicke eines Messobjektes vorgegeben. Verwenden<br>Sie die Schaltfläche Masterwert setzen, um das Dickenergebnis auf den<br>gewünschten Wert zu setzen, falls Sie z. B. eine differentielle Messung vornehmen<br>wollen. Die Funktion wird auch für eine Kalibriermessung genutzt. siehe Kap. 3.3.                         |                                                                                          |  |

- 6 In den Textboxen über der Grafik werden die aktuellen Werte der beiden Lasersensoren und der berechnete Dickenwert (Wert thicknessSENSOR) angezeigt.
- 7 Die Zoomfunktion skaliert die Zeitachse sowohl während der Messung als auch in der Offlineanalyse.
- 8 Mouseover-Funktion. Im gestoppten Zustand werden beim Bewegen der Maus über die Grafik Kurvenpunkte mit einem Kreissymbol markiert und die zugehörigen Werte in einer Textbox in der Grafik angezeigt.
- 9 Die Skalierung der x-Achse lässt sich mit einem Eingabefeld unter der Zeitachse definieren.
- 10 Skalierung der x-Achse: Bei laufender Messung kann mit dem linken Slider das Gesamtsignal vergrößert (gezoomt) werden. Ist das Diagramm gestoppt, kann auch der rechte Slider verwendet werden. Das Zoomfenster kann auch mit der Maus in der Mitte des Zoomfensters (Pfeilkreuz) verschoben werden.

Falls die Sprache auf Deutsch eingestellt ist, werden die Messwerte mit einem Komma als Dezimaltrennzeichen abgespeichert, ansonsten mit einem Punkt.

- Es kann nur eine begrenzte Anzahl aufgenommener Messwerte gespeichert werden
- 1 (ca. 50000). Wenn mehr Messwerte aufgenommen werden, werden die ältesten Messwerte gelöscht.

# 6.6 Menü Hilfe, Info

Diese Seite enthält Informationen zu Serien- und Versionsnummern, sowie der MAC-Adresse des Controllers und der angehängten Sensoren, und einen Adressblock.

| Home Einstellungen                                                                                  | Messung   | Hilfe/Info      | thickness <mark>SE</mark>            | NSOR | MICRO-EPSILON |
|----------------------------------------------------------------------------------------------------|-----------|-----------------|--------------------------------------|------|---------------|
| Micro-Epsilon Messtechnik<br>GmbH & Co. KG<br>Königbacher Str. 15<br>94496 Ortenburg<br>Deutschland | Informati | ion Controller  |                                      |      |               |
| Tel: +49 8542 / 168 - 0                                                                             |           | Name            | thicknessSENSOR                      |      |               |
| Fax: +49 8542 / 168 - 90                                                                            |           | Seriennummer    | 16070027                             |      |               |
| info@micro-epsilon.de                                                                               |           | Option          | 000                                  |      |               |
| Web:<br>www.micro-epsilon.de                                                                        |           | Artikelnummer   | 8010143                              |      |               |
|                                                                                                    |           | Firmwareversion | 0.0.20                               |      |               |
|                                                                                                    |           | MAC-Adresse     | 00-0C-12-02-06-E5                    |      |               |
|                                                                                                    |           | UUID            | 8285D72D-530C-4599-945C-1095290F7BD/ |      |               |

Abb. 49 Menü Hilfe/Info - Ausschnitt 1 - Information Controller

#### Information Sensor 1

| Name            | ILD1420  |
|-----------------|----------|
| Seriennummer    | 16030420 |
| Option          | 000      |
| Artikelnummer   | 4120212  |
| Firmwareversion | 001.024  |
| MAC-Adresse     |          |
| Messbereich     | 10.00mm  |
|                 |          |

Abb. 50 Menü Hilfe/Info - Ausschnitt 2 - Information Sensor 1

| Informati | on Sensor 2     |          |
|-----------|-----------------|----------|
|           | Name            | ILD1420  |
|           | Seriennummer    | 16030440 |
|           | Option          | 000      |
|           | Artikelnummer   | 4120212  |
|           | Firmwareversion | 001.024  |
|           | MAC-Adresse     |          |
|           | Messbereich     | 10.00mm  |

Abb. 51 Menü Hilfe/Info - Ausschnitt 3 - Information Sensor 2

| Informati | on GUI |                                 |  |
|-----------|--------|---------------------------------|--|
|           | Build  | 7771 (Thu Nov 17 15:24:49 2016) |  |

Abb. 52 Menü Hilfe/Info - Ausschnitt 4 - Information GUI

# 7. Softwareunterstützung mit MEDAQLib

Mit MEDAQLib steht Ihnen eine dokumentierte Treiber-DLL zur Verfügung. Damit binden Sie den thicknessSENSOR in Verbindung mit

- der Ethernet-Karte
- USB

in eine bestehende oder kundeneigene PC-Software ein.

### MEDAQLib

- enthält eine DLL, die in C, C++, VB, Delphi und viele weitere Programme importiert werden kann,
- nimmt Ihnen die Datenkonvertierung ab,
- funktioniert unabhängig vom verwendeten Schnittstellentyp,
- zeichnet sich durch gleiche Funktionen für die Kommunikation (Befehle) aus,
- bietet ein einheitliches Übertragungsformat für alle Sensoren von MICRO-EPSILON.

Für C/C++-Programmierer ist in MEDAQLib eine zusätzliche Header-Datei und eine Library-Datei integriert.

Die aktuelle Treiberroutine inklusive Dokumentation finden Sie unter:

www.micro-epsilon.de/download

www.micro-epsilon.de/link/software/medaqlib

# 8. Haftungsausschluss

Alle Komponenten des Gerätes wurden im Werk auf die Funktionsfähigkeit hin überprüft und getestet. Sollten jedoch trotz sorgfältiger Qualitätskontrolle Fehler auftreten, so sind diese umgehend an MICRO-EPSILON oder den Händler zu melden.

MICRO-EPSILON übernimmt keinerlei Haftung für Schäden, Verluste oder Kosten, die z.B. durch

- Nichtbeachtung dieser Anleitung / dieses Handbuches,
- Nicht bestimmungsgemäße Verwendung oder durch unsachgemäße Behandlung (insbesondere durch unsachgemäße Montage, - Inbetriebnahme, - Bedienung und -Wartung) des Produktes,
- Reparaturen oder Veränderungen durch Dritte,
- Gewalteinwirkung oder sonstige Handlungen von nicht qualifizierten Personen

am Produkt entstehen, entstanden sind oder in irgendeiner Weise damit zusammenhängen, insbesondere Folgeschäden.

Diese Haftungsbeschränkung gilt auch bei Defekten, die sich aus normaler Abnutzung (z. B. an Verschleißteilen) ergeben, sowie bei Nichteinhaltung der vorgegebenen Wartungsintervalle (sofern zutreffend).

Für Reparaturen ist ausschließlich MICRO-EPSILON zuständig. Es ist nicht gestattet, eigenmächtige bauliche und/oder technische Veränderungen oder Umbauten am Produkt vorzunehmen. Im Interesse der Weiterentwicklung behält sich MICRO-EPSILON das Recht auf Konstruktionsänderungen vor.

Im Übrigen gelten die Allgemeinen Verkaufsbedingungen der MICRO-EPSILON, die unter Impressum | Micro-Epsilon https://www.micro-epsilon.de/impressum/ abgerufen werden können.

# 9. Service, Reparatur

Bei einem Defekt am Sensor, Controller oder des Sensorkabels:

- Speichern Sie nach Möglichkeit die aktuellen Sensoreinstellungen in einem Parametersatz, siehe Kap. 6.4.11, um nach der Reparatur die Einstellungen wieder in den Sensor/Controller laden zu können.
- Senden Sie bitte die betreffenden Teile zur Reparatur oder zum Austausch ein.

Bei Störungen, deren Ursachen nicht eindeutig erkennbar sind, senden Sie bitte immer den gesamten Sensor an: MICRO-EPSILON MESSTECHNIK GmbH & Co. KG Königbacher Str. 15 94496 Ortenburg / Deutschland

Tel. +49 (0) 8542 / 168-0 Fax +49 (0) 8542 / 168-90 info@micro-epsilon.de www.micro-epsilon.de

# 10. Außerbetriebnahme, Entsorgung

Um zu vermeiden, dass umweltschädliche Stoffe freigesetzt werden und um die Wiederverwendung von wertvollen Rohstoffen sicherzustellen, weisen wir Sie auf folgende Regelungen und Pflichten hin:

- Sämtliche Kabel am Sensor und/oder Controller sind zu entfernen.
- Der Sensor und/oder Controller, dessen Komponenten und das Zubehör sowie die Verpackungsmaterialien sind entsprechend den landesspezifischen Abfallbehandlungs- und Entsorgungsvorschriften des jeweiligen Verwendungsgebietes zu entsorgen.
- Sie sind verpflichtet, alle einschlägigen nationalen Gesetze und Vorgaben zu beachten.

Für Deutschland / die EU gelten insbesondere nachfolgende (Entsorgungs-) Hinweise:

 Altgeräte, die mit einer durchgestrichenen Mülltonne gekennzeichnet sind, dürfen nicht in den normalen Betriebsmüll (z.B. die Restmülltonne oder die gelbe Tonne) und sind getrennt zu entsorgen. Dadurch werden Gefahren für die Umwelt durch falsche Entsorgung vermieden und es wird eine fachgerechte Verwertung der Altgeräte sichergestellt.

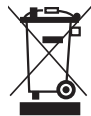

- Eine Liste der nationalen Gesetze und Ansprechpartner in den EU-Mitgliedsstaaten finden Sie unter https://ec.europa.eu/environment/topics/waste-and-recycling/waste-electrical-and-electronic-equipment-weee\_en. Hier besteht die Möglichkeit, sich über die jeweiligen nationalen Sammel- und Rücknahmestellen zu informieren.
- Altgeräte können zur Entsorgung auch an MICRO-EPSILON an die im Impressum unter https://www.micro-epsilon.de/impressum/ angegebene Anschrift zurückgeschickt werden.
- Wir weisen darauf hin, dass Sie für das Löschen der messspezifischen und personenbezogenen Daten auf den zu entsorgenden Altgeräten selbst verantwortlich sind.
- Unter der Registrierungsnummer WEEE-Reg.-Nr. DE28605721 sind wir bei der Stiftung Elektro-Altgeräte Register, Nordostpark 72, 90411 Nürnberg, als Hersteller von Elektround/ oder Elektronikgeräten registriert.

# Anhang

# A 1 Zubehör

| Multifunktionskabel;<br>Länge x = 2, 5, 10 oder 20 m;<br>schleppkettentauglich |
|--------------------------------------------------------------------------------|
| Spannungsversorgung, digitale Eingänge (TTL oder<br>HTL)                       |
| 12-poliger M12-Stecker auf offene Enden                                        |
| Kabeldurchmesser: ca. 7 mm                                                     |
| Ethernet Schnittstellenkabel;                                                  |
| Länge x = 2, 5, 10 oder 20 m;<br>schleppkettentauglich                         |
| 8-poliger M12-Stecker auf 8-poligen RJ45-Stecker                               |
| Kabeldurchmesser: ca. 7 mm                                                     |
| Netzteil für Hutschienenmontage,<br>Eingang 230 VAC,<br>Ausgang 24 VDC/2,5 A   |
|                                                                                |

# A 2 Werkseinstellungen

# A 2.1 Home

Sprachauswahl: System

# A 2.2 Sensoren

# Sensor 1

Verfügbare Peaks: Höchster Peak

Verfügbare Messaufgaben: Standard

Laser ist an

# Sensor 2

Verfügbare Peaks: Höchster Peak

Verfügbare Messaufgaben: Standard

Laser ist an

# A 2.3 Messrate

Messrate: 2.0 kHz

# A 2.4 Filter / Mittelung / Fehlerbehandlung im thicknessSENSOR

Messwertmittelung: Keine Mittelung

Fehlerbehandlung bei keinem gültigen Messwert: Fehlerausgabe, kein Messwert

# A 2.5 Nullsetzen/Mastern

Mastern ist inaktiv. (Kein Masterwert gesetzt.)

# A 2.6 Digitale Schnittstellen Auswahl digitale Schnittstellen

# Genutzte Schnittstelle für die Datenausgabe: Ethernet Messwertübertragung

# Datenauswahl

thicknessSENSOR: Messwert: ausgewählt

Alle anderen Daten sind nicht ausgewählt

# **Einstellungen Ethernet**

Adresstyp: Statische IP-Adresse

IP-Adresse: 169.254.168.150

Subnetzmaske: 255.255.0.0

Default Gateway: 169.254.1.1

Übertragungstyp: SERVER/TCP

Port: 1024

# A 2.7 Analogausgänge

# Analogausgang 1

Ausgabesignal: thicknessSENSOR: Messwert Ausgabebereich: 0 V...10 V Skalierung: Standardskalierung **Analogausgang 2** Ausgabesignal: thicknessSENSOR: Messwert Ausgabebereich: 0 V...10 V Skalierung: Standardskalierung

# A 2.8 Digitale Ein-, Ausgänge

Digitaleingang

Logik für Digitaleingang: Low-level logic

# Digitalausgänge

Fehlerausgang 1 Typ: Pegel niedrig Fehlerausgang 2 Typ: Pegel niedrig

# A 2.9 Ausgabedatenrate

Jeder 1-te Messwert wird ausgegeben Reduzierung gilt für folgende Schnittstellen: Analog: nicht ausgewählt Ethernet Messwertübertragung: nicht ausgewählt

# A 2.10 Triggermodus

Gewählter Modus: Keine Triggerung

# A 2.11 Einstellungen laden/speichern

Speichern in Setupnummer: 1 Laden von Setupnummer: 1 Geladen werden: Alle Einstellungen

# A 2.12 Extras

# Sprache

Sprachauswahl: System

### Werkseinstellungen

Nur aktuelles Setup zurücksetzen: nicht ausgewählt

Schnittstelleneinstellungen beibehalten: nicht ausgewählt

# **Reset des Controllers**

Angeschlossene Sensoren ebenfalls zurücksetzen: nicht ausgewählt

# A 3 Anschlussbelegung

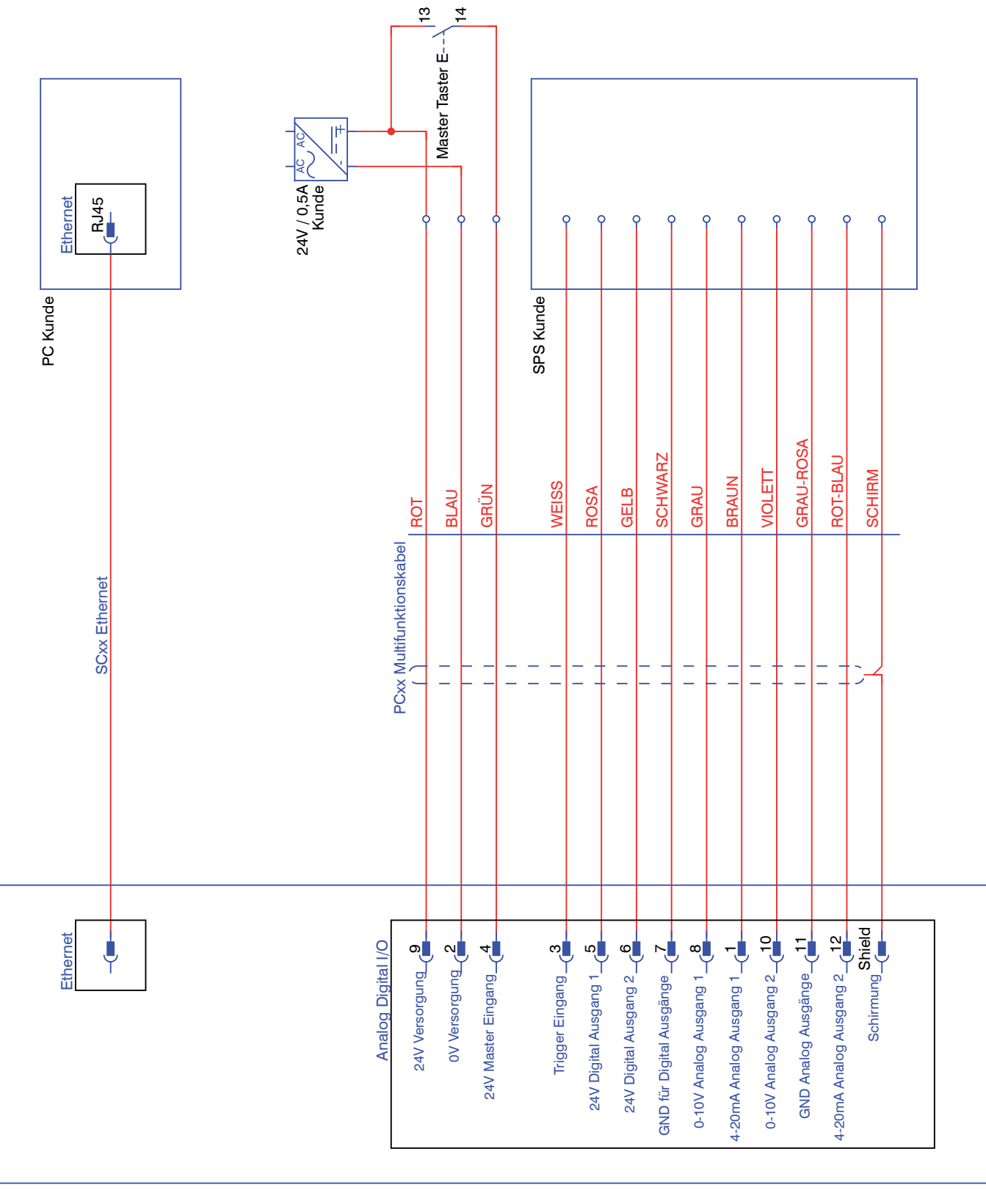

# A 4 ASCII-Kommunikation mit Sensor

# A 4.1 Allgemein

Die ASCII-Befehle können über die Schnittstellen USB oder Ethernet an den thickness-SENSOR gesendet werden. Alle Befehle, Eingaben und Fehlermeldungen erfolgen in Englisch. Ein Befehl besteht immer aus dem Befehlsnamen und Null oder mehreren Parametern, die durch Leerzeichen getrennt sind und mit CR LF (entspricht \r\n) abgeschlossen werden.

Das Echo ist immer aktiv, d. h.:

- Bei einem Kommando zum Setzen von Parametern kommt als Antwort erst der Kommandoname und anschließend OK bzw. Fehler und schließlich der Prompt zurück.
- Bei einem Kommando zum Lesen von Parametern kommt als Antwort erst der Kommandoname und anschließend der Parameterwert und schließlich der Prompt zurück.
- Bei einem Kommando mit mehrzeiliger Antwort kommt als Antwort erst der Kommandoname und in den nächsten Zeilen die Parameter zurück.

# A 4.2 Datenprotokoll

Alle zur gleichen Zeit auszugebenden Werte, werden für eine Übertragung zu einem Frame zusammengefasst. Maximal sind 12 Werte/Frame möglich. Die Messwerte werden über TCP/IP mit 32 Bit und USB mit maximal 18 Datenbit übertragen.

Struktur eines Messwert-Frames:

- Sensor 1 Value
- Sensor 1 Intensity
- Sensor 1 Shutter
- Sensor 1 Reflectifity
- Sensor 2 Value
- Sensor 2 Intensity
- Sensor 2 Shutter
- Sensor 2 Reflectifity
- C-Box Value
- C-Box Counter
- C-Box Timestamp
- C-Box Digital

Bei der Ethernet-Übertragung wird bei jedem Paket ein Header und anschließend eine Folge von Datenframes übertragen.

Der Header besteht aus:

- Präambel (32 Bit): MEAS
- Artikelnr (32 Bit)
- Seriennr (32 Bit)
- Flags1 (32 Bit), siehe Abb. 53
- Flags2 (32 Bit), siehe Abb. 54, momentan ohne Funktion
- Bytes per Frame (16 Bit) / Anzahl Frames im Paket (16 Bit)
- Framezähler (32 Bit)

Die Datenframes im Paket sind immer komplett (es kann also kein Frame auf mehrere Pakete verteilt sein) Jeder Frame besteht aus seinen gewählten Messwerten (bis zu 12). Jeder Messwert hat wiederum 32 Bit. Die gültigen Wertebereiche für die thicknessSENSOR sind wie folgt:

- Über USB:
  - Sensormesswerte und -zusatzwerte abhängig vom Sensor, siehe auch Betriebsanleitung optoNCDT 1420, Kapitel 7.5.1.
  - C-Box Messwerte von 0 .. 131071, ab 262073 ... 262143 (18 Bit) Fehlerwerte
  - C-Box Counter von 0 .. 262143 (18 Bit)
  - C-Box Timestamp von 0 .. 262143 (18 Bit)
  - C-Box Digital von 0 .. 262143 (18 Bit)
- Über TCP/IP (Ethernet):
  - Sensormesswerte und -zusatzwerte abhängig vom Sensor, siehe auch Betriebsanleitung optoNCDT 1420, Kapitel 7.5.1.
     Es wird jedoch ein zusätzliches Hi Byte (0x00) übertragen, um die 32 Bit einzuhalten.
  - C-Box Messwerte von INT\_MIN (-2147483648) bis INT\_MAX (2147483647)-11, INT\_ MAX-10 bis INT\_MAX sind Fehlerwerte
  - C-Box Counter von INT\_MIN bis INT\_MAX
  - C-Box Timestamp von INT\_MIN bis INT\_MAX
  - C-Box Digital von INT\_MIN bis INT\_MAX

| Flag 1 Bits | Beschreibung          | Flag 1 Bits | Beschreibung                    |
|-------------|-----------------------|-------------|---------------------------------|
| 0           | Sensor 1 Value        | 11          | Sensor 2 Intensity              |
| 1           | unused                | 12          | Sensor 2 Shutter                |
| 2           | Sensor 2 Value        | 13          | Sensor 2 Reflectivity           |
| 3           | unused                | 14          | C-Box Counter                   |
| 4           | C-Box Value           | 15          | C-Box Timestamp                 |
| 5 bis 7     | unused                | 16          | C-Box Digital                   |
| 8           | Sensor 1 Intensity    | 17 bis 30   | unused                          |
| 9           | Sensor 1 Shutter      | 30 bis 31   | 01 (fixed value, to distinguish |
| 10          | Sensor 1 Reflectivity |             | from C-Box, where it is 00)     |
|             |                       |             |                                 |

Abb. 53 Beschreibung Flags 1 (Ethernet)

| Flag-Bit | Beschreibung |
|----------|--------------|
| 0 bis 31 | 0            |

Abb. 54 Beschreibung Flags 2 (Ethernet)

| Wert                                                | Schnittstelle                 | Wertebereich           |
|-----------------------------------------------------|-------------------------------|------------------------|
| Sensor 1 Value,                                     | USB                           | 0 262072               |
| C-Box Value                                         | Ethernet -INT_MAX INT_MAX -11 | -2147483647 2147483636 |
| C-Box Counter,<br>C-Box Timestamp,<br>C-Box Digital | USB                           | 0 262143               |
|                                                     | Ethernet: -INT_MAX INT_MAX    | -2147483647 2147483647 |

Abb. 55 Gültige Wertebereiche (roh)

| Wert                                              | Schnittstelle                 | Wertebereich          |
|---------------------------------------------------|-------------------------------|-----------------------|
| Sensor 1 Value,<br>Sensor 2 Value,<br>C-Box Value | USB                           | 262073 262143         |
|                                                   | Ethernet: INT_MAX -10 INT_MAX | 2147483637 2147483647 |

Abb. 56 Fehlerbereiche (roh)

| Wert               | Schnitt-<br>stelle                                                        | Berechnung                                              | Ein-<br>heit |  |
|--------------------|---------------------------------------------------------------------------|---------------------------------------------------------|--------------|--|
| C-Box<br>Value     | USB                                                                       |                                                         | [mm]         |  |
|                    | Wert = Digital * (C-Box Range Max - C-Box Range Min)<br>+ C-Box Range Min |                                                         |              |  |
|                    | 131072.0                                                                  |                                                         |              |  |
|                    | Ethernet                                                                  | Wert – Digital                                          | [mm]         |  |
|                    |                                                                           | 1.0e+006                                                |              |  |
| C-Box<br>Timestamp | USB                                                                       | Digital (Linksshift um 8 bits)                          | [s]          |  |
|                    |                                                                           | 1.0e+006                                                |              |  |
|                    | Ethernet                                                                  | Wert = $\frac{\text{Digital (unsigned int)}}{1.0e+006}$ | [s]          |  |
|                    |                                                                           |                                                         |              |  |
| C-Box-<br>Counter  | USB                                                                       | Digital                                                 | ohne         |  |
|                    | Ethernet                                                                  | Digital (unsigned int)                                  | ohne         |  |
| C-Box<br>Digital   | siehe Abl                                                                 | o. 58                                                   |              |  |

Abb. 57 Berechnung der Werte

| thicknessSENSOR Digital |                               |                     |
|-------------------------|-------------------------------|---------------------|
| Bits                    | Beschreibung                  |                     |
| 0                       | Trigger IN (TRG IN)           | Stiftleiste Eingang |
| 1                       | Multifunktionseingang (MF IN) | Stiftleiste Eingang |
| 2                       | Laser-ON (Laser)              | Stiftleiste Eingang |
| 3                       | Schaltausgang S1 (OUT S1)     | Stiftleiste Ausgang |
| 4                       | Schaltausgang S1 (OUT S2)     | Stiftleiste Ausgang |
| 5                       | Multifunktionsausgang         | Sensor1 Ausgang     |
| 6                       | Laser-ON                      | Sensor1 Ausgang     |
| 7                       | Schalteingang 1               | Sensor1 Eingang     |
| 8                       | Schalteingang 2               | Sensor1 Eingang     |
| 9                       | Multifunktionsausgang         | Sensor1 Ausgang     |
| 10                      | Laser-ON                      | Sensor2 Ausgang     |
| 11                      | Schalteingang 1               | Sensor2 Eingang     |
| 12                      | Schalteingang 2               | Sensor2 Eingang     |
| 13 bis 15 (bzw. 31)     | reserviert (0)                |                     |

Abb. 58 Beschreibung thicknessSENSOR Digital

Bei einem Neustart oder nach einer Konfigurationsänderung an der thicknessSENSOR initialisiert diese die Sensoren und die Messung beginnt neu.

| Gruppe    | Kapitel                 | Kurzinfo                                  |
|-----------|-------------------------|-------------------------------------------|
| A 2.4.1   | Kap. A 4.4.1            | Controllerinformation                     |
| A 2.4.2   | Kap. A 4.4.2            | Sensor suchen                             |
| A 2.4.3   | Кар. А 4.4.3            | Sensorinformation                         |
| A 2.4.4   | Kap. A 4.4.4            | Alle Einstellungen auslesen               |
| A 2.4.5   | Кар. А 4.4.5            | Spracheinstellung                         |
| A 2.4.6   | Kap. A 4.4.6            | Synchronisation                           |
| A 2.4.7   | Kap. A 4.4.7            | Controller booten                         |
| A 2.4.8   | Kap. A 4.4.8            | Triggerung                                |
| A 2.4.8.1 | Kap. A 4.4.8.1          | Triggerauswahl                            |
| A 2.4.8.2 | Kap. A 4.4.8.2          | Triggerpegel                              |
| A 2.4.8.3 | Kap. A 4.4.8.3          | Anzahl der auszugebenden Messwerte        |
| A 2.4.8.4 | Kap. A 4.4.8.4          | Softwaretriggerimpuls                     |
| A 2.4.9   | Kap. A 4.4.9            | Ethernet                                  |
| A 2.4.10  | Kap. A 4.4.10           | Einstellung des Messwertservers           |
| A 2.4.11  | Kap. A 4.4.11           | Übertragungsrate                          |
| A 2.4.12  | Kap. A 4.4.12           | Parameter speichern                       |
| A 2.4.13  | Kap. A 4.4.13           | Parameter laden                           |
| A 2.4.14  | Kap. A 4.4.14           | Werkseinstellungen                        |
| A 2.4.15  | Kap. A 4.4.15           | Messmode                                  |
| A 2.4.16  | Kap. A 4.4.16           | Messrate                                  |
| A 2.4.17  | Kap. A 4.4.17           | Messwertmittelung Controller              |
| A 2.4.18  | Kap. A 4.4.18           | Messwertmittelung Sensor                  |
| A 2.4.19  | Kap. A 4.4.19           | Mastern / Nullsetzen                      |
| A 2.4.20  | Kap. A 4.4.20           | Auswahl Digitalausgang                    |
| A 2.4.21  | Kap. A 4.4.21           | Ausgabe-Datenrate                         |
| A 2.4.22  | Kap. A 4.4.22           | Ausgabewerte skalieren                    |
| A 2.4.23  | Kap. A 4.4.23           | Fehlerbehandlung                          |
| A 2.4.24  | Kap. A 4.4.24           | Datenauswahl für USB                      |
| A 2.4.25  | Kap. A 4.4.25           | Datenauswahl für Ethernet                 |
| A 2.4.26  | Kap. A 4.4.26           | Funktionsauswahl Multifunktionseingang    |
| A 2.4.27  | Kap. A 4.4.27           | Fehlerausgang aktivieren, Schaltausgang 1 |
| A 2.4.28  | Kap. A 4.4.28           | Fehlerausgang aktivieren, Schaltausgang 2 |
| A 2.4.29  | Kap. A 4.4.29           | Grenzwerte                                |
| A 2.4.30  | Kap. A 4.4.30           | Datenauswahl                              |
| A 2.4.31  | Kap. A 4.4.31           | Ausgabebereich                            |
| A 2.4.32  | Kap. A 4.4.32           | Zweipunktskalierung                       |
| A 2.4.33  | Kap. A 4.4.33           | Befehl an angeschlossenen Sensor senden   |
| A 2.4.34  | Kap. A 4.4.34           | Laserabschaltung / Lasereinschaltung      |
| A 2.4.35  | Kap. A 4.4.35           | thicknessSENSOR finden                    |
| A 2.5     | Kap. A 4.5              | Fehlerwerte über USB                      |
| A 2.6     | Kap. <mark>A 4.6</mark> | Fehlerwerte über Ethernet                 |

# A 4.3 Übersicht Befehle

# A 4.4 Befehle

### A 4.4.1 Controllerinformation

GETINFO

Abfragen der Controller-Information. Ausgabe siehe Beispiel:

```
->GETINFO
Name: C-Box
Serial: 10000001
Option: 000
Article: 2420072
MAC-Address: 00-0C-12-01-06-08
Version: xxx.xxx.xx
->
```

#### A 4.4.2 Sensor suchen

SCAN1

Der Controller sucht nach angeschlossenen Sensoren an der Buchse Sensor 1.

Der Befehl SCAN2 veranlasst den Controller nach angeschlossenen Sensoren an der Buchse Sensor 2 zu suchen.

#### A 4.4.3 Sensorinformation

GETINF01

Liefert Informationen über den an der Buchse Sensor 1 angeschlossenen Sensor.

Beispiel einer Antwort, wenn ein ILD2300 angeschlossen ist:

```
->GETINF01
Name: ILD2300
Serial: 11020009
Option: 001
Article: 2418004
MAC-Address: 00-0C-12-01-06-08
Version: 004.093.087.02
Measuring range: 20 mm
...
Imagetype: User
->
```

Wurde der Sensor an der thicknessSENSOR nicht erkannt, wird der Fehler E39 no sensor found ausgegeben.

Der Befehl GETINFO2 liefert Informationen über den an der Buchse Sensor 2 angeschlossenen Sensor.

#### A 4.4.4 Alle Einstellungen auslesen

PRINT [ALL]

Print dient der Ausgabe aller Abfragekommandos, je Zeile eine Antwort mit Kommandonamen voran.

- ALL: Liefert erweiterte Informationen

### A 4.4.5 Spracheinstellung

LANGUAGE BROWSER | ENGLISH | GERMAN

Sprache der angezeigten Webseiten.

- BROWSER bedeutet Default-Sprache

### A 4.4.6 Synchronisation

SYNC NONE | INTERNAL | EXTERNAL [LLL | HLL]

- NONE: Sensoren werden nicht synchronisiert, der thicknessSENSOR läuft mit eigenem Takt und nimmt gerade verfügbare Sensorwerte.
- INTERNAL: thicknessSENSOR erzeugt Sync-Impuls
- EXTERNAL: Externer Sync-Impuls wird zu den Sensoren durchgeschleift
  - Bei einer externen Triggerung kann noch zwischen Low Level Logic (LLL) und High Level Logic (HLL) umgeschaltet werden.
  - Low Level Logic (0 ... 0,7 bis 2,8 ... 30)
  - High Level Logic (0 ... 3 bis 8 ... 30)

### A 4.4.7 Controller booten

RESET [ALL]

Der thicknessSENSOR wird neu gestartet.

- ALL: Auch die Sensoren neu starten.

### A 4.4.8 Triggerung

#### A 4.4.8.1 Triggerauswahl

TRIGGER NONE | EDGE | PULSE | SOFTWARE

Auswahl des Triggermode

- NONE: Keine Triggerung
- EDGE: Flankentriggerung über TRG-IN (Messwerte-Ausgabe abhängig vom TRIG-GERCOUNT)
- PULSE: Gate-Triggerung über TRG-IN (kontinuierliche Messwerte-Ausgabe, solange TRG-IN aktiv ist.)
- SOFTWARE: Triggerung über den Befehl TRIGGERSW (Messwerte-Ausgabe abhängig vom TRIGGERCOUNT)

Default = NONE

### A 4.4.8.2 Triggerpegel

TRIGGERLEVEL HIGH|LOW LLL|HLL

Legt den aktiven Logiklevel sowie die Schaltschwelle für den Trigger-Eingang fest.

- HIGH|LOW: aktiver Logiklevel
- LLL|HLL: Schaltschwelle
  - LLL = High Level Logic ==> LO = 0..0,7 Volt, HI = 8..30 Volt)
  - HLL = High Level Logic ==> LO = 0..3 Volt, HI = 8..30 Volt)

Default = HIGH LLL

### A 4.4.8.3 Anzahl der auszugebenden Messwerte

TRIGGERCOUNT 0|1...16382|INFINITE|16383

Legt fest, wie viele Messwerte nach einem Triggerereignis ausgegeben werden.

- 1...16382: Anzahl der auszugebenden Messwerte nach dem Triggerereignis
- INFINITE | 16383: Start der kontinuierlichen Messwertausgabe nach einem Triggerereignis
- 0: Stoppt die kontinuierliche Messwertausgabe

Default = 1

### A 4.4.8.4 Softwaretriggerimpuls

TRIGGERSW

Generierung einer Software-Triggerung. Ist in der Triggerauswahl nicht SOFTWARE ausgewählt, so wird die Fehlermeldung "E43 triggermode SOFTWARE disabled" ausgegeben.

Wird bei aktiver Messwertausgabe das Kommando erneut gesendet, so wird die Triggerung gestoppt und die Messwertausgabe beendet.

### A 4.4.9 Ethernet

IPCONFIG DHCP|STATIC [<IPAdresse> [<Netmask> [<Gateway>]]]

Einstellen der Ethernet-Schnittstelle.

- DHCP: IP-Adresse und Gateway wird automatisch per DHCP abgefragt. Steht kein DHCP-Server zur Verfügung wird nach ca. 30 Sekunden eine LinkLocal Adresse gesucht.
- STATIC: Setzen einer IP-Adresse, der Netzmaske und des Gateways im Format xxx. xxx.xxx

Werden IP-Adresse, Netzmaske und/oder Gateway nicht mit angegeben, bleiben deren Werte unverändert.

### A 4.4.10 Einstellung des Messwertservers

MEASTRANSFER SERVER/TCP [<PORT>]

Bei Messwertausgabe über Ethernet: aktuell ist nur TCP-Server vorgesehen.

- Der Port ist zwischen 1024 und 65535 frei wählbar.

### A 4.4.11 Übertragungsrate

BAUDRATE <Baudrate>

Einstellung der Schnittstellen-Baudrate zum PC. Mögliche Varianten: 115.200 (Default), 8.000.000, 4.000.000, 3.500.000, 3.000.000, 2.500.000, 2.000.000, 1.500.000, 921.600, 691.200, 460.800, 230.400, 9.600 Baud

#### A 4.4.12 Parameter speichern

STORE 1 | 2 | 3 | 4 | 5 | 6 | 7 | 8

Speichern der aktuellen Parameter unter der angegebenen Nummer im Flash. Beim Neustart des thicknessSENSORS wird immer der zuletzt gespeicherte Datensatz geladen.

#### A 4.4.13 Parameter laden

READ ALL|DEVICE|MEAS 1|2|3|4|5|6|7|8

Lesen der Parameter unter der angegebenen Nummer aus dem Flash. Zusätzlich muss der Umfang der zu ladenden Daten angegeben werden:

- ALL: Es werden alle Parameter geladen.
- DEVICE: Es werden nur die Geräte-Grundeinstellungen geladen (Schnittstellenparameter).
- MEAS: Es werden nur die Messeinstellungen geladen (alle Eigenschaften f
  ür die Messung).

#### A 4.4.14 Werkseinstellungen

SETDEFAULT [ALL] [NODEVICE]

Setzen der Defaultwerte (Rücksetzen auf Werkseinstellung).

- ALL: Es werden alle Setups gelöscht und die Default-Parameter geladen, andernfalls wird nur das aktuelle Setup gelöscht.
- NODEVICE: Die Einstellungen der IP-Adresse bleiben temporär erhalten.

### A 4.4.15 Messmode

MEASMODE SENSOR1VALUE|SENSOR12THICK|SENSOR12STEP Messmodus setzen, möglich sind:

- SENSOR1VALUE: Messwert von Sensor 1.
- SENSOR12THICK: die Messwerte von Sensor 1 und Sensor 2 werden vom Messbereich subtrahiert und beide Ergebnisse miteinander addiert. Wenn die Masterung aktiv ist, werden beide Werte vom internen Masterungsoffset subtrahiert.
- SENSOR12STEP: Differenz aus Messwert von Sensor 1 minus Messwert von Sensor 2.

#### A 4.4.16 Messrate

MEASRATE x.xxx

Messfrequenz in kHz mit drei Nachkommastellen.

Erlaubt sind nur Messraten, die die Sensoren unterstützen. Bei deaktivierter Synchronisierung sind Werte zwischen 0.400 und 80.000 erlaubt.

### A 4.4.17 Messwertmittelung Controller

AVERAGE NONE | MOVING | RECURSIVE | MEDIAN [<Mittelwerttiefe>]

Ausgangsmittelung des thicknessSENSORs. Der Mittelwert wirkt auf den thicknessSEN-SOR Messwert an allen Schnittstellen, auch analog.

- MOVING: Gleitender Mittelwert (Mittelwerttiefe 2, 4, 8, 16, 32, 64, 128, 256 und 512 möglich).
- RECURSIVE: Rekursiver Mittelwert (Mittelwerttiefe 2, 4, 8, ..., 32768)
- MEDIAN: Median (Mittelwerttiefe 3, 5, 7 und 9 möglich)

### A 4.4.18 Messwertmittelung Sensor

#### AVERAGE1 NONE | MOVING | RECURSIVE | MEDIAN [<Mittelwerttiefe>]

Mittelung in den Sensoren. Der Mittelwert wirkt immer auf alle auszugebenden Abstandsund Differenz-Werte.

- MOVING: Gleitender Mittelwert 1
- RECURSIVE: Rekursiver Mittelwert<sup>1</sup>
- MEDIAN: Median<sup>1</sup>

Der Befehl AVERAGE2 NONE | MOVING | RECURSIVE | MEDIAN [<Mittelwerttiefe>] stellt die Mittelung den an der Buchse Sensor 2 angeschlossenen Sensor ein.

### A 4.4.19 Mastern / Nullsetzen

MASTERMV NONE | MASTER < Masterwert>

Mastern des thicknessSENSORs.

- NONE: Beendet das Mastern
- MASTER: Setzen des aktuellen Messwertes als Masterwert
- Masterwert in Millimeter (min: -1024.0 mm, max: 1024.0 mm)
- Ist der Masterwert 0, so hat die Funktion Mastern die gleiche Funktion wie das Nullsetzen.

### A 4.4.20 Auswahl Digitalausgang

OUTPUT NONE | ETHERNET | HTTP | USB

Aktiviert die Datenausgabe an der gewünschten Schnittstelle.

- NONE: Keine Messwertausgabe
- ETHERNET: Ausgabe der Messwerte über Ethernet
- HTTP: Ausgabe der Messwerte über die Webseite des thicknessSENSORs
- USB: Ausgabe der Messwerte über USB

1) Nur solche Werte möglich, die auch vom Sensor unterstützt werden.

### A 4.4.21 Ausgabe-Datenrate

OUTREDUCE <Ausgabereduzierung> ([ANALOG] [USB] [ETHERNET])|NONE Reduziert die Messwertausgabe für alle verfügbaren Schnittstellen.

- 1: Gibt jeden Messwert aus
- 2 ... 1000: Ausgabe jedes n-ten Messwertes
- A 4.4.22 Ausgabewerte skalieren

OUTSCALE\_RS422\_USB STANDARD|(TWOPOINT <Minimaler Messwert> <Maximaler Messwert>)

Einstellung der Skalierung des C-BOXVALUE über USB.

Die Standard-Skalierung ist für Abstand/Stufe 0 bis MB (Sensor1) und für Dickenmessung 0 bis MB (Sensor1) + MB (Sensor2) (MB=Messbereich).

Der minimale und maximale Messwert muss in Millimetern angegeben werden. Der verfügbare Ausgabebereich des USB Ausgangs wird dann zwischen dem minimalen und maximalen Messwert gespreizt. Der minimale und maximale Messwert muss zwischen -1024.0 und 1024.0 mm liegen mit vier Nachkommastellen. Der Max-Wert muss größer als der Min-Wert sein.

### A 4.4.23 Fehlerbehandlung

OUTHOLD NONE | 0 | < Anzahl>

Einstellen des Verhaltens der Messwertausgabe im Fehlerfall für den thicknessSENSOR Messwert, nicht für die Sensorwerte.

- NONE: Kein Halten des letzten Messwertes, Ausgabe des Fehlerwertes.
- 0: Unendliches Halten des letzten Messwertes.
- Anzahl: Halten des letzten Messwertes über Anzahl Messzyklen hinweg; danach wird ein Fehlerwert (maximal 1024) ausgegeben.

### A 4.4.24 Datenauswahl für USB

OUT\_USB NONE | ([SENSOR1VALUE] [SENSOR1INTENSITY] [SENSOR1SHUTTER] [SENSOR-1REFLECTIVITY] [SENSOR2VALUE] [SENSOR2INTENSITY] [SENSOR2SHUTTER] [SENSOR-2REFLECTIVITY] [C-BOXVALUE] [C-BOXCOUNTER] [C-BOXTIMESTAMP] [C-BOXDIGITAL])

Einstellung, welche Werte über USB ausgeben werden sollen.

- NONE: Keine Ausgabe eines Abstandes
- SENSOR1VALUE: Messwert des Sensor 1
- SENSOR1INTENSITY: Intensität des Sensor 1
- SENSOR1SHUTTER: Belichtungszeit des Sensor 1
- SENSOR1REFLECTIVITY: Reflektivität des Sensor 1
- SENSOR2INTENSITY: Intensität des Sensor 2
- SENSOR2VALUE: Messwert des Sensor 2
- SENSOR2SHUTTER: Belichtungszeit des Sensor 2
- SENSOR2REFLECTIVITY: Reflektivität des Sensor 2
- C-BOXVALUE: Berechneter Wert des thicknessSENSORs
- C-BOXCOUNTER: Zählerwert des thicknessSENSORs
- C-BOXTIMESTAMP: Zeitstempel des thicknessSENSORs
- C-BOXDIGITAL: Digitaleingänge/-ausgänge des thicknessSENSORs

### A 4.4.25 Datenauswahl für Ethernet

OUT\_ETH NONE|([SENSOR1VALUE][SENSOR1INTENSITY][SENSOR1SHUTTER][SENSOR-1REFLECTIVITY][SENSOR2VALUE][SENSOR2INTENSITY][SENSOR2SHUTTER][SENSOR-2REFLECTIVITY][C-BOXVALUE][C-BOXCOUNTER][C-BOXTIMESTAMP][C-BOXDIGITAL])

Einstellung, welche Werte über Ethernet ausgeben werden sollen.

- NONE: Keine Ausgabe eines Abstandes
- SENSOR1VALUE: Messwert des Sensor 1
- SENSOR1INTENSITY: Intensität des Sensor 1
- SENSOR1SHUTTER: Belichtungszeit des Sensor 1
- SENSOR1REFLECTIVITY: Reflektivität des Sensor 1
- SENSOR2VALUE: Messwert des Sensor 2
- SENSOR2INTENSITY: Intensität des Sensor 2
- SENSOR2SHUTTER: Belichtungszeit des Sensor 2
- SENSOR2REFLECTIVITY: Reflektivität des Sensor 2
- C-BOXVALUE: Berechneter Wert des thicknessSENSORs
- C-BOXCOUNTER: Zählerwert des thicknessSENSORs
- C-BOXTIMESTAMP: Zeitstempel des thicknessSENSORs
- C-BOXDIGITAL: Digitaleingänge/-ausgänge des thicknessSENSORs

#### A 4.4.26 Funktionsauswahl Multifunktionseingang

MFIFUNC NONE | MASTER | SENSOR1 | SENSOR2 | SENSOR12 LLL | HLL

Funktion des Multifunktionseingangs, entweder Mastern oder auf einen oder beide Multifunktionsausgänge (Sensor) ausgeben.

- NONE -> Keine Funktion
- MASTER -> C-Box Mastern
- SENSOR1 -> Multifunktionsausgang für Sensor 1
- SENSOR2 -> Multifunktionsausgang für Sensor 2
- SENSOR12 -> Multifunktionsausgang für Sensor 1 und 2
- LLL -> Low Level Logic Eingang
- HLL -> High Level Logic Eingang

#### A 4.4.27 Fehlerausgang aktivieren, Schaltausgang 1

ERROROUT1 SENSOR1ERROROUT1 | SENSOR1ERROROUT2 | SENSOR2ERROROUT1 | SENSOR2ER ROROUT2 | SENSOR1VALUE | SENSOR1INTENSITY | SENSOR1SHUTTER | SENSOR1REFLECTIVI TY | SENSOR2VALUE | SENSOR2INTENSITY | SENSOR2SHUTTER | SENSOR2REFLECTIVITY | C-BOXVALUE | LOW | HIGH

Signalquelle für den Schaltausgang 1 (zur Peripherie) auswählen.

Die ersten vier schalten nur je einen Fehlerausgang der Sensoren durch.

Die nächsten neun Überwachen Werte vom thicknessSENSORS.

Die letzten beiden schalten den Ausgang per Kommando auf einen Pegel.

#### A 4.4.28 Fehlerausgang aktivieren, Schaltausgang 2

ERROROUT2 SENSOR1ERROROUT1 | SENSOR1ERROROUT2 | SENSOR2ERROROUT1 | SENSOR2ER ROROUT2 | SENSOR1VALUE | SENSOR1INTENSITY | SENSOR1SHUTTER | SENSOR1REFLECTIVI TY | SENSOR2VALUE | SENSOR2INTENSITY | SENSOR2SHUTTER | SENSOR2REFLECTIVITY | C-BOXVALUE | LOW | HIGH

Signalquelle für den Schaltausgang 2 (zur Peripherie) auswählen.

Die ersten vier schalten nur je einen Fehlerausgang der Sensoren durch.

Die nächsten neun Überwachen Werte von den Sensoren bzw. des thicknessSENSORs.

Die letzten beiden schalten den Ausgang per Kommando auf einen Pegel.

#### A 4.4.29 Grenzwerte

ERRORLIMIT1 <Unterer Grenzwert><Oberer Grenzwert>

Wenn mittels ERROROUT1 ein Messwert bzw. berechneter Wert überwacht werden soll, können hier die Grenzen eingestellt werden.

Der minimale und maximale Messwert wird mit vier Nachkommastellen verarbeitet.

ERRORLIMIT2 <Unterer Grenzwert><Oberer Grenzwert>

Wenn mittels ERROROUT2 ein Messwert bzw. berechneter Wert überwacht werden soll, können hier die Grenzen eingestellt werden.

Der minimale und maximale Messwert wird mit vier Nachkommastellen verarbeitet.

#### A 4.4.30 Datenauswahl

ANALOGOUT1 SENSOR1VALUE|SENSOR1INTENSITY|SENSOR1SHUTTER|SENSOR1REFLECTI VITY|SENSOR2VALUE|SENSOR2INTENSITY|SENSOR2SHUTTER|SENSOR2REFLECTIVITY|C -BOXVALUE|FIXED [Wert]

Auswahl des Signals, das über den Analogausgang1 ausgegeben werden soll.

Bei FIXED wird der Spannungs-/Stromwert mit vier Nachkommastellen angegeben.

ANALOGOUT2 SENSOR1VALUE|SENSOR1INTENSITY|SENSOR1SHUTTER|SENSOR1REFLECTI VITY|SENSOR2VALUE|SENSOR2INTENSITY|SENSOR2SHUTTER|SENSOR2REFLECTIVITY|C -BOXVALUE|FIXED [Wert]

Auswahl des Signals, das über den Analogausgang2 ausgegeben werden soll.

Bei FIXED wird der Spannungs-/Stromwert mit vier Nachkommastellen angegeben.

#### A 4.4.31 Ausgabebereich

ANALOGRANGE1 NONE | 0-5V | 0-10V | -5-5V | -10-10V | 4-20mA

- NONE: Keine Analogausgabe (inaktiv)
- 0 5 V: Der Analogausgang1 gibt eine Spannung von 0 bis 5 Volt aus.
- 0 10 V: Der Analogausgang1 gibt eine Spannung von 0 bis 10 Volt aus.
- -5 5 V: Der Analogausgang1 gibt eine Spannung von -5 bis 5 Volt aus.
- -10 10 V: Der Analogausgang1 gibt eine Spannung von -10 bis 10 Volt aus.
- 4 20 mA: Der Analogausgang1 gibt eine Stromstärke von 4 bis 20 Milliampere aus. ANALOGRANGE2 NONE | 0-5V | 0-10V | -5-5V | -10-10V | 4-20mA
- NONE: Keine Analogausgabe (inaktiv)
- 0 5 V: Der Analogausgang2 gibt eine Spannung von 0 bis 5 Volt aus.
- 0 10 V: Der Analogausgang2 gibt eine Spannung von 0 bis 10 Volt aus.
- -5 5 V: Der Analogausgang2 gibt eine Spannung von -5 bis 5 Volt aus.
- 10 10 V: Der Analogausgang2 gibt eine Spannung von -10 bis 10 Volt aus.
- 4 20 mA: Der Analogausgang2 gibt eine Stromstärke von 4 bis 20 Milliampere aus.

#### A 4.4.32 Zweipunktskalierung

ANALOGSCALE1 STANDARD (TWOPOINT <Minimaler Messwert> <Maximaler Messwert>)

Einstellung der Skalierung des Analogausgangs1.

Die Standard-Skalierung ist für Abstände -MB/2 bis MB/2, für Dickenmessung 0 bis 2 MB (MB=Messbereich), für Intensität 0 bis 100 %.

Ist der minimale und maximale Messwert ,0', so wird die Standardskalierung verwendet.

Der minimale und maximale Messwert muss in Millimetern (Abstand/Dicke) bzw. % (Intensität) angegeben werden.

Der verfügbare Ausgabebereich des Analogausgangs wird dann zwischen dem minimalen und maximalen Messwert gespreizt. Der minimale und maximale Messwert muss zwischen -1024.0 und 1024.0 mm liegen, vier Nachkommastellen.

Der minimale und maximale Messwert wird mit vier Nachkommastellen verarbeitet.

ANALOGSCALE2 STANDARD (TWOPOINT <Minimaler Messwert> <Maximaler Messwert>)

Einstellung der Skalierung des Analogausgangs2.

Die Standard-Skalierung ist für Abstände -MB/2 bis MB/2, für Dickenmessung 0 bis 2 MB (MB=Messbereich), für Intensität 0 bis 100 %.

Ist der minimale und maximale Messwert ,0<sup>4</sup>, so wird die Standardskalierung verwendet.

Der minimale und maximale Messwert muss in Millimetern (Abstand/Dicke) bzw. % (Intensität) angegeben werden.

Der verfügbare Ausgabebereich des Analogausgangs wird dann zwischen dem minimalen und maximalen Messwert gespreizt. Der minimale und maximale Messwert muss zwischen -1024.0 und 1024.0 mm liegen, vier Nachkommastellen.

Der minimale und maximale Messwert wird mit vier Nachkommastellen verarbeitet.

#### A 4.4.33 Befehl an angeschlossenen Sensor senden

TUNNEL1 <Kommando für Sensor 1>

Das Kommando ist in Anführungszeichen eingeschlossen und wird vom thicknessSEN-SOR mit einem <CRLF> versehen an den angeschlossenen Sensor an Buchse Sensor 1 geschickt. Die Antwort des Sensors wird in Anführungszeichen verpackt und zurückgegeben.

Wenn kein Prompt kommt, dann wird bis zu 15000 ms auf die Antwort gewartet und anschließend ein Fehler zurückgegeben.

Ist kein Sensor im thicknessSENSOR erkannt worden, kommt sofort eine Fehlermeldung zurück.

Beispiel einer Tunnelkommunikation, das Echo im Sensor ist abgeschaltet:

Antwort: TUNNEL1 "LASERPOW FULL"<CRLF>->

Kommando: TUNNEL1 "LASERPOW FULL"<CRLF>

Antwort: TUNNEL1 "<CRLF>"<CRLF>->

Kommando: TUNNEL1 "GETINFO"<CRLF>

Antwort: TUNNEL1 ,<CRLF><CRLF>Name:ILD2300<CRLF>Serial:1020004<C RLF>... "<CRLF>->

Der Befehl TUNNEL2 sendet Befehle an den angeschlossenen Sensor an der Buchse Sensor 2.

#### A 4.4.34 Laserabschaltung / Lasereinschaltung

LASERPOW1 OFF|ON

Leitung für Laser ein/ausschalten. Wenn durch eine Kurzschlussbrücke zwischen Laser-ON und GND der Laser freigegeben wird, kann er über den Befehl LASERPOW1 OFF/ON geschaltet werden.

Der Befehl LASERPOW2 arbeitet analog und ist an den angeschlossenen Sensor an der Buchse Sensor 2 gerichtet.

### A 4.4.35 thicknessSENSOR finden

Suchen des thicknessSENSORs über das Programm sensorTOOL, siehe Kap. 6.2.2.

#### A 4.5 Fehlerwerte über USB

| 262073 | USB scaling underflow                          |
|--------|------------------------------------------------|
| 262074 | USB scaling overflow                           |
| 262075 | Too much data for this baudrate                |
| 262079 | Measure value cannot be calculated             |
| 262080 | Measure value cannot be examined, global error |

# A 4.6 Fehlerwerte über Ethernet

| 7fffff8              | Measure value cannot be calculated             |
|----------------------|------------------------------------------------|
| 7 <del>fffff</del> 7 | Measure value cannot be examined, global error |

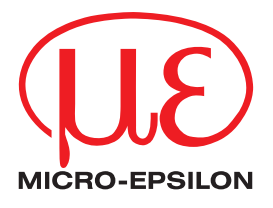

MICRO-EPSILON MESSTECHNIK GmbH & Co. KG Königbacher Str. 15 · 94496 Ortenburg / Deutschland Tel. +49 (0) 8542 / 168-0 · Fax +49 (0) 8542 / 168-90 info@micro-epsilon.de · WWW.micro-epsilon.de Your local contact: www.micro-epsilon.com/contact/worldwide/